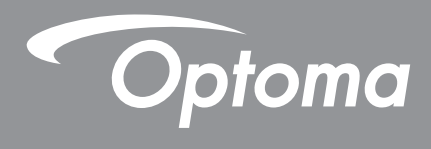

# **DLP®** Projektor

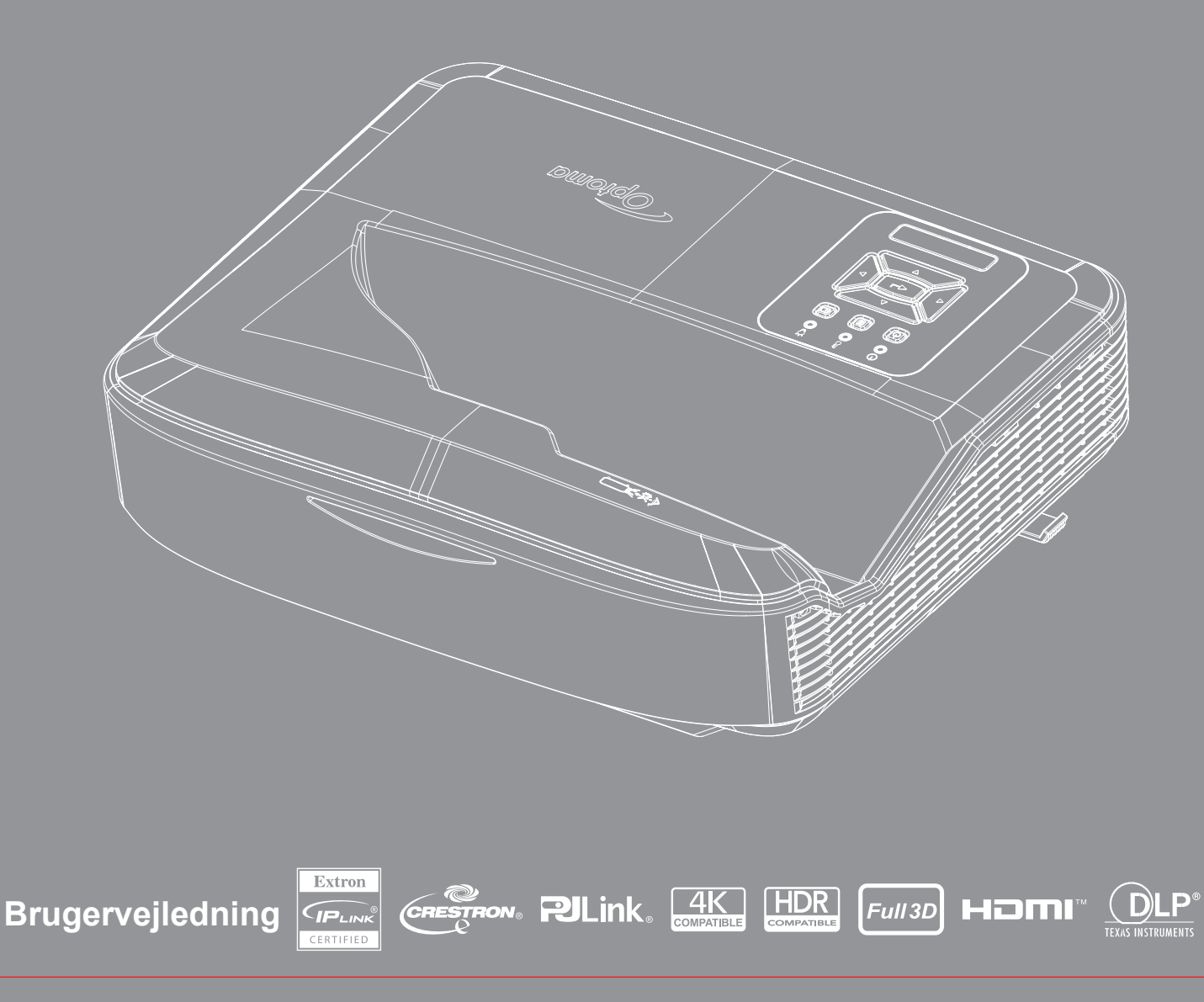

## Indholdsfortegnelse

| SIKKERHED                                      | 4  |
|------------------------------------------------|----|
| Vigtige sikkerhedsinstruktioner                |    |
| Rengøring af objektivet                        | 5  |
| Laser Stråling Sikkerhedsinformation           |    |
| Copyright                                      | 7  |
| Disclaimer                                     | 7  |
| Anerkendelse af varemærker                     | 7  |
| FCC                                            | 7  |
| Overensstemmelseserklæring for EU-medlemslande | 8  |
| WEEE                                           |    |
| Indledning                                     | 9  |
| Produktoversigt                                |    |
| Forbindelser                                   |    |
| Fjernbetjening                                 |    |
| OPSÆTNING OG INSTALLATION                      | 14 |
| Installation af projektoren                    |    |
| Tilslut kilden til projektoren                 |    |
| Justering af det projicerede billede           |    |
| Indstilling af projektorens/Fokus              |    |
| Opsætning af fjernbetjening                    |    |
| ANVENDELSE AF PROJEKTOREN                      | 21 |
| Tilslutning Tænd / Sluk for Projektor          |    |
| Valg af en indgangskilde                       |    |
| Menunavigation og funktioner                   |    |
| OSD-menu træ                                   |    |
| Vis menu med billedindstillinger               |    |
| Vis forbedret spilmenu                         |    |
| Vis 3D-menu                                    |    |
| Visning af menuen om billedformat              |    |
| Vis menu med kantmaske                         |    |
| Vis zoom-menu                                  |    |
| Vis menu for digitalt objektivskift            |    |
| Vis menu for billedforskydning                 |    |
| Vis menu til geometrisk korrektion             |    |
| Menu til nulstilling af display                |    |

| Lyd lydindstillinger menu                            | 41 |
|------------------------------------------------------|----|
| Menu til at slå lyden fra                            |    |
| Menu med lydmikrofon                                 |    |
| Lydstyrke menu                                       |    |
| Lydmikrofonens lydstyrke menu                        |    |
| Opsætning af projektionsmenuen                       |    |
| Opsætning af skærmtype menu                          |    |
| Menuen Indstillinger for filterindstillinger         |    |
| Opsætning af menu med strømindstillinger             |    |
| Opsætning af sikkerhedsmenu                          |    |
| Setup HDMI link-indstillinger menu                   |    |
| Opsætning af testmønster menu                        |    |
| Opsætning af menuen for fjernbetjeningsindstillinger |    |
| Opsætning af projektor ID-menu                       | 45 |
| Menu med indstillingsmuligheder                      | 45 |
| Opsætning nulstilling OSD-menu                       |    |
| Menu LAN Netværk                                     |    |
| Menu til netværksstyring                             |    |
| Menu med indstillinger for netværksstyring           |    |
| Menu Info                                            | 54 |
|                                                      |    |

## 

| Kompatible opløsninger                                        |    |
|---------------------------------------------------------------|----|
| Indstilling af RS232-port og tilslutning af signaler          | 60 |
| Indstilling af det projicerede billedes størrelse (diagonalt) | 61 |
| Projektorens dimensioner og installation af loftmontering     | 63 |
| IR-fjernkoderne                                               | 64 |
| Fejlfinding                                                   | 66 |
| Advarselsindikator                                            | 68 |
| Specifikationer                                               | 69 |
| RS232 protocol function list                                  | 70 |
| R5252 protocol lunction list                                  |    |

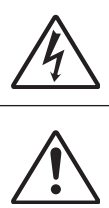

Et lyn med en pil for enden og omringet af en trekant er beregnet til at advare brugeren om tilstedeværelsen af uisoleret "farlig spænding" inde i produktet, som kan være af tilstrækkelig størrelsesorden til at udgøre en risiko for elektrisk stød.

Udråbstegnet i den ligesidede trekant skal henlede brugerens opmærksomhed på vigtige drifts- og vedligeholdelses- (servicerings-)instruktioner i det trykte materiale, som følger med udstyret.

Følg alle de advarsler, forholdsregler og vedligeholdelsesoplysninger, som nævnes i denne brugervejledning.

### Vigtige sikkerhedsinstruktioner

Produktets tilsigtede anvendelse som et forbrugerlaserprodukt

KLASSE 1 FORBRUGERLASERPRODUKT

EN 50689:2021

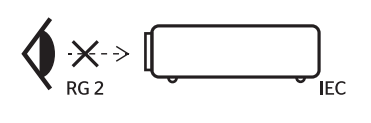

| "WARNING: MOUNT ABOVE THE HEADS OF CHILDREN."<br>Additional warning against eye exposure for close exposures less than 1 m.<br>"AVERTISSEMENT: INSTALLER AU-DESSUS DE LA TÊTE DES ENFANTS."<br>Avertissement supplémentaire contre l'exposition oculaire pour des expositions<br>à une distance de moins de 1 m. |
|----------------------------------------------------------------------------------------------------|
| "警告:史装在高于孩童头顶处"<br>关于小于1 m近距离眼睛暴露的附加警告                                                                                                    |
| 「警告:安装在高於兒童頭部處」<br>針對1m以下近距離眼睛接觸的額外警告                                                                                                    |

- Stirre ikke ind i strålen, RG2. Ligesom med nogen lyskilde, stirre ikke ind i direkte strålen, RG2 IEC 62471-5:2015.
- Denne projektor er et laserprodukt i klasse 1 i henhold til IEC 60825-1:2014 og risikogruppe 2 i henhold til kravene i IEC 62471-5:2015.
- Der gøres opmærksom på, at børn skal holdes under opsyn, og at de aldrig må stirre ind i projektorstrålen i nogen afstand fra projektoren.
- Der skal udvises forsigtighed, når fjernbetjeningen bruges til at starte projektoren, mens den er foran projektionslinsen.
- Brugeren opfordres til at undgå brug af optiske hjælpemidler som kikkerter eller teleskoper inden for strålen.
- Undlad at blokere ventilationsåbninger. For at sikre pålidelig anvendelse af projektoren og for at beskytte den mod overophedning, anbefales det at sætte projektoren op et sted med tilstrækkelig ventilation. For eksempel ikke placere projektoren på en overfyldt overflade. Anbring ikke projektoren i et kabinet som f.eks. en bogreol eller et skab, der begrænser luftstrømmen.
- For at mindske risikoen for brand og/eller elektrisk stød må denne projektor ikke udsættes for regn eller fugt. Installer ikke i nærheden af varmelegemer, som f.eks. radiatorer, varmeapparater eller andre apparater såsom forstærkere, der afgiver varme.
- Sørg for, at fremmede objekter eller væsker ikke trænger ind i projektoren. De kan komme i kontakt med farlige elektriske dele eller kortslutte dele, og kan forårsage brand eller elektrisk stød.
- Må ikke anvendes under følgende forhold:
  - På ekstremt varme, kolde eller fugtige steder.
    - (i) Du skal sikre, at rumtemperaturen er mellem 5°C ~ 40°C (41°F ~ 104°F).
      (ii) Relativ luftfugtighed er 10% ~ 85%
  - I områder med megen støv og urenheder.
  - Nær apparater, som genererer et stærkt magnetisk felt.
  - I direkte sollys.
- Brug ikke enheden, hvis den er fysisk beskadiget eller har været misbrugt. Fysisk skade/misbrug kan være (men er ikke begrænset til):
  - Enheden er blevet tabt.
  - El-ledningen eller stikket er blevet beskadiget.
  - Der er spildt væske i projektoren.

4

- Den har været udsat for regn eller fugt .
- Der er trængt noget ind i projektoren, eller der er løse indvendige dele.
- Placer ikke projektoren på et ustabilt underlag. Projektoren kan falde om og forårsage personskade, eller projektoren kan blive beskadiget.
- Du må ikke blokere lyset, der kommer ud af projektorens linse, når den er i drift. Lyset vil opvarme genstanden og få den til at smelte, brænde eller starte en brand.
- Prøv ikke på at åbne eller skille denne projektor ad, da det kan medføre elektrisk stød.
- Sikkerhedsangivelserne findes udenpå projektorens overdel.
- Enheden må kun repareres af autoriseret servicepersonale.
- Brug kun tilslutninger/tilbehør, som er godkendt af producenten.
- Kig ikke direkte ind i projektorens linse under brug. Det skarpe lys kan skade dine øjne.
- Denne projektor vil registrere selve lyskildens levetid.
- Tage ledningen ud af stikkontakten, inden produktet rengøres.
- Rengør skærmkabinettet med en blød, tør klud med et mildt rengøringsmiddel. Brug ikke slibende rengøringsmidler, voks eller opløsningsmidler.
- Tage stikket ud af stikkontakten, hvis produktet ikke skal bruges i en længere periode.
- Opstil ikke projektoren på steder, hvor den kan blive udsat for vibrationer eller stød.
- Rør ikke ved linsen med bare hænder.
- Fjern batteriet/batterierne fra fjernbetjeningen, før den opbevares. Hvis batteriet/batterierne efterlades i fjernbetjeningen i længere tid, kan de lække.
- Brug eller opbevar ikke projektoren på steder, hvor der kan være røg fra olie eller cigaretter, da det kan have en negativ indflydelse på projektorens ydeevne.
- Følg den korrekte installation af projektorens orientering, da en ikke-standard installation kan påvirke projektorens ydeevne.
- Brug en stikkontakt og/eller en overspændingsbeskyttelse. Da strømafbrydelser og strømafbrydelser kan dræbe enheder.

### Rengøring af objektivet

- Før du rengør linsen, skal du sørge for at slukke for projektoren og trække stikket ud af stikkontakten for at lade den køle helt af.
- Brug en trykluftbeholder til at fjerne støvet.
- Brug en speciel klud til rengøring af linsen, og tør forsigtigt linsen af. Du må ikke røre ved linsen med fingrene.
- Brug ikke alkaliske/syreholdige rengøringsmidler eller flygtige opløsningsmidler som f.eks. alkohol til at rengøre linsen. Hvis linsen beskadiges som følge af rengøringsprocessen, er den ikke dækket af garantien.

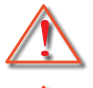

Advarsel: Brug ikke en spray, der indeholder brændbare gasser, til at fjerne støv eller snavs fra linsen. Dette kan forårsage brand på grund af overdreven varme i projektoren.

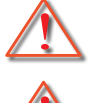

Advarsel: Rengør ikke linsen, hvis projektoren er ved at blive varmet op, da dette kan medføre, at linsens overfladefilm skaller af.

Advarsel: Du må ikke tørre eller banke på linsen med en hård genstand.

For at undgå elektrisk stød skal enheden og dens periferiudstyr være korrekt jordforbundet (jordet).

Dette udstyr er udstyret med et tre-polet jordet strømstik af jordingstypen. Fjern ikke jordstiften på strømstikket. Dette er en sikkerhedsfunktion. Hvis du ikke er i stand til at sætte stikket i stikkontakten, skal du kontakte en elektriker. Du må ikke ødelægge formålet med jordingsstikket.

### Laser Stråling Sikkerhedsinformation

- Dette produkt er klassificeret som KLASSE 1 LASERPRODUKT RISIKOGRUPPE 2 i IEC60825-1:2014 og overholder også 21 CFR 1040.10 og 1040.11 som risikogruppe 2, LIP (Laser Illuminated Projector) som defineret i IEC 62471:5:Ed. 1.0. Yderligere oplysninger findes i lasermeddelelse nr. 57 af 8. maj 2019.
- Ligesom med nogen lyskilde, stirre ikke ind i direkte strålen, RG2 IEC 62471-5:2015

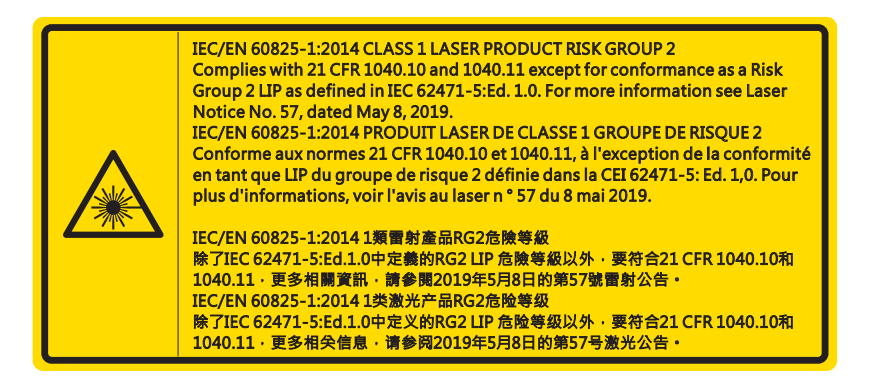

- Når projektoren er startet, skal du sørge for ingen ser på linsen.
- Hold andre genstand (forstørrelsesglas, osv.) uden for projektorens lyskegle. Lyses som projiceres fra linsen er ekstensiv, derfor kan et hvilket som helst unormalt objekt som omdirigerer lys der kommer ud af linsen, forårsage et uforudsigeligt resultat såsom ildebrand eller skade på øjnene.
- Enhver anvendelse eller justering som ikke er specifikt beskrevet brugervejledningenudgør en risiko for udsættelse for skadelige laserstråling.
- Undlad at åbne eller demontere projektoren, da dette kan forårsage skade i form af udsættelse for laserstråling.
- Se ikke ind i strålen, når projektoren er tændt. Det skarpe lys kan resultere i permanente øjenskader.

Undladelse af at følge procedurerne for styring, justering eller anvendelse kan forårsage skade som følge af udsættelse for laserstråling

6

### Copyright

Denne publikation, herunder alle fotografier, illustrationer og software, er beskyttet i henhold til internationale love om ophavsret. Alle rettigheder forbeholdes. Hverken denne manual eller noget af det materiale, den indeholder, må gengives uden skriftlig tilladelse fra forfatteren.

© Copyright 2021

### Disclaimer

Oplysningerne i dette dokument kan ændres uden varsel. Producenten giver ingen erklæringer eller garantier med hensyn til indholdet heri og fraskriver sig ethvert ansvar for salgbarhed eller egnethed til et bestemt formål. Producenten forbeholder sig ret til at revidere denne publikation og foretage ændringer fra tid til anden i indholdet heraf uden forpligtelse for producenten til at underrette nogen person om en sådan revision eller ændringer.

### Anerkendelse af varemærker

Kensington er et USA registreret varemærke tilhørende ACCO Brand Corporation, som er registreret og afventer godkendelser i andre lande i hele verden.

HDMI, HDMI Logoet og High-Definition Multimedia Interface er varemærker eller registrerede varemærker ejet af HDMI Licensing LLC i USA eller andre lande.

DLP®, DLP Link og DLP-logoet er registrerede varemærker tilhørende Texas Instruments, og BrilliantColor™ er et varemærke tilhørende Texas Instruments.

Alle andre produktnavne, der anvendes i denne manual, er tilhører deres respektive ejere og anerkendes.

### FCC

Denne enhed er blevet testet og godkendt i overensstemmelse med begrænsningerne for en Klasse B digital enhed ifølge Afsnit 15 i FCC-reglerne. Disse begrænsninger er udarbejdet for at give tilstrækkelig beskyttelse mod skadelig interferens ved installation i et beboelsesområde. Denne enhed genererer, bruger og kan udsende radiofrekvensenergi, og kan, hvis den ikke installeres i overensstemmelse med instruktionerne, forårsage skadelig interferens for radiokommunikation.

Der findes dog ingen garanti for, at interferens ikke vil forekomme i en given installation. Hvis apparatet forårsager skadelig interferens for radio- eller fjernsynsmodtagelse, hvilket kan afgøres ved at slukke og tænde for apparatet, anbefales det at prøve at korrigere interferensen på en eller flere af følgende måder:

- Drej eller flyt antennemodtageren.
- Øg afstanden mellem apparatet og modtageren.
- Forbind apparatet til en kontakt i et andet kredsløb end det, som modtageren er tilsluttet.
- Søg hjælp hos din forhandler eller hos en erfaren radio-/tv-teknikker.

#### Bemærkning: Afskærmede kabler

Alle tilslutninger til andre computerenheder skal foretages med beskyttede kabler for at bevare overensstemmelsen med FCC-bestemmelserne.

#### Forsigtig

Ændringer og modifikationer, der ikke udtrykkeligt er godkendt af fabrikanten, kan annullere brugerens rettigheder, som er givet af FCC, til at betjene denne projektor.

#### Brugerbetingelser

Denne enhed er i overensstemmelse med Afsnit 15 i FCC-reglerne. Anvendelse er underlagt overholdelse af følgende to betingelser:

1. Apparatet må ikke forårsage skadelig interferens, og

2. Apparatet acceptere enhver modtagen interferens, herunder interferens, som kan forårsage uønsket funktion.

Denne udstyr er blevet testet og godkendt i overensstemmelse med begrænsningerne for en Klasse B digital enhed ifølge Afsnit 15 i FCC-reglerne. Disse grænser er beregnet til at yde rimelig beskyttelse mod skadelig interferens, når udstyret anvendes i et kommercielt miljø. Denne udstyr genererer, bruger og kan udsende radiofrekvensenergi, og kan, hvis den ikke installeres i overensstemmelse med brugsanvisning, forårsage skadelig interferens for radiokommunikation.

Drift af dette udstyr i et boligområde vil sandsynligvis forårsage skadelig interferens, og i så fald skal brugeren selv sørge for at afhjælpe interferensen for egen regning.

#### Bemærkning: Canadiske brugere

Dette Klasse B digital apparat er i overensstemmelse med de canadiske ICES-003 bestemmelser. Remarque à l'intention des utilisateurs canadiens Cet appareil numerique de la classe B est conforme a la norme NMB-003 du Canada.

### Overensstemmelseserklæring for EU-medlemslande

- EMC direktiv 2014/30/EU (inklusiv ændringer)
- Lavspændingsdirektiv 2014/35/EU
- R & TTE direktiv 2014/53//EU (hvis produktet har en RF funktion)

### WEEE

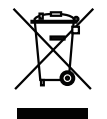

#### Anvisninger vedrørende bortskaffelse

Smid ikke denne enhed ud sammen med almindeligt affald, når den bortskaffes. For at minimere forurening og sikre den bedste beskyttelse af det globale miljø, bør den sendes til genbrug.

**FORSIGTIG:** Dette udstyr er udstyret med et tre-polet jordet strømstik af jordingstypen.

Fjern ikke jordstiften på strømstikket. Dette stik passer kun til en stikkontakt med jordforbindelse. Dette er en sikkerhedsfunktion. Hvis du ikke er i stand til at sætte stikket i stikkontakten, skal du kontakte en elektriker. Du må ikke ødelægge formålet med jordingsstikket.

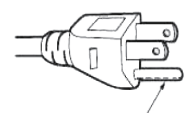

Må ikke fjernes

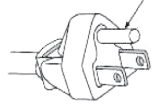

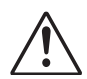

Advarsel: Fjern ikke jordingsstiften på netstikkene. Apparatet er udstyret med et netstik med tre jordforbindelse. Dette stik passer kun til en jordet stikdåse. Dette er en sikkerhedsfunktion. Hvis du ikke er i stand til at sætte stikket i stikkontakten, skal du kontakte en elektriker. Du må ikke ødelægge formålet med jordingsstikket.

### Pakkens indhold

Pak forsigtigt ud, og kontrollér, at du har de ting, der er anført nedenfor under standardtilbehør. Nogle af elementerne under valgfrit tilbehør er muligvis ikke tilgængelige, afhængigt af model, specifikation og købsområde. Tjek venligst med dit indkøbssted. Visse former for tilbehør kan variere fra region til region.

Garantibeviset leveres kun i nogle bestemte regioner. Kontakt din forhandler for at få nærmere oplysninger.

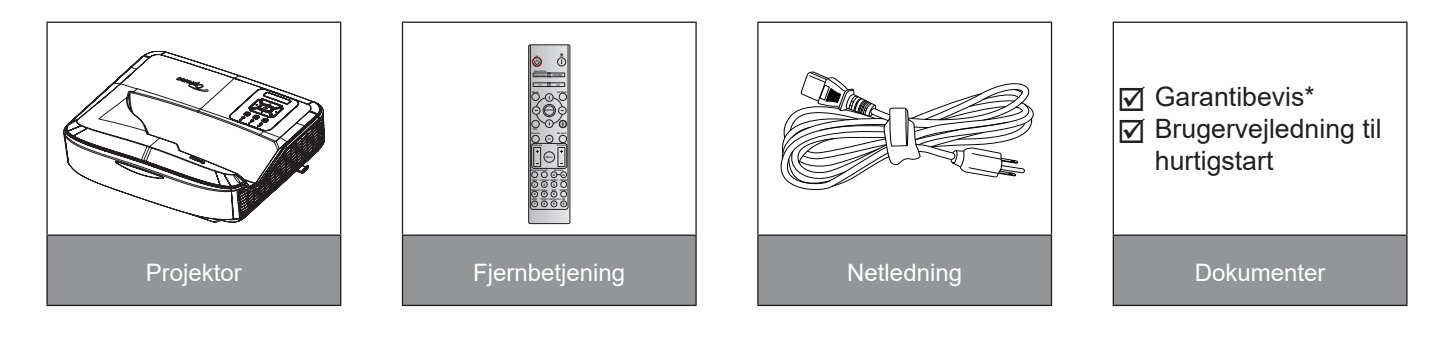

#### Bemærk:

- Fjernbetjeningen leveres med batteriet.
- \*Oplysninger om garantier, gældende i Europa, findes på www.optoma.com.

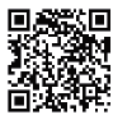

Scan QR-koden til OPAM-garantien eller gå til følgende URL: https://www.optoma.com/us/support/warranty-and-return-policy/

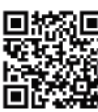

Scan QR-koden for Asien og Stillehavsområdet eller besøg følgende URL: https://www.optoma.com/ support/download

### Produktoversigt

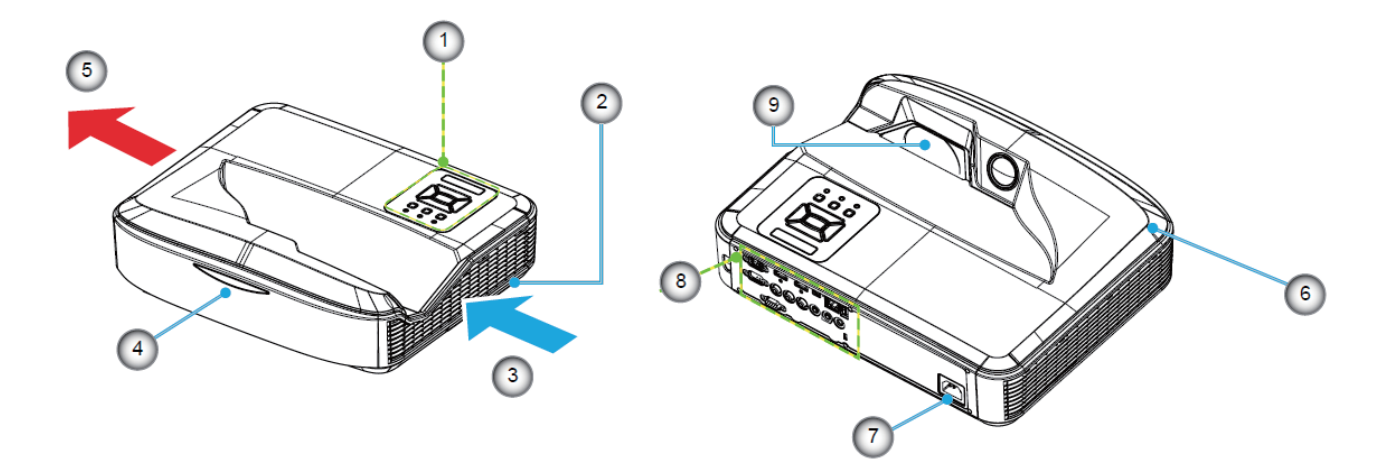

#### Bemærk:

- Blokér ikke projektorens indsugnings- og udluftningsventiler.
- Når du bruger projektoren i et lukket rum, skal du sørge for mindst 30 cm afstand omkring indsugnings- og udluftningsventilerne.

| Nej | Element                   |  |  |  |  |  |
|-----|---------------------------|--|--|--|--|--|
| 1.  | Kontrolpanel              |  |  |  |  |  |
| 2.  | <sup>-</sup> okus-kontakt |  |  |  |  |  |
| 3.  | Ventilation (indløb)      |  |  |  |  |  |
| 4.  | IR modtagere              |  |  |  |  |  |
| 5.  | Ventilation (udløb)       |  |  |  |  |  |

| Nej | Element          |
|-----|------------------|
| 6.  | Højttaler        |
| 7.  | Sikkerhedsspærre |
| 8.  | Indgang / udgang |
| 9.  | Linse            |

### Forbindelser

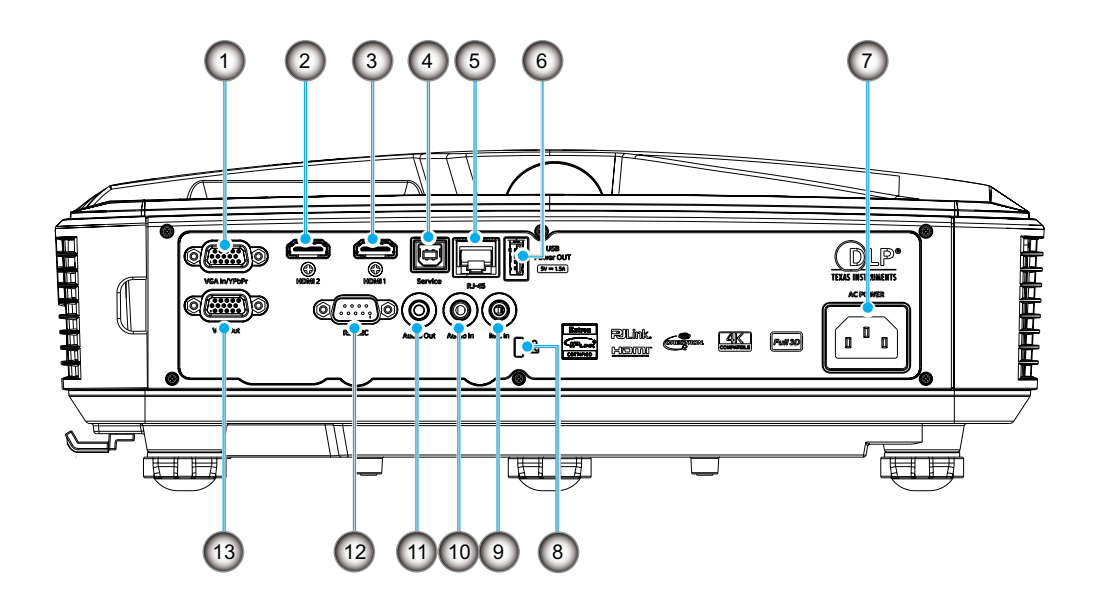

| Nej | Element             |
|-----|---------------------|
| 1.  | VGA In / YPbPr-stik |
| 2.  | HDMI 2 stik         |
| 3.  | HDMI 1 stik         |

- 4. USB Type B stik
- 5. RJ45 stik
- 6. USB Power Out (5 V/1.5 A) stik
- 7. Sikkerhedsspærre

| Nej | Element                  |  |  |  |  |  |
|-----|--------------------------|--|--|--|--|--|
| 8.  | Port til Kensington™ lås |  |  |  |  |  |
| 9.  | MIC ind-stik             |  |  |  |  |  |
| 10. | Lydindgangsstik          |  |  |  |  |  |
| 11. | Lydudgangsstik           |  |  |  |  |  |
| 12. | RS232 stik               |  |  |  |  |  |

13. VGA-ud stik

### Kontrolpanel

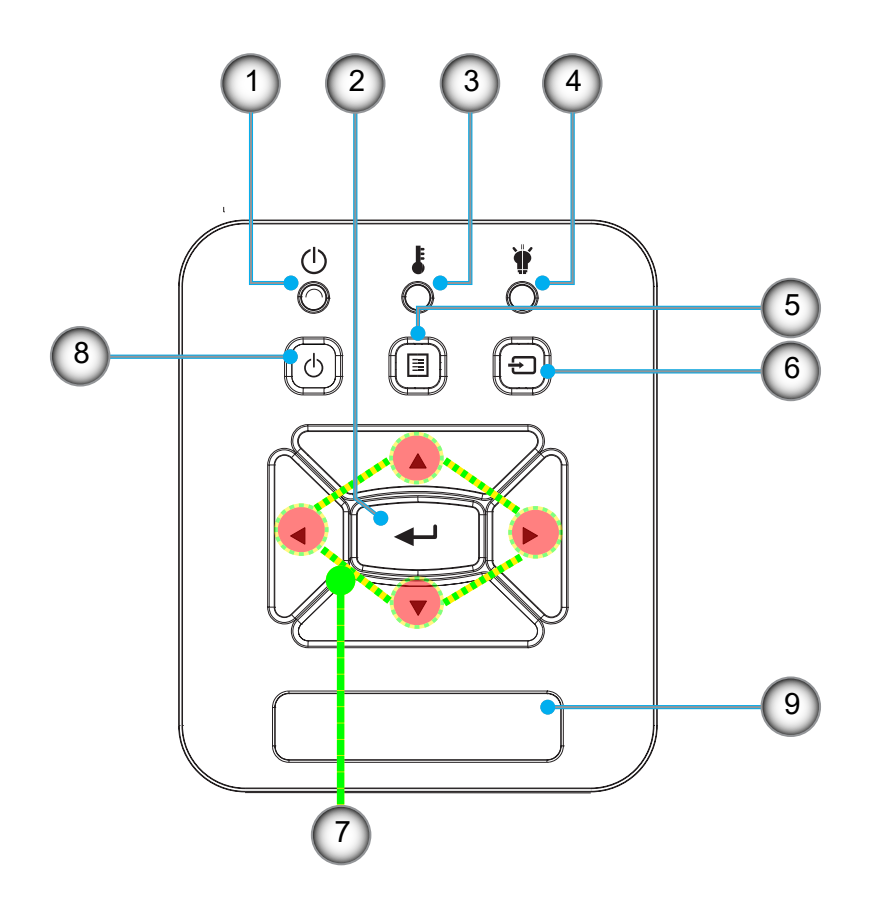

- Nej Element
- 1. Lysdiode for strøm
- 2. Enter
- 3. Temperatur LED
- 4. Lampefejl LED
- 5. Menu

- Nej Element
- 6. Input
- 7. Fire retningsknapper
- 8. Power/Standby tast
- 9. IR modtagere

### Fjernbetjening

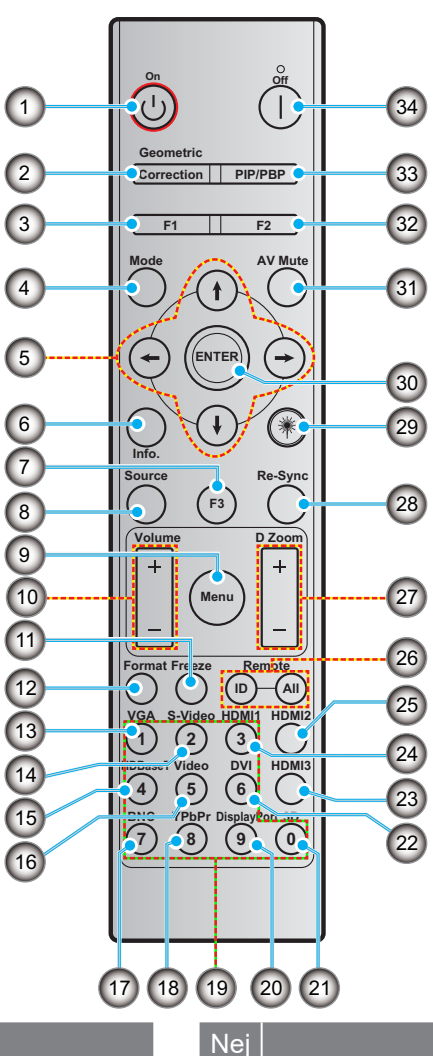

#### Element

1. Tændt

Nej

- 2. Geometrisk korrektion
- 3. Funktionsknap (F1) (kan tildeles)
- 4. Tilstand
- 5. Fire retningsknapper
- 6. Information
- 7. Funktionsknap (F3) (kan tildeles)
- 8. Kilde
- 9. Menu
- 10. Lydstyrke -/+
- 11. Frys
- 12. Format (Aspekt Ratio)
- 13. VGA
- 14. S-Video (ikke understøttet)
- 15. HDBase-T (ikke understøttet)
- 16. Video
- 17. BNC (ikke understøttet)

- 18. YPbPr (ikke understøttet)
- 19. Nummertaster (0 9)
- 20. Skærmport (ikke understøttet)
- 21. 3D
- 22. DVI (ikke understøttet)
- 23. HDMI3 (ikke understøttet)
- 24. HDMI1
- 25. HDMI2
- 26. Fjernbetjenings- ID / Fjernbetjening alle

Element

- 27. Digital zoom -/+
- 28. Gensynkroniser
- 29. Laser
- 30. Enter
- 31. AV dæmp
- 32. Funktionsknap (F2) (kan tildeles)
- 33. PIP/PBP (ikke understøttet)
- 34. Strøm Fra

#### Bemærk:

- Nogle taster har måske ingen function ved modeller, der ikke understøtter disse funktioner. ٠
- Understøtter ikke Wired IR-funktion. •

### Installation af projektoren

Din projektor er designet til at blive installeret i en af fire mulige positioner.

Dit rumlayout eller personlige præferencer bestemmer, hvilken installationsplads du vælger. Tag hensyn til størrelsen og placeringen af din skærm, placeringen af en passende stikkontakt samt placeringen og afstanden mellem projektoren og resten af dit udstyr.

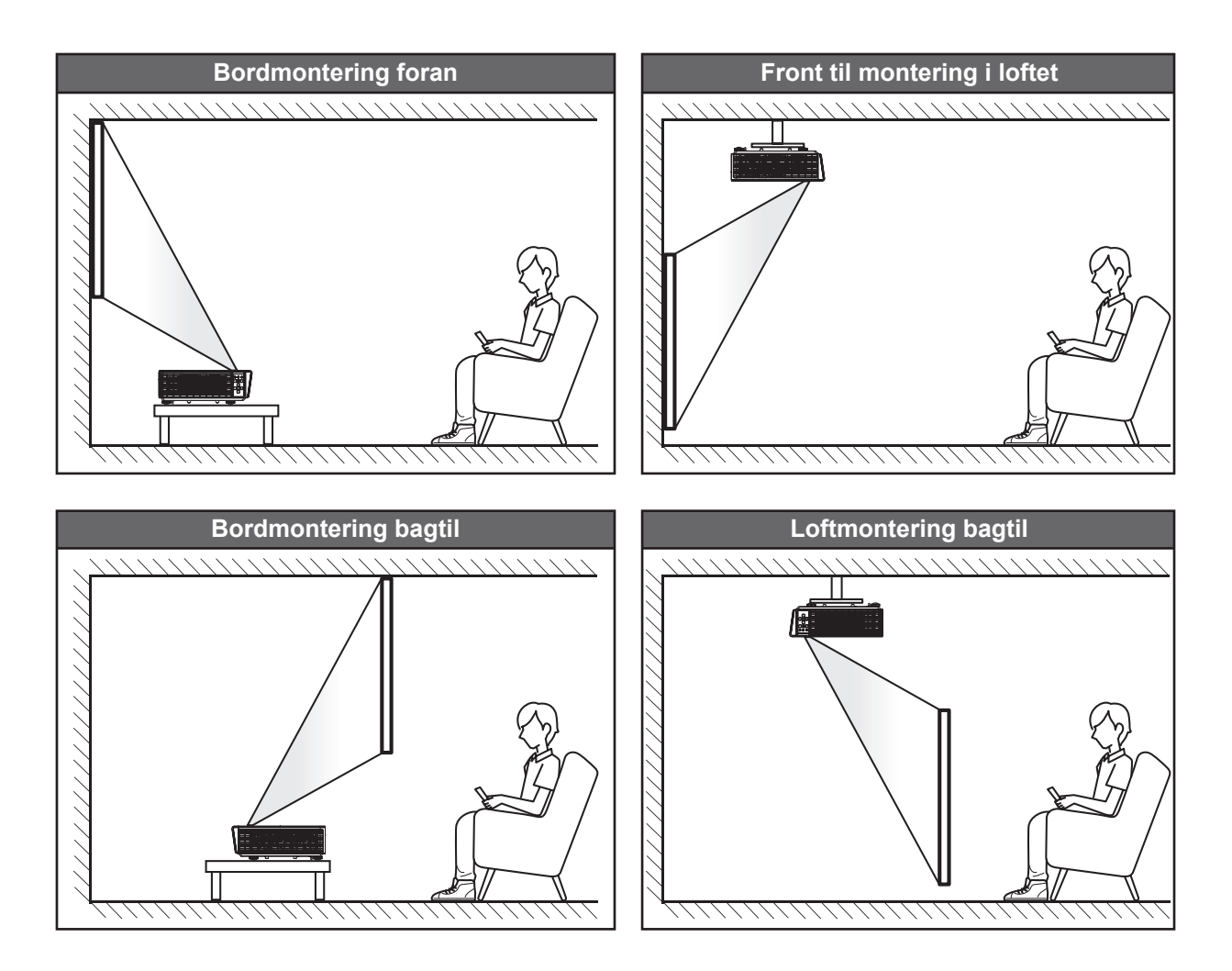

Projektoren skal placeres fladt på en overflade og 90 grader vinkelret på skærmen.

- Se afstandstabellen på side 61 for at bestemme projektorens placering for en given skærmstørrelse.
- Hvordan du bestemmer skærmstørrelsen for en given afstand, henvises til afstandstabellen på side 61.

**Bemærk:** Jo længere væk projektoren er placeret fra skærmen, desto større bliver det projicerede billede, og den vertikale forskydning øges også proportionalt.

#### Anvisning om installation af projektor

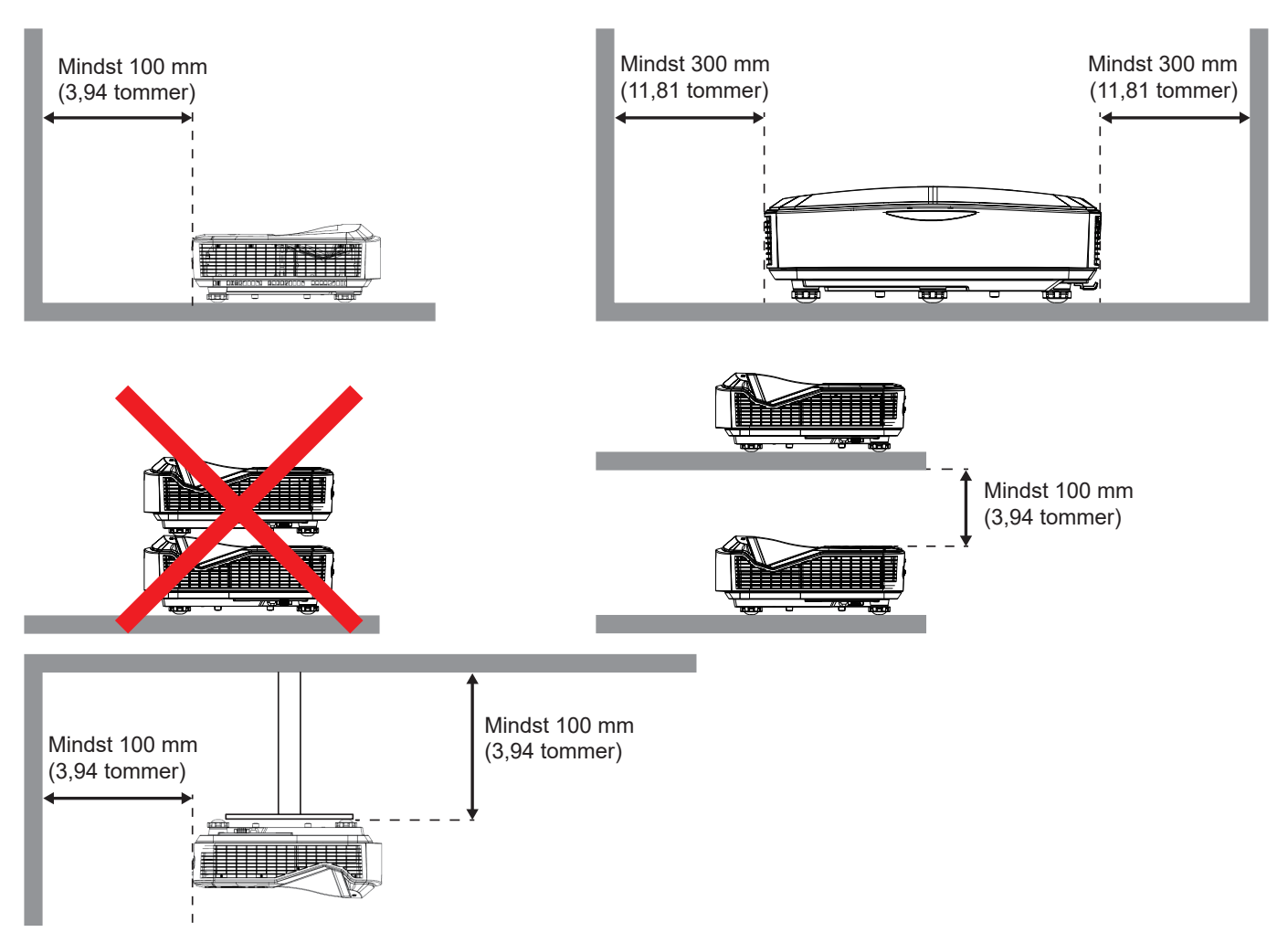

- Sørg for, at indsugningsventilerne ikke genbruger varm luft fra udluftningsventilerne.
- Når du betjener projektoren i et lukket rum, skal du sikre, at den omgivende lufttemperatur i kabinettet ikke overstiger driftstemperaturen, mens projektoren kører, og at luftindtags- og udluftningsventilerne ikke er blokeret.
- Alle kabinetter skal gennemgå en certificeret termisk evaluering for at sikre, at projektoren ikke genbruger udsugningsluften, da dette kan medføre, at enheden lukker ned, selv om kabinettets temperatur er inden for det acceptable driftstemperaturområde.

#### Bemærk:

• Understøtter front-, loft- og nedadrettet projektion.

### Tilslut kilden til projektoren

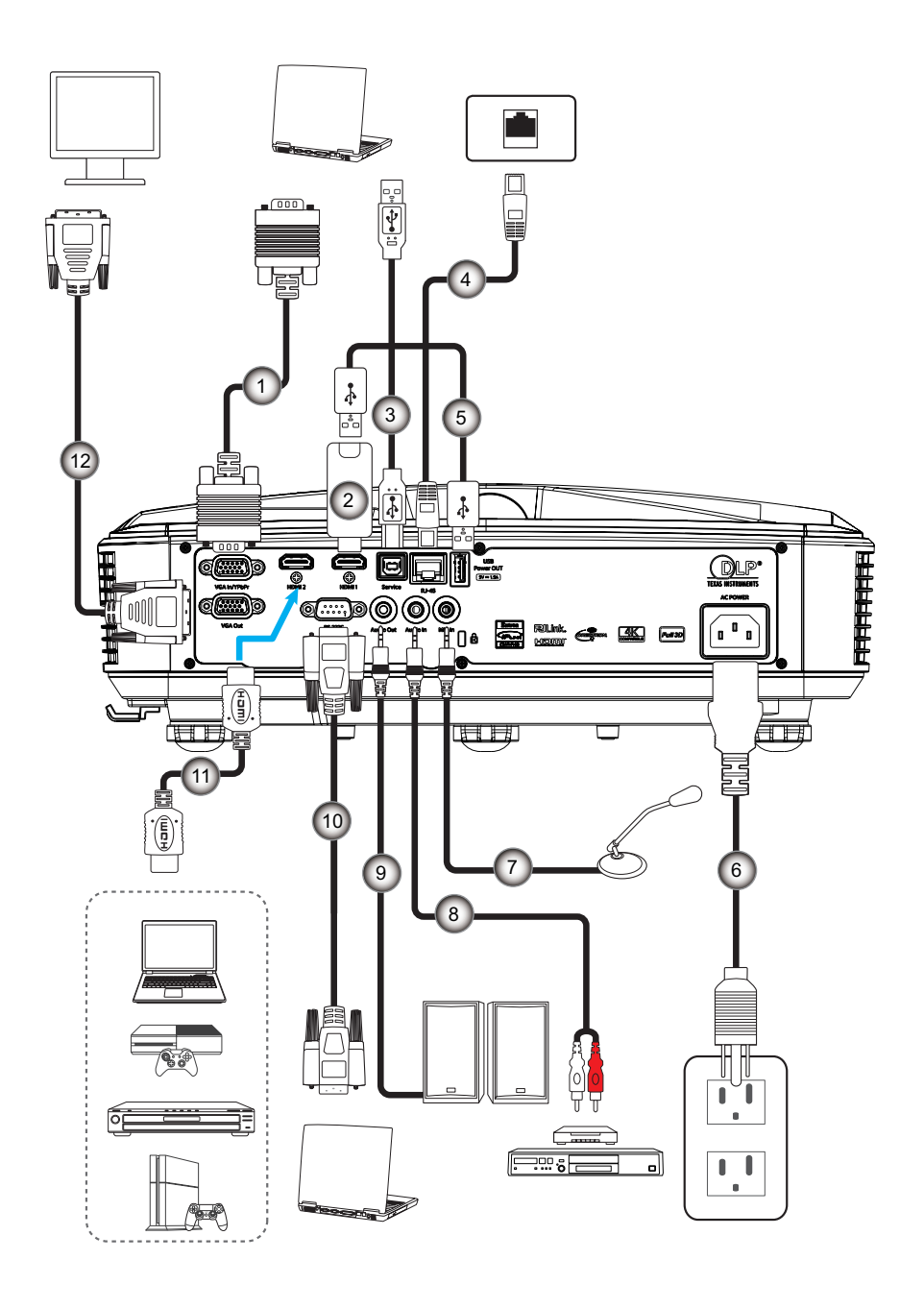

#### Nej Element

- 1. VGA-kabel
- 2. HDMI Dongle
- 3. USB A til B kabel
- 4. RJ45 kabel
- 5. USB A til A kabel
- 6. Netledning

| Nej | Element          |  |  |  |  |
|-----|------------------|--|--|--|--|
| 7.  | Mikrofonkabel    |  |  |  |  |
| 8.  | Lydindgangskabel |  |  |  |  |
| 9.  | Lydudgangskabel  |  |  |  |  |
| 10. | RS232 kabel      |  |  |  |  |
| 11. | HDMI-kabel       |  |  |  |  |
| 12. | VGA-ud-kabel     |  |  |  |  |
|     |                  |  |  |  |  |

### Justering af det projicerede billede

#### Billedets højde

Projektoren er udstyret med løftefødder til indstilling af billedhøjden.

- 1. Find den indstillelige fod, som du ønsker at ændre, under projektoren.
- 2. Drej den justerbare fod med eller mod uret for at hæve eller sænke projektoren.

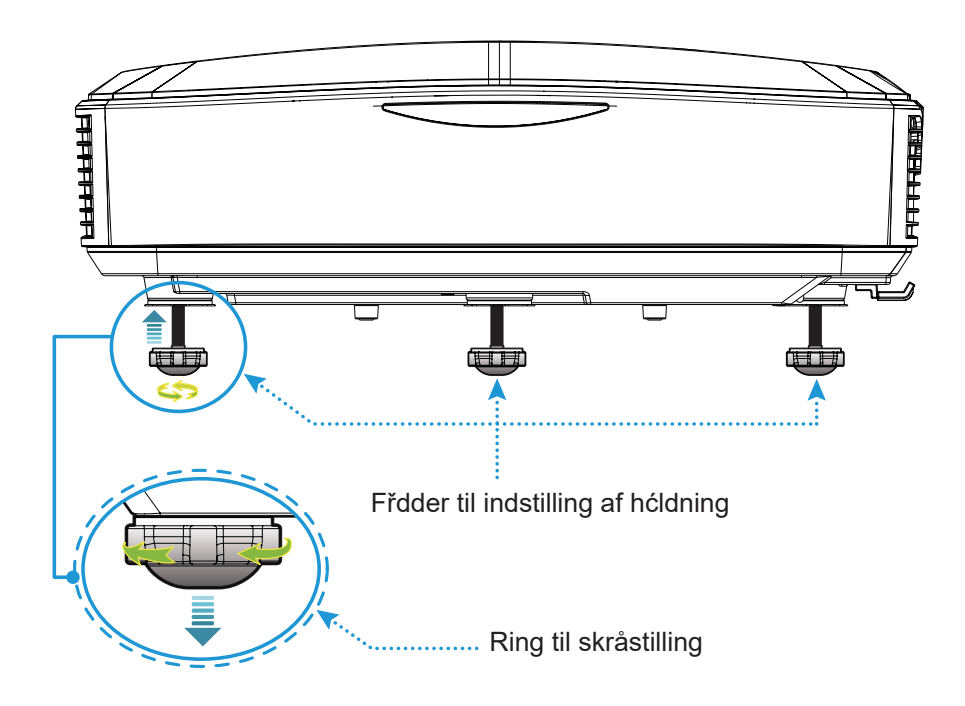

### Indstilling af projektorens/Fokus

For at fokusere billedet skal man glide fokus-kontakten til venstre/højre, indtil billedet er skarpt.

• Projektoren fokuserer på afstande fra 1,499 til 1,913 fod (0,457 og 0,583 meter).

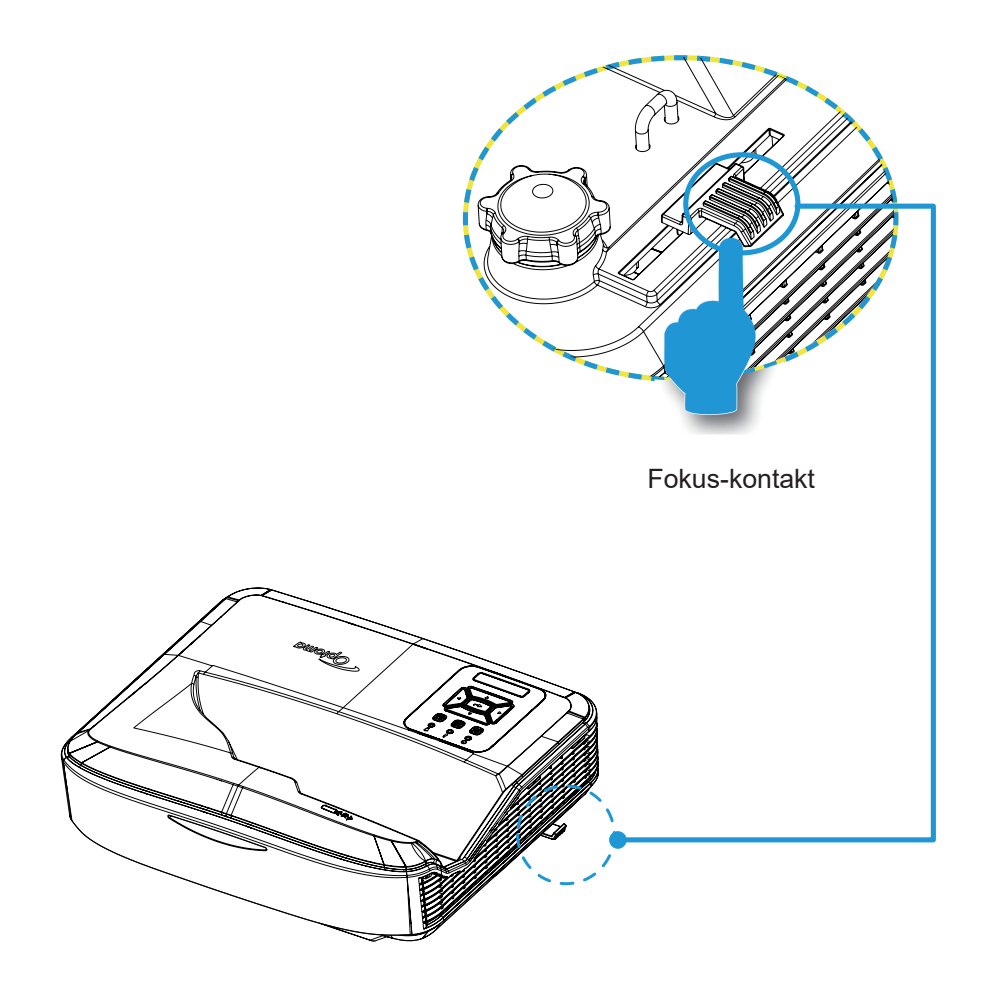

### Opsætning af fjernbetjening

#### Installation/udskiftning af batterier

Der medfølger to AAA-batterier til fjernbetjeningen.

- 1. Fjern batteridækslet på bagsiden af fjernbetjeningen.
- 2. Sæt AAA-batterier i batterirummet som vist på illustrationen.
- 3. Sæt bagcoveret på fjernbetjeningen på igen.

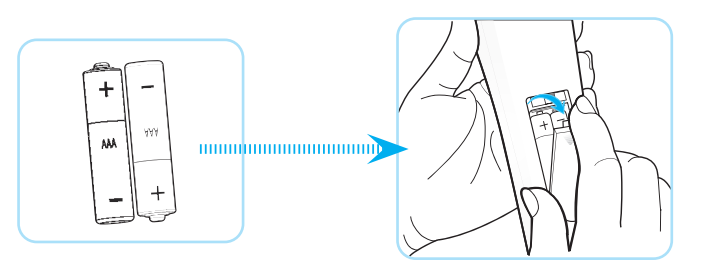

Bemærk: Brug kun den batterier af samme eller tilsvarende type.

#### FORSIGTIG

Ukorrekt brug af batterier kan forÍrsage kemisk lćkage eller eksplosion. Sřrg for at fřlge alle nedenstĺende instruktioner.

- Bland ikke forskellige typer af batterier. Forskellige batterier kan have forskellige egenskaber.
- Bland ikke nye og gamle batterier. Blandning af nye og gamle batterier kan nedsćtte levetiden for nye batterier eller forÍrsage kemiske lćkage i gamle batterier.
- Fjern batterierne, sl snart de liber tir. Kemikalier, som kan forlrsage udslćt ved hudkontakt, kan lćkke fra batterier. Hvis du oplever kemisk lćkage, sl rengir grundigt med en klud.
- De medfflgende batterier kan have en kortere levetide end forventet afhéngigt af opbevaring.
- Hvis du ikke skal bruge fjernbetjeningen i længere tid, skal du fjerne batterierne.
- Når du bortskaffer batterierne, skal du overholde loven i det pågældende område eller land.

#### Effektiv rækkevidde

IR-fjernbetjeningssensoren (Infra-Red) er placeret på projektorens overside. Sørg for at holde fjernbetjeningen i en vinkel på 60 grader vinkelret på projektorens IR-fjernbetjeningssensor for at fungere korrekt. Afstanden mellem fjernbetjeningen og sensoren bør ikke være længere end 12 meter (39,4 fod).

- Sørg for, at der ikke er nogen forhindringer mellem fjernbetjeningen og IR-sensoren på projektoren, som kan blokere den infrarøde stråle.
- Sørg for, at fjernbetjeningens IR-sender ikke bliver belyst direkte af sollys eller fluorescerende lamper.
- Hold fjernbetjeningen væk fra lysstofrør i over 2 m afstand, ellers kan fjernbetjeningen komme til at fungere dårligt.
- Hvis fjernbetjeningen er tæt på lysstofrør af Inverter-typen, kan den fra tid til anden blive ineffektiv.
- Hvis fjernbetjeningen og projektoren befinder sig inden for en meget kort afstand, kan fjernbetjeningen blive ineffektiv.
- Når du sigter på skærmen, er den effektive afstand mindre end 5 m fra fjernbetjeningen til skærmen og reflekterer IR-strålerne tilbage til projektoren. Den effektive rækkevidde kan dog ændre sig afhængigt af skærmene.

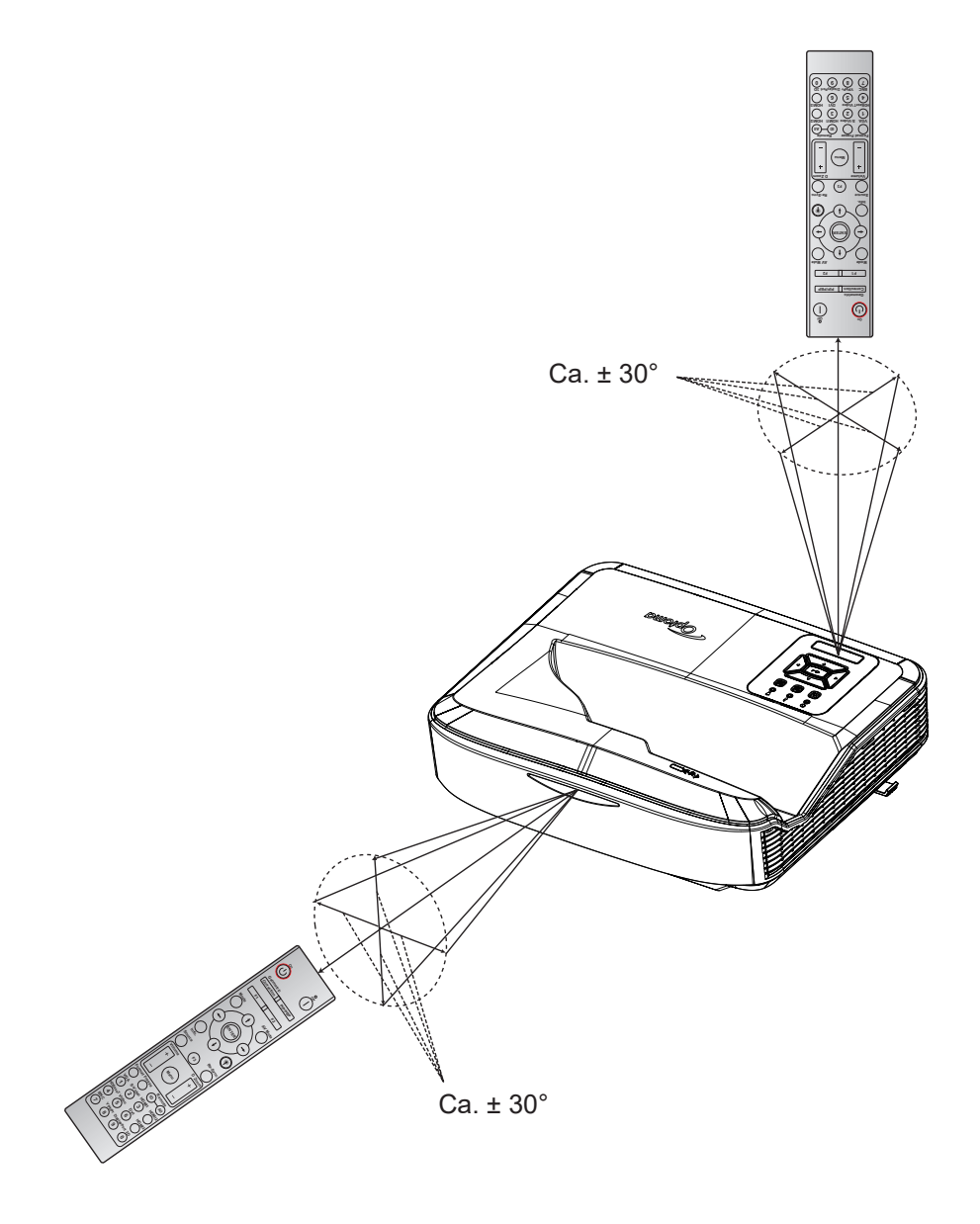

### Tilslutning Tænd / Sluk for Projektor

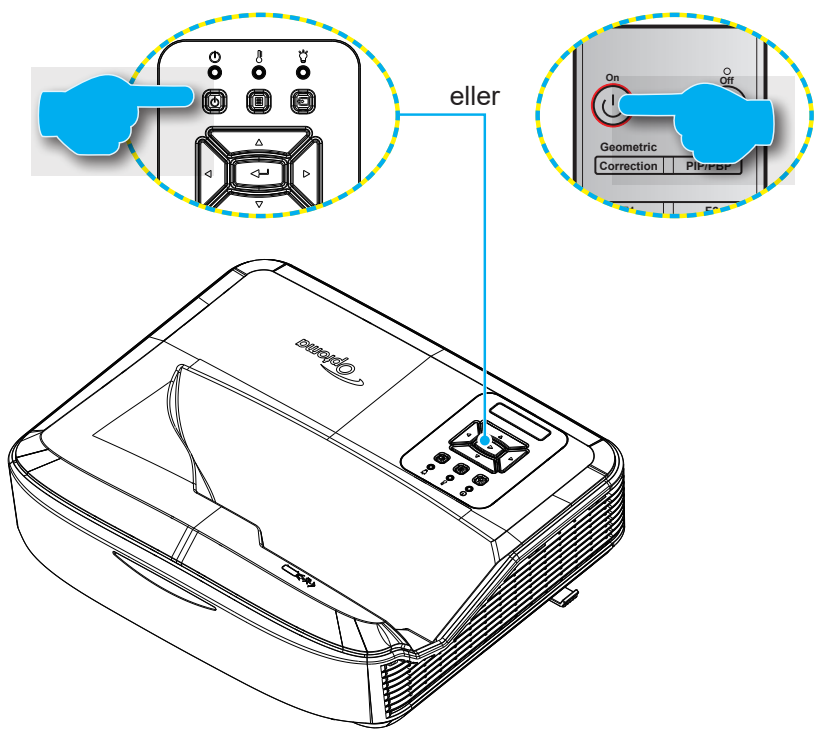

#### Tænd

- 1. Tilslut netledningenog signal-/kildekablet forsvarligt. Når tilsluttet, lyser Strøm-LED rødt.
- 2. Tænd for projektoren ved at trykke på knappen <sup>()</sup> på projektorens tastatur eller fjernbetjeningen.
- 3. Der vises en startskærm efter ca. 10 sekunder, og strøm-LED'en blinker blåt.
- Bemærk: Første gang projektoren tændes, vil du blive bedt om at vælge det foretrukne sprog, projektionsretning og andre indstillinger.

#### Sluk

- 1. Sluk for projektoren ved at trykke på knappen <sup>U</sup> på projektorens tastatur eller på knappen <sup>I</sup> på fjernbetjeningen.
- 2. Følgende meddelelse vises:

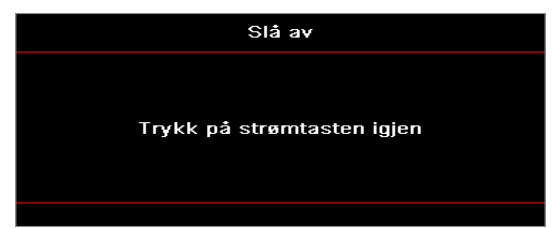

- 3. Tryk pĺ <sup>(U)</sup> eller l-knappen igen for at bekrćfte, ellers vil beskeden forsvinde efter 15 sekunder. Når du trykker på <sup>(U)</sup> eller l-knappen anden gang, vil projektoren lukke ned.
- 4. Křleventilatorerne fortsćtter med at křre i omkring 10 sekunder for křlecyklus, og STRØM-LED vil blinke blåt. Når Power lyser rødt, indikerer det, at projektoren er gået i standbytilstand. Hvis du ønsker at tænde for projektoren igen, skal du vente, indtil kølecyklussen er afsluttet, og projektoren er gået i standbytilstand. Når projektoren er i standbytilstand, skal du blot trykke på knappen U igen for at tænde for projektoren.
- 5. Afbryd strømkablet ud af stikkontakten og projektoren.

Bemærk: Det anbefales ikke, at projektoren tændes med det samme, lige efter en slukningsprocedure.

### Valg af en indgangskilde

Tænd den tilsluttede kilde, som du ønsker at vise på skærmen, f.eks. computer, bærbar computer, videoafspiller osv. Projektoren registrerer automatisk kilden. Hvis der er tilsluttet flere kilder, skal du trykke på knappen ⊕ på projektorens tastatur eller på knappen Source på fjernbetjeningen for at vælge den ønskede indgang.

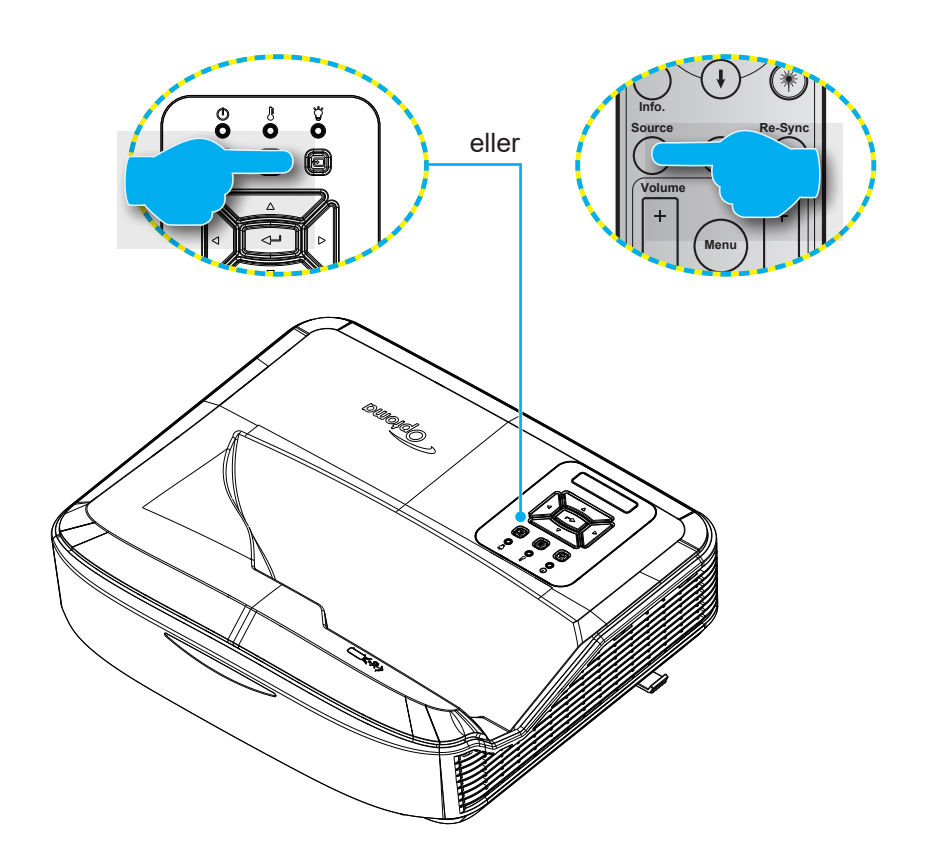

### Menunavigation og funktioner

Projektoren har flersprogede OSD-menuer til at justere og ændre en lang række indstillinger. Projektoren registrerer automatisk kilden.

- 1. For at åbne OSD-menuen skal du trykke på knappen 🗏 på projektorens tastatur eller på knappen **Menu** på fjernbetjeningen for at åbne OSD-menuen.
- 2. Når OSD vises, skal du bruge ▲ ▼ -tasterne for at vælge punkterne på hovedmenuen. Mens du foretager et valg på en bestemt side, skal du trykke på knappen ← på projektorens tastatur eller på knappen Enter på fjernbetjeningen for at gå ind i undermenuen.
- 3. Brug ▲ ▼ tasterne til at vælge det ønskede punkt i undermenuen, og tryk derefter på knappen ← eller Enter for at få vist yderligere indstillinger. Juster indstillingerne ved at bruge ◀► tasterne.
- 4. Vælg det næste punkt, der skal justeres i undermenuen, og juster som ovenfor anført.
- 5. Tryk på ← eller Enter-knappen for at bekræfte, hvorefter skærmen dvender tilbage til hovedmenuen.

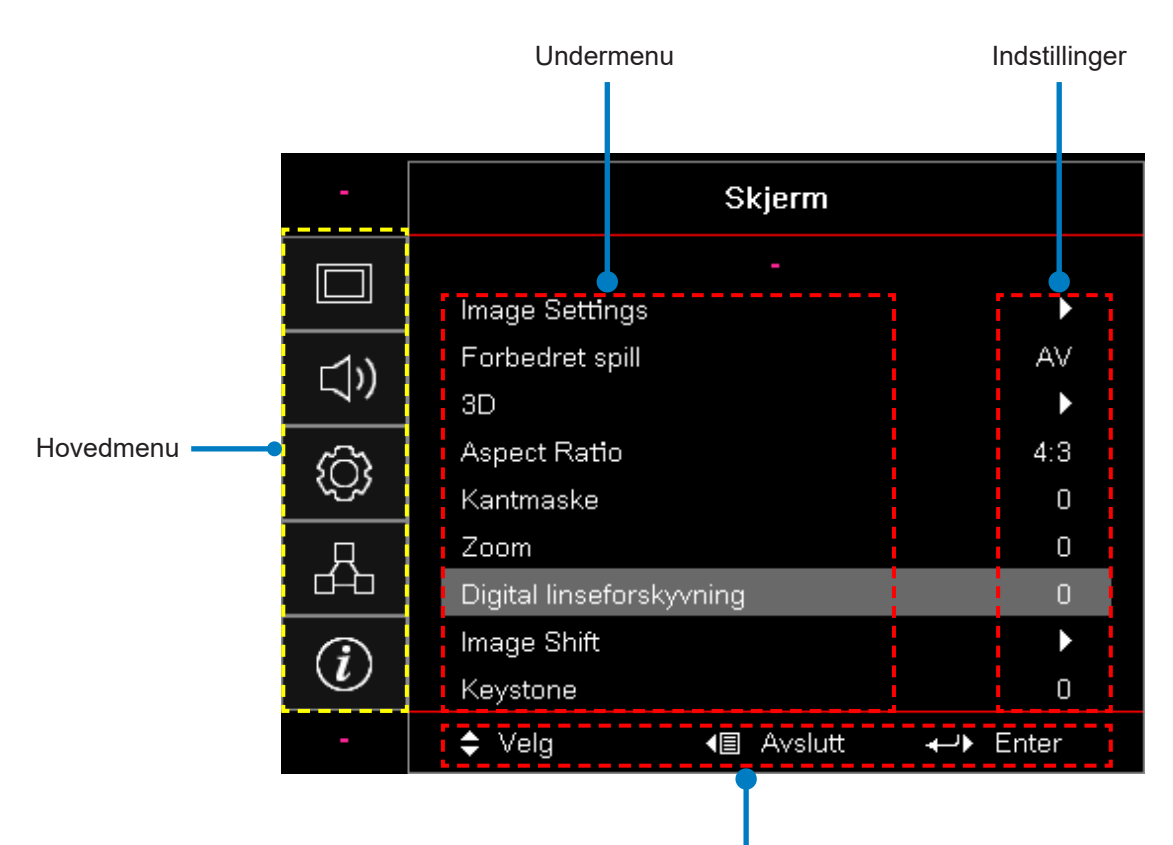

Navigationsvejledning

### OSD-menu træ

| Hoved-<br>menu | Undermenu      | Undermenu 2        | Undermenu 3         | Undermenu 4 | Værdi               |
|----------------|----------------|--------------------|---------------------|-------------|---------------------|
|                |                |                    |                     |             | Presentasjon        |
|                |                |                    |                     |             | Lys                 |
|                |                |                    |                     |             | HDR                 |
|                |                |                    |                     |             | HLG                 |
|                |                |                    |                     |             | Biograf             |
|                |                | Skjerninodus       |                     |             | sRGB                |
|                |                |                    |                     |             | DICOM SIM           |
|                |                |                    |                     |             | Blanding            |
|                |                |                    |                     |             | Bruger              |
|                |                |                    |                     |             | 3D                  |
|                |                |                    |                     |             | Slukket [Standard]  |
|                |                |                    |                     |             | Svart tavle         |
|                |                |                    |                     |             | Lysegul             |
|                | Image Settings | Vægfarve           |                     |             | Lys Grønt           |
|                |                |                    |                     |             | Lyseblå             |
| Skiorm         |                |                    |                     |             | Lyserød             |
| Skjerin        |                |                    |                     |             | Grå                 |
|                |                | Dynamisk<br>område | HDR/HLG             |             | Slukket             |
|                |                |                    |                     |             | Auto [Standard]     |
|                |                |                    | HDR-billedtilstand  |             | Lys                 |
|                |                |                    |                     |             | Standard [Standard] |
|                |                |                    |                     |             | Film                |
|                |                |                    |                     |             | Detajler            |
|                |                |                    |                     |             | Lys                 |
|                |                |                    | HI G-billedtilstand |             | Standard [Standard] |
|                |                |                    | TEO-billedtilstand  |             | Film                |
|                |                |                    |                     |             | Detajler            |
|                |                | Lysstyrke          |                     |             | -50 ~ 50            |
|                |                | Kontrast           |                     |             | -50 ~ 50            |
|                |                | Skarphed           |                     |             | 1 ~ 15              |
|                |                | Farve              |                     |             | -50 ~ 50            |
|                |                | Glød               |                     |             | -50 ~ 50            |

| Hoved-<br>menu | Undermenu      | Undermenu 2             | Undermenu 3                     | Undermenu 4       | Værdi                  |
|----------------|----------------|-------------------------|---------------------------------|-------------------|------------------------|
|                |                |                         | Film                            |                   |                        |
|                |                |                         | Video                           |                   |                        |
|                |                |                         | Grafikker                       |                   |                        |
|                |                | Gamma                   | Standard (2.2)                  |                   |                        |
|                |                |                         | 1,8                             |                   |                        |
|                |                |                         | 2,0                             |                   |                        |
|                |                |                         | 2,4                             |                   |                        |
|                |                |                         | 2,6                             |                   |                        |
|                |                |                         | BrilliantColor™                 |                   | 1 ~ 10                 |
|                |                |                         |                                 |                   | Varm                   |
|                |                |                         |                                 |                   | Standard               |
|                |                |                         | Farvetemperatur                 |                   | Kølig                  |
|                |                |                         |                                 |                   | Kold                   |
|                |                |                         |                                 |                   | R [Standard]           |
|                |                |                         |                                 |                   | G                      |
|                |                |                         |                                 | Farve             | В                      |
|                |                |                         |                                 |                   | С                      |
|                | Image Settings |                         |                                 |                   | Υ                      |
| Skjerm         |                |                         |                                 |                   | М                      |
|                |                |                         | Farvebalancering                |                   | W                      |
|                |                | Farveind-<br>stillinger |                                 | Farvetone         | -50 ~ 50 [Standard: 0] |
|                |                |                         |                                 | Mætning           | -50 ~ 50 [Standard: 0] |
|                |                |                         |                                 | Opnå              | -50 ~ 50 [Standard: 0] |
|                |                |                         |                                 | Nulstil           | Afbestille [Standard]  |
|                |                |                         |                                 |                   | Ja                     |
|                |                |                         |                                 | Afslut            |                        |
|                |                |                         |                                 | Rød forstærkning  | -50 ~ 50               |
|                |                |                         |                                 | Grøn forstærkning | -50 ~ 50               |
|                |                |                         |                                 | Blå forstærkning  | -50 ~ 50               |
|                |                |                         | RGB                             | Rød skævhed       | -50 ~ 50               |
|                |                |                         | Forstærkning/                   | Grøn skævhed      | -50 ~ 50               |
|                |                |                         | Lysslyrke                       | Blå skævhed       | -50 ~ 50               |
|                |                |                         |                                 | Nulstil           | Afbestille [Standard]  |
|                |                |                         |                                 |                   | Ja                     |
|                |                |                         |                                 | Atslut            |                        |
|                |                |                         | Farverum [lkke<br>HDMI-indgang] |                   | Auto [Standard]        |
|                |                |                         |                                 |                   | RGB                    |
|                |                |                         |                                 |                   | YUV                    |

| Hoved-<br>menu | Undermenu       | Undermenu 2 | Undermenu 3        | Undermenu 4 | Værdi                                            |
|----------------|-----------------|-------------|--------------------|-------------|--------------------------------------------------|
|                |                 |             |                    |             | Auto [Standard]                                  |
|                |                 | Farveind-   | Fargerom           |             | RGB (0 ~ 255)                                    |
|                |                 | stillinger  | [HDMI-indgang]     |             | RGB (16 ~ 235)                                   |
|                |                 |             |                    |             | YUV                                              |
|                |                 |             |                    |             | Slukket                                          |
|                |                 |             | AUTO               |             | Tændt [Standard]                                 |
|                |                 |             | Frekvens           |             | -50 ~ 50 (afhænger af signalet)<br>[Standard: 0] |
|                | Image Settings  | Signal      | Fase               |             | 0 ~ 31 (afhænger af signalet)<br>[Standard: 0]   |
|                |                 |             | H. Position        |             | -50 ~ 50 (afhænger af signalet)<br>[Standard: 0] |
|                |                 |             | V. Position        |             | -50 ~ 50 (afhænger af signalet)<br>[Standard: 0] |
|                |                 |             | Dynamisk sort      |             | Fra / Til (0 ~ 70%)                              |
|                |                 | L vestvrke- | Eco.               |             |                                                  |
|                |                 | modus       | Konstant strøm     |             | 100%~20%, 5% per trin<br>[Standard: 100%]        |
|                |                 |             | Konstant lysstyrke |             | 85% ~ 30%, 5% per trin                           |
|                |                 | Nulstil     |                    |             |                                                  |
|                | Forbodrot opill |             |                    |             | Tændt                                            |
|                | Forbedret spill |             |                    |             | Slukket [Standard]                               |
| Skjerm         | 3D              | 3D modus    |                    |             | Slukket                                          |
|                |                 |             |                    |             | Tændt [Standard]                                 |
|                |                 | 3D Tech     |                    |             | DLP-Link [Standard]                              |
|                |                 |             |                    |             | Slukket                                          |
|                |                 | 3D → 2D     |                    |             | 3D [Standard]                                    |
|                |                 |             |                    |             | V                                                |
|                |                 |             |                    |             | н                                                |
|                |                 | 3D-format   |                    |             | Auto [Standard]                                  |
|                |                 |             |                    |             | SBS                                              |
|                |                 |             |                    |             | Top and Bottom                                   |
|                |                 |             |                    |             | Frame Sequential                                 |
|                |                 | 3D synk.    |                    |             | Tændt                                            |
|                |                 | invert      |                    |             | Slukket [Standard]                               |
|                |                 |             |                    |             | Afbestille [Standard]                            |
|                |                 | Nulstil     |                    |             | Ja                                               |
|                | Aspect Ratio    |             |                    |             | 4:3                                              |
|                |                 |             |                    |             | 16:9                                             |
|                |                 |             |                    |             | 16:10                                            |
|                |                 |             |                    |             | LBX                                              |
|                |                 |             |                    |             | Original                                         |
|                |                 |             |                    |             | Auto [Standard]                                  |

| Hoved-<br>menu | Undermenu                   | Undermenu 2                  | Undermenu 3 | Undermenu 4 | Værdi                                            |
|----------------|-----------------------------|------------------------------|-------------|-------------|--------------------------------------------------|
|                | Kantmaske                   |                              |             |             | 0 ~ 10 [Standard: 0]                             |
|                | Zoom                        |                              |             |             | -5 ~ 25 [Standard: 0]                            |
|                | Digital<br>linseforskyvning | V                            |             |             | -30 ~ 30 [Standard: 0]                           |
|                | Image Shift                 | Н                            |             |             | -100 ~ 100 [Standard: 0]                         |
|                |                             | V                            |             |             | -100 ~ 100 [Standard: 0]                         |
| Skjerm         |                             | Justering af<br>fire hjørner |             |             |                                                  |
|                | Geometrisk<br>korrektion    | H keystone                   |             |             | -40 ~ 40 trin (-10 ~ 10 grader)<br>[Standard: 0] |
|                |                             | V. Keystone                  |             |             | -40 ~ 40 trin (-10 ~ 10 grader)<br>[Standard: 0] |
|                | Nulstil                     |                              |             |             |                                                  |
|                |                             |                              |             |             | Auto [Standard]                                  |
|                | Lydindstillinger            |                              |             |             | Intern Højtaler                                  |
|                |                             |                              |             |             | Lyd ud                                           |
|                | Lvd fro                     |                              |             |             | Tændt                                            |
| LYyd           | суч па                      |                              |             |             | Slukket [Standard]                               |
|                | Mikrofon                    |                              |             |             | Tændt [Standard]                                 |
|                |                             |                              |             |             | Slukket                                          |
|                | Lydstyrke                   |                              |             |             | 0 ~ 10 [Standard: 5]                             |
|                | Mic lydstyrke               |                              |             |             | 0 ~ 10 [Standard: 5]                             |
|                | Projeksjon                  |                              |             |             | Front <                                          |
|                |                             |                              |             |             | Bagside 🕢                                        |
|                |                             |                              |             |             | Loftsophæng <b>ब</b> र्                          |
|                |                             |                              |             |             | Bagpåliggende top 🕢 🏸                            |
|                | Skjermtype                  |                              |             |             | 16:9                                             |
|                |                             |                              |             |             | 16:10 [Standard]                                 |
|                |                             | Filterbrugs-<br>timer        |             |             | (kun læsning)                                    |
|                |                             | Valgfrit filter              |             |             | Ja                                               |
| Oppsett        |                             | installeret                  |             |             | Nej [Standard]                                   |
|                |                             |                              |             |             | Slukket                                          |
|                | Filterindstillinger         | Filterpåmind-<br>else        |             |             | 300 hr                                           |
|                |                             |                              |             |             | 500 hr [Standard]                                |
|                |                             |                              |             |             | 800 hr                                           |
|                |                             |                              |             |             | 1000 hr                                          |
|                |                             | Filterreset                  |             |             | Afbestille [Standard]                            |
|                |                             |                              |             |             | Ja                                               |
|                | Strømind-<br>stillinger     | Direkte på                   |             |             | Slukket [Standard]                               |
|                |                             |                              |             |             | Tændt                                            |

| Hoved-<br>menu | Undermenu                                       | Undermenu 2                    | Undermenu 3 | Undermenu 4 | Værdi                                      |
|----------------|-------------------------------------------------|--------------------------------|-------------|-------------|--------------------------------------------|
|                |                                                 | Signalstrøm                    |             |             | Slukket [Standard]                         |
|                |                                                 | Tændt                          |             |             | Tændt                                      |
|                | Strømind-<br>stillinger                         | Skru av<br>automatisk<br>(min) |             |             | 0 ~ 180 (1 min. trinvis)<br>[Standard: 20] |
|                |                                                 | Sovtidtaker<br>(min)           |             |             | 0 ~ 990 (30 min. trinvis)<br>[Standard: 0] |
|                |                                                 |                                | Altid på    |             | Nej [Standard]                             |
|                |                                                 |                                |             |             | Ja                                         |
|                |                                                 | Strømtilstand                  |             |             | Aktiv                                      |
|                |                                                 | (Standby)                      |             |             | Eco                                        |
|                |                                                 | Cildenhat                      |             |             | Tændt                                      |
|                |                                                 | Sikkernet                      |             |             | Slukket [Standard]                         |
|                | Cilderhot                                       | Sikkerhet-<br>stidtaker        | Måned       |             |                                            |
|                | Sikkernet                                       |                                | Dag         |             |                                            |
|                |                                                 |                                | Timer       |             |                                            |
|                |                                                 | Endre Passord                  |             |             |                                            |
| Oppsett        | HDMI Link<br>indstillinger                      | HDMI Link                      |             |             | Slukket                                    |
|                |                                                 |                                |             |             | Tændt                                      |
|                |                                                 | Inklusive tv                   |             |             | Nej                                        |
|                |                                                 |                                |             |             | Ja                                         |
|                |                                                 | Tændt strøm<br>Link            |             |             | Gensidig                                   |
|                |                                                 |                                |             |             | PJ → Enhed                                 |
|                |                                                 |                                |             |             | Enhed → PJ                                 |
|                |                                                 | Sluk Link                      |             |             | Slukket                                    |
|                |                                                 |                                |             |             | Tændt                                      |
|                |                                                 |                                |             |             | Grønt gitter                               |
|                |                                                 |                                |             |             | Magenta gitter                             |
|                | Testmønster                                     |                                |             |             | Hvidt gitter                               |
|                |                                                 |                                |             |             | Hvid                                       |
|                |                                                 |                                |             |             | Slukket [Standard]                         |
|                | Fjernkontro-                                    |                                |             |             | Tændt [Standard]                           |
|                | lindstilling<br>[afhænger af<br>fjernbetjening] | IR Funktion                    |             |             | Slukket                                    |
|                |                                                 | Fjern Kode                     |             |             | 00~99                                      |

| Hoved-<br>menu | Undermenu                                                       | Undermenu 2 | Undermenu 3 | Undermenu 4 | Værdi                                  |
|----------------|-----------------------------------------------------------------|-------------|-------------|-------------|----------------------------------------|
|                |                                                                 |             |             |             | Testmønster                            |
|                |                                                                 |             |             |             | Lysstyrke                              |
|                |                                                                 |             |             |             | Kontrast                               |
|                |                                                                 |             |             |             | Slukke-timer                           |
|                |                                                                 | F1          |             |             | Farvebalancering                       |
|                |                                                                 |             |             |             | Farvetemperatur                        |
|                |                                                                 |             |             |             | Gamma                                  |
|                |                                                                 |             |             |             | Projeksjon                             |
|                |                                                                 |             |             |             | Digital objektivforskydning [Standard] |
|                | Fjernkontro-<br>lindstilling<br>[afhænger af<br>fjernbetjening] |             |             |             | Testmønster                            |
|                |                                                                 | F2          |             |             | Lysstyrke [Standard]                   |
|                |                                                                 |             |             |             | Kontrast                               |
|                |                                                                 |             |             |             | Slukke-timer                           |
| Oppost         |                                                                 |             |             |             | Farvebalancering                       |
| Oppseir        |                                                                 |             |             |             | Farvetemperatur                        |
|                |                                                                 |             |             |             | Gamma                                  |
|                |                                                                 |             |             |             | Projeksjon                             |
|                |                                                                 |             |             |             | Digital objektivforskydning            |
|                |                                                                 | F3          |             |             | Testmønster                            |
|                |                                                                 |             |             |             | Lysstyrke                              |
|                |                                                                 |             |             |             | Kontrast                               |
|                |                                                                 |             |             |             | Sovtidtaker [Standard]                 |
|                |                                                                 |             |             |             | Farvebalancering                       |
|                |                                                                 |             |             |             | Farvetemperatur                        |
|                |                                                                 |             |             |             | Gamma                                  |
|                |                                                                 |             |             |             | Projeksjon                             |
|                |                                                                 |             |             |             | Digital objektivforskydning            |
|                | Projektor ID                                                    |             |             |             | 00 ~ 99                                |

| Hoved-<br>menu | Undermenu     | Undermenu 2            | Undermenu 3   | Undermenu 4 | Værdi                      |
|----------------|---------------|------------------------|---------------|-------------|----------------------------|
|                |               |                        |               |             | English [Standard]         |
|                |               |                        |               |             | Deutsch                    |
|                |               |                        |               |             | Français                   |
|                |               |                        |               |             | Italiano                   |
|                |               |                        |               |             | Español                    |
|                |               |                        |               |             | Português                  |
|                |               |                        |               |             | Polski                     |
|                |               |                        |               |             | Nederlands                 |
|                |               |                        |               |             | Svenska                    |
|                |               |                        |               |             | Norsk/Dansk                |
|                |               |                        |               |             | Suomi                      |
|                |               |                        |               |             | ελληνικά                   |
|                |               |                        |               |             | 繁體中文                       |
|                | Indstillinger | Sprog                  |               |             | 簡体中文                       |
|                |               |                        |               |             | 日本語                        |
|                |               |                        |               |             | 한국어                        |
|                |               |                        |               |             | Русский                    |
|                |               |                        |               |             | Magyar                     |
| Oppsett        |               |                        |               |             | Čeština                    |
|                |               |                        |               |             | عـربي                      |
|                |               |                        |               |             | ไทย                        |
|                |               |                        |               |             | Türkçe                     |
|                |               |                        |               |             | فارسے                      |
|                |               |                        |               |             | Tiếng Việt                 |
|                |               |                        |               |             | Bahasa Indonesia           |
|                |               |                        |               |             | Română                     |
|                |               |                        |               |             | Slovenčina                 |
|                |               | Menuind-<br>stillinger |               |             | Øverst til venstre         |
|                |               |                        |               |             | Øverst til højre 💶         |
|                |               |                        | Menuplacering |             | Midten <b>I</b> [Standard] |
|                |               |                        |               |             | Nederst til venstre        |
|                |               |                        |               |             | Nederst til højre 📃        |
|                |               |                        |               |             | Slukket                    |
|                |               |                        | Menu Timer    |             | 5 sec                      |
|                |               |                        |               |             | 10 sek [Standard]          |
|                |               | Auto kil-l-            |               |             | Slukket [Standard]         |
|                |               |                        |               |             | Tændt                      |

| Hoved-<br>menu | Undermenu     | Undermenu 2             | Undermenu 3     | Undermenu 4 | Værdi                 |
|----------------|---------------|-------------------------|-----------------|-------------|-----------------------|
|                |               |                         |                 |             | HDMI1                 |
|                |               | Indgangskilde           |                 |             | HDMI2                 |
|                |               |                         |                 |             | VGA                   |
|                |               |                         | HDMI1           |             | Standard [Standard]   |
|                |               |                         |                 |             | Tilpasset             |
|                |               | Input Novn              |                 |             | Standard [Standard]   |
|                |               |                         |                 |             | Tilpasset             |
|                |               |                         |                 |             | Standard [Standard]   |
|                |               |                         | VGA             |             | Tilpasset             |
|                |               |                         |                 |             | Slukket [Standard]    |
|                |               | Høje nøjder             |                 |             | Tændt                 |
|                |               | Skærmvis-               |                 |             | Slukket [Standard]    |
|                |               | ningslås                |                 |             | Tændt                 |
|                | Indstillinger | Lås tastatur            |                 |             | Slukket [Standard]    |
|                |               |                         |                 |             | Tændt                 |
|                |               | Skjul<br>Information    |                 |             | Slukket [Standard]    |
|                |               |                         |                 |             | Tændt                 |
| Oppost         |               | Logo                    |                 |             | Standard [Standard]   |
| Oppsett        |               |                         |                 |             | Nøytral               |
|                |               |                         |                 |             | Bruger                |
|                |               | Bakgrunn-<br>sfarge     |                 |             | Ingen                 |
|                |               |                         |                 |             | Blå [Standard]        |
|                |               |                         |                 |             | Rød                   |
|                |               |                         |                 |             | Grøn                  |
|                |               |                         |                 |             | Grå                   |
|                |               |                         |                 |             | Logo                  |
|                |               | HDMI-<br>indstillinger  | EDID påmindelse |             | Slukket               |
|                |               |                         |                 |             | Tændt [Standard]      |
|                |               |                         |                 |             | 1,4 [Standard]        |
|                |               |                         |                 |             | 2,0                   |
|                |               |                         |                 |             | 1,4                   |
|                |               |                         |                 |             | 2,0 [Standard]        |
|                |               | Nulstil OSD             |                 |             | Afbestille [Standard] |
|                | Nuletil       |                         |                 |             | Ja                    |
|                | NUISTII       | Nulstil til<br>standard |                 |             | Afbestille [Standard] |
|                |               |                         |                 |             | Ja                    |

| Hoved-<br>menu | Undermenu | Undermenu 2            | Undermenu 3 | Undermenu 4 | Værdi                                                   |
|----------------|-----------|------------------------|-------------|-------------|---------------------------------------------------------|
|                |           | Status for<br>netværk  |             |             | (kun læsning)                                           |
|                |           | MAC-adresse            |             |             | (kun læsning)                                           |
|                |           | DHCP                   |             |             | Slukket [Standard]                                      |
|                |           |                        |             |             | Tændt                                                   |
|                | LAN       | IP-adresse             |             |             | 192.168.0.100 [Standard]                                |
|                |           | Netværks-<br>maske     |             |             | 255.255.255.0 [Standard]                                |
|                |           | Gateway                |             |             | 192.168.0.254 [Standard]                                |
|                |           | DNS                    |             |             | 192.168.0.51 [Standard]                                 |
|                |           | Nulstil                |             |             |                                                         |
|                | Kontrol   | Crestron               |             |             | Slukket                                                 |
|                |           |                        |             |             | Tændt [Standard]<br>Bemærk: Port 41794                  |
| Nætværk        |           | Extron                 |             |             | Slukket                                                 |
|                |           |                        |             |             | Tændt [Standard]<br>Bemærk: Port 2023                   |
|                |           | PJ Link                |             |             | Slukket                                                 |
|                |           |                        |             |             | Tændt [Standard]<br>Bemærk: <i>Port 4352</i>            |
|                |           | AMX Enhed<br>Discovery |             |             | Slukket                                                 |
|                |           |                        |             |             | Tændt [Standard]<br>Bemærk: Port 9131                   |
|                |           | Telnet                 |             |             | Slukket                                                 |
|                |           |                        |             |             | Tændt [Standard]<br>Bemærk: <i>Port 23</i>              |
|                |           |                        |             |             | Slukket                                                 |
|                |           | HTTP                   |             |             | Tændt [Standard]<br><mark>Bemærk: <i>Port 8</i>0</mark> |

| Hoved-<br>menu | Undermenu                  | Undermenu 2 | Undermenu 3 | Undermenu 4 | Værdi   |
|----------------|----------------------------|-------------|-------------|-------------|---------|
|                | Lovmæssig                  |             |             |             |         |
|                | Serienummer                |             |             |             |         |
|                | Kilde                      |             |             |             |         |
|                | Opløsning                  |             |             |             | 00x00   |
|                | Opdateringsrate            |             |             |             | 0.00 Hz |
|                | Skjermmodus                |             |             |             |         |
|                | Strømtilstand<br>(Standby) |             |             |             |         |
|                | Lyskilde timer             |             |             |             |         |
| Infor-         | Fjern Kode                 |             |             |             | 00~99   |
| masjon         | Fjernkode<br>(Aktiv)       |             |             |             | 00~99   |
|                | Status for<br>netværk      |             |             |             |         |
|                | IP-adresse                 |             |             |             |         |
|                | Projektor ID               |             |             |             | 00~99   |
|                | Filterbrugstimer           |             |             |             |         |
|                | Lysstyrkemodus             |             |             |             |         |
|                | Firmware-<br>version       | System      |             |             |         |
|                |                            | LAN         |             |             |         |
|                |                            | MCU         |             |             |         |

### Vis menu

### Vis menu med billedindstillinger

#### <u>Skjermmodus</u>

Der findes mange fabriksindstillinger, der er optimeret til diverse billedetyper.

- **Presentasjon:** Denne tilstand er velegnet til visning foran offentligheden i forbindelse med pc'en.
- Lys: Maksimal lysstyrke fra pc-input.
- HDR / HLG: Afkoder indhold med høj dynamisk rækkevidde (HDR) / Hybrid Log Gamma (HLG). Denne tilstand aktiveres automatisk, hvis HDR/HLG er indstillet til Auto (og der sendes HDR/HLG-indhold til projektoren - 4K UHD Blu-ray, 1080p/4K UHD HDR/HLG-spil, 4K UHD-streamingvideo). Mens HDR/HLG-tilstanden er aktiv, kan andre visningstilstande (Cinema, Reference osv.) ikke vælges, da HDR/HLG leverer farver, der er meget præcise og overgår de andre visningstilstandes farvepræstationer.

Bemærk: Når EDID 2.0 er valgt, kan HDMI 1/2 understøtte HDR / HLG-formatet.

- **Biograf:** Giver de bedste farver til at se film.
- **sRGB:** Standardiserede, nøjagtige farver.
- **DICOM SIM.:** Denne tilstand kan projicere et monokromt medicinsk billede som f.eks. en røntgenfotografering, MRT osv.
- Blanding: En videotilstand, der er egnet til blending-applikation.
- Bruger: Husk brugerens indstillinger.
- **3D:** For at opleve 3D-effekten skal du have 3D-briller, sørge for, at din pc/bærbare enhed har et quadbuffered grafikkort med 120 Hz-signaludgang, og have en 3D-afspiller installeret.

#### <u>Vægfarve</u>

Brug denne funktion til at indstille et optimeret skærmbillede baseret på væggens farve. Du kan vælge mellem slukket, svart tavle, lysegul, lysegul, lysegrøn, lyseblå, lyserød og grå.

#### Dynamisk område

Konfigurer indstillingen for Høj dynamisk rækkevidde (HDR) / HLG (Hybrid Log Gamma) og dens virkning ved visning af video fra 4K Blu-ray-afspillere og streaming-enheder.

#### Bemærk: Kun HDMI understøtter Dynamisk rækkevidde.

#### ≻ HDR/HLG

- **Slukket:** Slå HDR/HLG-behandling fra. Når den er indstillet til Slukket, dekoder projektoren IKKE HDR/ HLG-indhold.
- Auto: Automatisk registrering af HDR/HLG-signal.
- > HDR-billedtilstand / HLG-billedtilstand
  - Lys: Vælg denne indstilling for at få lysere og mere mættede farver.
  - **Standard:** Vælg denne indstilling for at få naturligt udseende farver med en balance mellem varme og kolde toner.
  - Film: Vælg denne tilstand for at opnå bedre detaljer og billedskarphed.
  - Detajler: Signalet kommer fra OETF-konvertering for at opnå den bedste farvetilpasning.

#### Bemærk:

- HDR-billedtilstand justerer HDR-gengivelseseffekten, når indgangssignalet er HDR. På samme måde justerer HLG billedtilstand HLG-gengivelseseffekten, når indgangssignalet er HLG.
- HDR-billedtilstand indstillingen er kun tilgængelig, når indgangssignalet er HDR, og HLG billedtilstand.

#### <u>Lysstyrke</u>

Justering af billedets lysstyrke.

#### Kontrast

Knappen bruges til at regulere forskellen mellem billedets lyseste og mørkeste områder.

#### <u>Skarphed</u>

Juster billedets skarphed.

#### <u>Farve</u>

Indstil videobilledet fra sort/hvid til fuldt mættede farver.

#### <u>Glød</u>

Indstil farvebalancen for rød og grøn.

#### <u>Gamma</u>

Indstil gammakurvetype. Efter den første opsætning og finjustering er fuldført, brug trinene for Gammajustering til at optimere dit billede-output.

- Film: Til hjemmebiograf.
- Video: Til video- eller tv-kilde.
- Grafikker: Til PC / Fotokilde.
- Standard (2.2): Til standardindstilling.
- **1.8 / 2.0 / 2.4 / 2.6:** Til specifik pc / fotokilde.

Bemærk: Disse indstillinger er kun tilgængelige, hvis:

- 3D-tilstandsfunktionen er deaktiveret.
- indstillingen Vægfarve ikke er indstillet til Sort tavle.
- indstillingen Visningstilstand ikke er indstillet til DICOM SIM., HDR eller HLG.

#### **Farveindstillinger**

Konfigurer farveindstillinger.

- **BrilliantColor**<sup>™</sup>: Denne justerbare element udnytter en ny farvebehandlingsalgoritme og forbedringer for at muliggøre højere lysstyrke ved at give sande, mere levende farver i billedet.
- Farvetemperatur: Vælg en farvetemperatur fra Varm, Standard, Kølig eller Kold.
- Farvebalancering: Vælg følgende indstillinger:
  - Farve: Juster det røde (R), grønne (G), sorte (B), cyan (C), gule (Y), magenta (M) og hvide (W) niveau for billedet.
  - Farvetone: Indstil farvebalancen for rød og grøn.
  - Mætning: Indstil videobilledet fra sort/hvid til fuldt mættede farver.
  - Opnå: Juster billedets lysstyrke.
  - Nulstilling: Vend tilbage til fabrikkens standardindstillinger for farvetilpasning.
  - Afslut: Afslut menuen "Farvetilpasning".
- **RGB Forstærkning/Lysstyrke:** Denne indstilling gør det muligt at konfigurere lysstyrken (gain) og kontrasten (bias) for et billede.
  - Nulstilling: Tilbage til fabrikkens standardindstillinger for RGB gain/bias.
  - Afslut: Afslut menuen "RGB Gain/Bias".
- **Farverum (kun ikke-HDMI-indgang):** Vælg en passende farvematrixtype blandt følgende: Auto, RGB, eller YUV.
- **Farverum (kun HDMI-indgang):** Vælg en passende farvematrixtype blandt følgende: Auto, RGB (0 ~ 255), RGB (16 ~ 235), og YUV.

#### <u>Signal</u>

Juster signalindstillingerne.

- **Auto:** Konfigurer automatisk signalet (frekvens- og faseelementerne er gråtonede). Hvis automatisk er deaktiveret, vises frekvens- og faseelementerne for at indstille og gemme indstillingerne.
- **Frekvens:** Skift displaydatafrekvensen så den passer til frekvensen for din computers grafikkort. Brug kun denne funktion, hvis billedet flimrer vertikalt.
- **Fase:** Synkroniser signaltiming for displayet med grafikkortet. Hvis billedet forekommer ustabilt eller flimrer, kan denne funktion bruges til at rette det.
- H. Position: Juster den vandrette placering af billedet.
- V. Position: Juster den lodrette placering af billedet.

Bemærk: Denne menu er kun tilgængelig, hvis inputkilden er RGB/Component.

#### **Lysstyrkemodus**

Juster indstillingerne for lysstyrketilstanden.

- **Dynamisk sort:** Brug denne funktion til automatisk at justere billedets lysstyrke for at opnå optimal kontrast.
- **Eco.:** Vælg "Eco." for at dæmpe projektorens lyskilde, hvilket vil reducere strømforbruget og forlænge lyskildens levetid.
- Konstant strøm: Vælg den procentvise effekt for lysstyrketilstanden.
- Konstant lysstyrke: Konstant lysstyrke varierer styrken af LD-lysstyrken, så lysstyrken forbliver konstant over tid.

#### <u>Nulstil</u>

Vend tilbage til fabrikkens standardindstillinger for farveindstillinger.

### Vis forbedret spilmenu

#### Forbedret spill

Brug denne funktion til at aktivere/deaktivere systemet for at reducere svartider (inputlatenstid) under spil.

- **Tændt:** Reducer forsinkelsen af billedet, der kan vise billedet simutanneously.
- Slukket: Uden at reducere latenstiden.

Bemærk: Når funktionen Enhanced Gaming er slået til, er Keystone, 4-corner, Aspect Ratio, Zoom, 3D og Screen Type ikke tilgængelige.
### Vis 3D-menu

#### Bemærk:

- Denne projektor er en 3D-klar projektor med DLP-Link 3D-løsning.
- Sørg for, at dine 3D-briller er egnet til DLP-Link 3D, før du kan nyde din video.
- Denne projektor understøtter frame sequential (side-flip) 3D via HDMI1/HDMI2/VGA-porte.
- For at aktivere 3D-tilstand skal input-billedfrekvensen kun være indstillet til 60 Hz, lavere eller højere billedfrekvens understøttes ikke.
- For at opnå den bedste ydeevne anbefales en opløsning på 1920 x 1080, men vær opmærksom på, at 4K-opløsning (3840 x 2160) ikke understøttes i 3D-tilstand.

#### 3D modus

Brug denne indstilling til at deaktivere eller aktivere 3D-funktionen.

- **Slukket:** Vælg "Slukket" for at slå 3D-tilstand fra.
- **Tændt:** Vælg "Tændt" for at slå 3D-tilstand til.

#### <u>3D Tech</u>

Brug denne indstilling til at vælge 3D-teknologi.

- DLP-Link: Vælg for at bruge optimerede indstillinger for DLP 3D-briller.
- **Slukket:** Slå DLP-Link-funktionen fra.

#### $\underline{\textbf{3D}} \rightarrow \underline{\textbf{2D}}$

Brug denne indstilling til at angive, hvordan 3D-indholdet skal vises på skærmen.

- Tre dimensioner: Display 3D-signal.
- V (Venstre): Viser venstre billede af 3D-indhold.
- H (Hřjre): Viser hřjre billede af 3D-indhold.

#### **3D-format**

Brug denne indstilling til at vælge det relevante indhold i 3D-format.

- Auto: Når et 3D-identifikationssignal opdages, vælges 3D-formatet automatisk.
- **SBS:** Viser 3D-signal i "Side-by-Side" format.
- Top and Bottom: Viser 3D-signal i "Top and Bottom" format.
- Frame Sequential: Viser 3D-signal i "Frame Sequential" format.

#### 3D synk. invert

Brug denne indstilling til at aktivere/deaktivere 3D-sync-inverteringsfunktionen.

#### <u>Nulstil</u>

Tilbage til fabrikkens standardindstillinger for 3D-indstillinger.

- Afbestille: Vælg for at afbryde Nulstilling.
- Ja: Vælg for at vende tilbage til fabrikkens standardindstillinger for 3D.

### Visning af menuen om billedformat

#### Aspect Ratio

Vælg formatforholdet for det viste billede mellem følgende muligheder:

- 4:3: Dette format er til 4:3 indgangskilder.
- 16:9: Dette format er til 16:9 indgangskilder såsom HDTV og DVD udvidet til bredskærms-tv.
- **16:10** (kun for WUXGA-modellen): Dette format er til 16:10 indgangskilder såsom bredskærms-bærbare computere.
- **LBX:** Dette format er for ikke-16 x 9, letter-box kilder og for brugere, der benytter en ekstern 16 x 9 linse til at vise 2.35:1 størrelsesforhold med fuld resolution.
- Original: Dette format viser det originale billede uden nogen skalering.
- Auto: Vælger automatisk det bedste skærmformat.

#### Bemærk:

- Detaljerede informationer om LBX indstilling:
  - Nogle DVD'er i Letter-Box-format er ikke forbedret til 16 x 9-tv'er. I denne situation vil billedet ikke se rigtigt ud, når billedet vises i 16:9-tilstand. I dette tilfælde, prøv venligst at anvende 4:3 indstillingen til at se DVD'en. Hvis indholdet ikke er i 4:3, vil der være sorte bjælker omkring billedet i 16:9-formatet. For denne type indhold kan du bruge LBX-tilstand til at fylde billedet på 16:9-skærmen.
  - Hvis du benytter en ekstern anamorfisk linse, giver denne LBX indstilling dig også mulighed for at se 2.35:1 indhold (inklusiv Anamorfiske DVD og HDTV filmkilder), der understøtter anamorfisk bredde er forstærket til 16 x 9 fremvisning i et bredt 2.35:1 billede. I dette tilfælde er der ingen sorte bjælker. Lyskildeeffekten og den vertikale opløsning udnyttes fuldt ud.

#### WUXGA-skaleringsskala for 1920 x 1200 DMD (skærmtype 16:10):

#### Bemærk:

- Understøttet skærmtype 16:10 (1920 x 1200), 16:9 (1920 x 1080).
- Når skærmtypen er 16:9, er formatet 16 x 10 ikke tilgængeligt.
- Når skærmtypen er 16:10, er formatet 16 x 9 ikke tilgængeligt.
- Hvis du vælger auto, ændres visningstilstanden også automatisk.

| 16:10 skærm      | 480i/p                                                   | 576i/p               | 1080i/p                | 720p                  | PC         |
|------------------|----------------------------------------------------------|----------------------|------------------------|-----------------------|------------|
| 4 x 3            | Skaleres til 1600 >                                      | x 1200.              |                        |                       |            |
| 16 x 9           | Skaleres til 1920 >                                      | x 1080.              |                        |                       |            |
| 16 x 10          | Skaleres til 1920 >                                      | x 1200.              |                        |                       |            |
| LBX              | Skaler til 1920 x 1                                      | 440, og få derefter  | det centrale 1920      | x 1200-billede til vi | isning.    |
| Indfødt tilstand | - 1:1 tilknytningscentreret.                             |                      |                        |                       |            |
|                  | <ul> <li>Der foretages ir<br/>indgangskilden.</li> </ul> | ngen skalering; bill | edet vises med der     | n opløsning, der er   | baseret på |
| Auto             | - Hvis dette forma                                       | at er valgt, vil skæ | rmtype automatisk      | blive til 16:10 (192  | 0 x 1200). |
|                  | - Hvis kilden er 4                                       | :3, vil skærmtypen   | blive skaleret til 16  | 300 x 1200.           |            |
|                  | - Hvis kilden er 1                                       | 6:9, vil skærmtype   | n blive skaleret til 1 | 1920 x 1080.          |            |
|                  | - Hvis kilden er 1                                       | 6:10, vil skærmtyp   | en blive skaleret til  | 1920 x 1200.          |            |

#### Reglen om automatisk WUXGA-mapping (skærmtype 16:10):

| A 4 a       | Inputso     | oløsning     | Auto/ | Scalér |
|-------------|-------------|--------------|-------|--------|
| Auto        | H-opløsning | V- opløsning | 1920  | 1200   |
|             | 640         | 480          | 1600  | 1200   |
|             | 800         | 600          | 1600  | 1200   |
| 4.2         | 1024        | 768          | 1600  | 1200   |
| 4.3         | 1280        | 1024         | 1600  | 1200   |
|             | 1400        | 1050         | 1600  | 1200   |
|             | 1600        | 1200         | 1600  | 1200   |
|             | 1280        | 720          | 1920  | 1080   |
| Bred laptop | 1280        | 768          | 1920  | 1152   |
|             | 1280        | 800          | 1920  | 1200   |
|             | 720         | 576          | 1350  | 1080   |
| 5010        | 720         | 480          | 1620  | 1080   |
|             | 1280        | 720          | 1920  | 1080   |
| יוטח        | 1920        | 1080         | 1920  | 1080   |

#### WUXGA-skaleringsskema (skærmtype 16:9):

| 16:10 skærm      | 480i/p                                                                                                    | 576i/p                     | 1080i/p                | 720p                  | PC        |  |
|------------------|----------------------------------------------------------------------------------------------------|----------------------------|------------------------|-----------------------|-----------|--|
| 4 x 3            | Skaleres til 1440 x                                                                                                    | c 1080.                    |                        |                       |           |  |
| 16 x 9           | Skaleres til 1920 x                                                                                                    | c 1080.                    |                        |                       |           |  |
| LBX              | 1280 x 1920 cente                                                                                                    | er, vælg derefter de       | et centrale 1920 x 1   | 1080 billede for frer | mvisning  |  |
| Indfødt tilstand | - 1:1 tilknytnings                                                                                                    | centreret.                 |                        |                       |           |  |
|                  | <ul> <li>Der foretages ingen skalering; billedet vises med den opløsning, der er baseret på<br/>indgangskilden.</li> </ul> |                            |                        |                       |           |  |
| Auto             | - Hvis dette form                                                                                                    | at er valgt, vil skæi      | rmtype automatisk      | blive til 16:9 (1920  | x 1080).  |  |
|                  | - Hvis kilden er 4                                                                                                    | :3, vil skærmtypen         | blive skaleret til 14  | 440 x 1080.           |           |  |
|                  | - Hvis kilden er 1                                                                                                    | 6:9, vil skærmtype         | n blive skaleret til 1 | 1920 x 1080.          |           |  |
|                  | <ul> <li>Hvis kilden er 1<br/>området til visn</li> </ul>                                                                  | 6:10, skaleres skæ<br>ing. | ermtypen til 1920 x    | 1200 og skærer 19     | 920x1080- |  |

#### Reglen om automatisk WUXGA-mapping (skærmtype 16:9):

| A 4 a       | Inputso     | oløsning     | Auto/ | Scalér |
|-------------|-------------|--------------|-------|--------|
| Auto        | H-opløsning | V- opløsning | 1920  | 1080   |
|             | 640         | 480          | 1440  | 1080   |
|             | 800         | 600          | 1440  | 1080   |
| 4.2         | 1024        | 768          | 1440  | 1080   |
| 4.3         | 1280        | 1024         | 1440  | 1080   |
|             | 1400        | 1050         | 1440  | 1080   |
|             | 1600        | 1200         | 1440  | 1080   |
|             | 1280        | 720          | 1920  | 1080   |
| Bred laptop | 1280        | 768          | 1800  | 1080   |
|             | 1280        | 800          | 1728  | 1080   |
|             | 720         | 576          | 1350  | 1080   |
| 3010        | 720         | 480          | 1620  | 1080   |

| A :: 4 o | Inputso     | oløsning     | Auto/Scalér |      |
|----------|-------------|--------------|-------------|------|
| Auto     | H-opløsning | V- opløsning | 1920        | 1080 |
|          | 1280        | 720          | 1920        | 1080 |
| HUIV     | 1920        | 1080         | 1920        | 1080 |

### Vis menu med kantmaske

#### <u>Kantmaske</u>

Brug denne funktion til at fjerne videokodningsstøj i kanten af videokilden.

### Vis zoom-menu

#### <u>Zoom</u>

Brug denne funktion til at reducere eller forstørre et billede på projektionsskærmen.

### Vis menu for digitalt objektivskift

#### Digital linseforskyvning

Digital objektivforskydning er kun tilgængelig under skærmtypen 16:9. Visningsområdet bevæger sig fremad mellem den øvre og nedre grænse for det justerbare område i lodret position svarende til den reelle objektivforskydning.

### Vis menu for billedforskydning

#### Image Shift

Juster zoom for at gøre det projicerede billede mindre, indtil du kan se alle fire hjørner, og juster derefter det projicerede billedes position horisontalt (H) eller vertikalt (V). Billedforskydning er kun tilgængelig under skærmtype 16:9 og zoom > 0.

### Vis menu til geometrisk korrektion

#### Justering af fire hjørner

Tillader, at billedet presses sammen, så det passer til et område, der er defineret ved at flytte hvert af de fire hjørners x- og y-positioner.

#### H Keystone

Juster billedforvrængning horisontalt og lav et mere firkantet billede. Horisontal keystone bruges til at korrigere en keystoned billedform, hvor venstre og højre kant af billedet er ulige lange. Denne er beregnet til brug ved horisontale applikationer i akse.

#### V. Keystone

Juster billedforvrængning lodret og lav et mere firkantet billede. Lodret keystone bruges til at korrigere en keystoned billedform, hvor toppen og bunden er skråt til en af siderne. Dette er beregnet til brug ved vertikalt akseorienterede applikationer.

### Menu til nulstilling af display

#### <u>Nulstil</u>

Tilbage til fabrikkens standardindstillinger for Display-indstillingerne.

## Lydmenu

### Lyd lydindstillinger menu

#### Lydindstillinger

Vælg lydudgangsenheden.

- **Auto:** Når den eksterne højttaler er korrekt tilsluttet, vil lyden komme ud fra højttaleren. Ellers vil lyden komme fra den interne højttaler.
- Intern Højtaler: Altid fra den interne højttaler.
- Lyd ud: Altid fra den eksterne højttaler.

### Menu til at slå lyden fra

#### Lyd fra

Brug denne indstilling til midlertidigt at slå lyden fra.

- Tændt: Vælg "Tændt" for at slå lyden fra.
- Slukket: Vælg "Slukket" for at slå lyden fra.

Bemærk: "Lyd fra"-funktionen påvirker både den interne og eksterne højttalers lydstyrke.

### Menu med lydmikrofon

#### <u>Mikrofon</u>

Tænd/sluk for mikrofonen.

- Tændt: Vælg "Tændt" for at aktivere mikrofonen.
- **Slukket:** Vælg "Slukket" for at Slukket mikrofonen.

### Lydstyrke menu

#### <u>Lydstyrke</u>

Juster lydstyrken.

### Lydmikrofonens lydstyrke menu

#### Mic lydstyrke

Juster mikrofonens lydstyrkeniveau.

## Menu for opsætning

### Opsætning af projektionsmenuen

#### <u>Projeksjon</u>

Vælg den foretrukne projektion mellem front, bagudvendt, loft-top og bagudvendt top.

### Opsætning af skærmtype menu

#### <u>Skjermtype</u>

Vælg skærmtype mellem 16:9 og 16:10.

### Menuen Indstillinger for filterindstillinger

#### **Filterbrugstimer**

Vis filtertiden.

#### Valgfrit filter installeret

Indstil indstillingen for advarselsmeddelelse.

- Ja: Vis en advarselsmeddelelse efter 500 timers brug.
   Bemærk: "Filterbrugstimer / Filterpåmindelse / Filterreset" vises kun, når "Valgfrit filter installeret" er "Ja".
- Nej: Slå advarselsmeddelelsen fra.

#### Filter Reminder

Vælg denne funktion for at vise eller skjule advarselsmeddelelsen, når meddelelsen om ændring af filteret vises. De tilgængelige indstillinger omfatter Off, 300 timer, 500 timer, 800 timer og 1000 timer.

#### Filter Reset

Nulstil střvfiltertćlleren efter udskiftning eller rensning af střvfiltret.

### Opsætning af menu med strømindstillinger

#### Direkte på

Vælg "På" for at slå Direkte Tænding funktionen til. Herefter vil projektoren automatisk tænde, når strømmen slås til, uden at det er nødvendigt at trykke på "Power"-tasten på projektorens tastatur eller på fjernbetjeningen.

#### Signalstrøm Tændt

Vælg "På" for at aktivere Signaleffekt-funktionen. Herefter vil projektoren automatisk tænde, når et signal detekteres, uden at det er nødvendigt at trykke på "Power"-tasten på projektorens tastatur eller på fjernbetjeningen.

**Bemærk:** Hvis indstillingen "signalstrøm tændt" er slået til, vil projektorens strømforbrug i standbytilstand være over 3 W.

#### Skru av automatisk (min)

Indstiller interval for nedtællingstimer. Nedtællingstimeren vil starte, når der ikke sendes noget signal til projektoren. Projektoren vil automatisk slukkes, når nedtællingen er færdig (i minutter).

#### Sovtidtaker (min)

Konfigurer søvntimeren.

 Sovtidtaker (min): Indstiller interval for nedtællingstimer. Nedtællingstimeren vil starte, hvad enten der gives et signal til projektoren eller ej. Projektoren vil automatisk slukkes, når nedtællingen er færdig (i minutter).

Bemærk: Sleep Timer nulstilles hver gang, når projektoren slukkes.

• Altid tændt: Kontroller, om du vil indstille søvntimeren til altid at være aktiveret.

#### Strømtilstand (Standby)

Indstil indstillingen for strømtilstand.

- Aktiv: Vælg "Aktiv" for at vende tilbage til normal standby.
- Eco: Vælg "Eco." for at spare yderligere strøm < 0,5 W.

Bemærk: LAN-styring kan bruges, når Strømtilstand (Standby) indstillingen er indstillet til Aktiv.

### Opsætning af sikkerhedsmenu

#### Sikkerhet

Aktiver denne funktion for at bede om en adgangskode, før du bruger projektoren.

- Tændt: Vælg "Tændt" for at slå adgangskoden til, når projektoren startes.
- Slukket: Vælg "Slukket" for at kunne tænde til projektoren uden brug af adgangskode.

#### **Sikkerhetstidtaker**

Du kan vælge funktionen Tid (måned/dag/time) for at indstille det antal timer, som projektoren kan bruges. Når denne tid er udløbet, vil De blive bedt om igen at indtaste kode.

#### Endre Passord

Brug den til at indstille eller ændre den adgangskode, som du bliver bedt om at angive, når du tænder for projektoren.

### Setup HDMI link-indstillinger menu

#### Bemærk:

Når du tilslutter HDMI CEC-kompatible enheder til projektoren med HDMI-kabler, kan du styre dem på samme tændt eller slukket status ved hjælp af HDMI Link-kontrolfunktionen i projektorens OSD. Dette gør det muligt for en enhed eller flere enheder i en gruppe at tænde eller slukke via HDMI Link Feature I en typisk konfiguration kan din DVD-afspiller være tilsluttet til projektoren via en forstærker eller et hjemmebiografsystem.

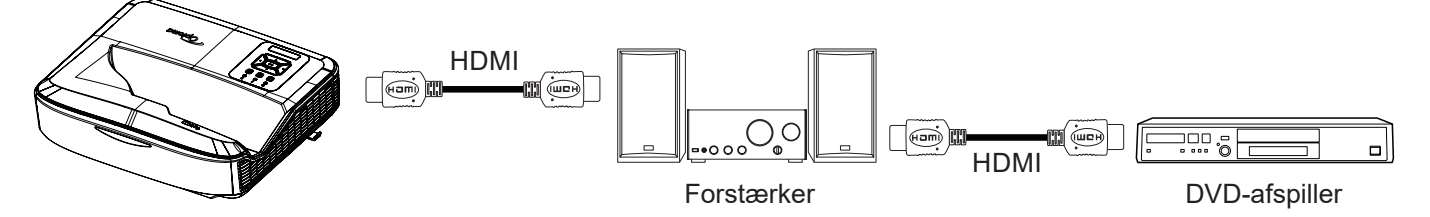

#### **HDMI Link**

Aktiver/deaktiverer HDMI Link-funktionen. Indstillingerne for inklusivt tv, tændt link og slukket link er kun tilgængelige, hvis indstillingen er indstillet til "tændt".

#### Inklusive tv

Indstil til "Ja", hvis du ønsker, at både tv og projektor skal slukkes automatisk på samme tid. Hvis du vil forhindre, at begge enheder slukkes på samme tid, skal du indstille indstillingen til "Nej" for at forhindre, at begge enheder slukkes på samme tid.

#### Tændt strøm Link

CEC-kommando til tænding.

- Gensidig: Både projektoren og CEC-enheden tændes samtidig.
- **PJ** → **Enhed:** CEC-enheden tændes først, når projektoren er tændt.
- Enhed → PJ: Projektoren tændes først, når CEC-enheden er tændt.

#### Sluk Link

Aktiver denne funktion for at lade både HDMI Link og projektoren blive slukket automatisk på samme tid.

### Opsætning af testmønster menu

#### **Testmønster**

Vælg testmønsteret mellem grønt gitter, magenta gitter, hvidt gitter, hvidt eller deaktivere denne funktion (slukket).

### Opsætning af menuen for fjernbetjeningsindstillinger

#### **IR Funktion**

Indstil IR-funktionsindstillingen.

- **Tændt:** Hvis du vælger "Tændt", kan projektoren betjenes med fjernbetjeningen fra de øverste og forreste IR-modtagere.
- **Slukket:** Hvis du vælger "Slukket", kan projektoren ikke betjenes med fjernbetjeningen. Hvis du vælger "Slukket", kan du bruge tasterne på tastaturet.

#### Fjern Kode

Indstil fjernbetjeningens brugerdefinerede kode ved at trykke på fjernbetjeningens ID-knap i 3 sekunder, og du vil bemærke, at fjernbetjeningens indikator (over knappen Off) begynder at blinke. Indtast derefter et tal mellem 00 og 99 ved hjælp af de nummererede taster på tastaturet. Når du har indsat nummeret, blinker fjernbetjeningsindikatoren to gange hurtigt for at angive, at fjernbetjeningskoden er ændret.

#### F1/F2/F3

Tildel standardfunktionen for F1, F2 eller F3 mellem Testmønster, Lysstyrke, Kontrast, Sleep Timer, Farvetilpasning, Farvetemperatur, Gamma, Projektion eller Digitalt objektivforskydning.

### **Opsætning af projektor ID-menu**

#### Projektor ID

ID-definitionen kan indstilles via menuen (område 0 - 99), og giver brugeren mulighed for at styre en individuel projektor ved hjælp af RS232-kommando.

### Menu med indstillingsmuligheder

#### <u>Sprog</u>

Vælg den flersprogede OSD-menu mellem engelsk, tysk, fransk, italiensk, spansk, portugisisk, polsk, hollandsk, svensk, norsk/dansk, finsk, græsk, traditionelt kinesisk, forenklet kinesisk, japansk, koreansk, russisk, ungarsk, tjekkoslovakisk, arabisk, thailandsk, tyrkisk, farsi, vietnamesisk, indonesisk, rumænsk og slovakisk.

#### **Menuindstillinger**

Indstil menuens placering på skærmen, og konfigurer indstillingerne for menutimer.

- Menuplacering: Vælg, hvor menuen skal placeres på skærmen.
- Menu Timer: Indstil den periode, hvor OSD-menuen forbliver synlig på skærmen.

#### Auto-kilde

Vælg denne indstilling for at lade projektoren automatisk finde en tilgængelig indgangskilde.

#### Indgangskilde

Vælg inputkilden mellem HDMI1, HDMI2 og VGA.

#### Input Navn

Brug den til at omdøbe inputfunktionen for at gøre det lettere at identificere den. De tilgængelige indstillinger omfatter HDMI1, HDMI2 og VGA.

#### <u>Høje højder</u>

Når "Tændt" er valgt, drejer ventilatorerne hurtigere. Denne funktion er nyttig i områder i stor højde, hvor luften er tynd.

#### **Skærmvisningslås**

Vælg "Til" eller "Fra" for at låse eller låse op for justeringsfunktionerne for skærmvisning.

#### Lås tastatur

Når tastaturlåsefunktionen er "Tændt", er tastaturet låst. Projektoren kan dog betjenes med fjernbetjeningen. Hvis du vælger "Slukket", kan du genbruge tastaturet.

#### **Skjul Information**

Aktiver denne funktion for at skjule informationsmeddelelsen.

- Slukket: Vælg "Slukket" for at vise søgemeddelelsen.
- **Tændt:** Vælg "Tændt" for at skjule informations-meddelelserne.

#### <u>Logo</u>

Brug denne funktion til at indstille den ønskede startskærm. Hvis ændringer foretages, vil de finde sted effekt næste gang, fremviseren tændes.

- Standard: Standard-startopskærmen.
- Nøytral: Logo er ikke vist på opstartskærm.
- Bruger: Der kræves et værktøj til registrering af logo.

#### Bemærk:

- 1. Indstil punktet "Logo" til "User" i projektorens opsætningsmenu.
- 2. Udfør følgende trin for at gå ind i downloadtilstand.
  - A: Tryk på knapperne "Enter" og "Power" på kontrolpanelet, og hold dem nede.
  - B: Tilslut strømkablet til projektoren.
  - C: Slip både "Enter" og "Power"-knapperne, når alle lysdioder begge lyser op.
- 3. Tilslut USB-kablet (type A til B) fra projektoren (type B-port) til computeren (type Aport).
- 4. Dobbeltklik på Splash Downloader.exe (understøtter kun Windows OS).
- 5. Mens Splash Downloader udføres, skal du kontrollere USB-status, før du opgraderer firmware. Den skal vise (Projektor fundet).

| mage Size (Bytes) | File Checksum | Flash Checksum | Flach Address | Flash Type |  |
|-------------------|---------------|----------------|---------------|------------|--|
|                   |               |                | 0x010000      | MX29GL128F |  |
|                   |               |                |               |            |  |

- 6. Klik på knappen "**Browse**" og vælg logofil **(understøtter kun "PNG"-filformat)**. Den anbefalede opløsning af logoet bør ikke overstige standardopløsningen for logoet (for eksempel ZU500USTe, den maksimale opløsning er 1920 x 1200). Formålet er at bevare billedets kvalitet. Hvis ikke, kan logoet blive uskarpt.
- 7. Klik på knappen **"Flash Image"**. Hvis filen blev skrevet til projektoren med succes, vises meddelelsen **"Download Complete"** på skærmen.
- 8. Sæt projektorens strømforsyningskerne ud og sæt den i. Sørg for, at logoet er blevet opgraderet korrekt.

#### Bakgrunnsfarge

Brug denne funktion til at vise en blå, rød, grøn, grå farve, ingen eller en logoskærm, når der ikke er noget signal til rådighed.

Bemærk: Hvis baggrundsfarven er indstillet til "Ingen", er baggrundsfarven sort.

#### HDMI-indstillinger

Konfigurer HDMI-indstillinger.

- EDID påmindelse: Aktiver for at få vist en påmindelsesmeddelelse, når inputkilden ændres til HDMI-kilden.
- HDMI 1 EDID (standard er EDID 1.4): Vælg denne indstilling, når du bruger 1080p-kilder (Xbox 360, kabelboks, satellitboks osv.).
- HDMI 2 EDID (standard er EDID 2.0): Vælg denne indstilling, når du bruger 1080p HDR-kilder (f.eks. Xbox One S eller PS4) og 4K HDR-kilder (4K HDR Blu-ray-afspiller, Roku Ultra 4K, SHIELD TV, Xbox One X og PS4 Pro osv.).

Bemærk: Når HDMI 2-kilden har unormale farver og/eller farvebånd, skal du ændre EDID'en til 1.4.

### **Opsætning nulstilling OSD-menu**

#### Nulstil OSD

Tilbage til fabrikkens standardindstillinger for OSD-menuindstillinger.

#### Nulstil til standard

Tilbage til fabrikkens standardindstillinger for alle indstillinger.

### Menu Netværk

### Menu LAN Netværk

#### Status for netværk

Viser status for netværksforbindelsen (skrivebeskyttet).

#### MAC-adresse

Viser MAC-adressen (skrivebeskyttet).

#### **DHCP**

Brug denne indstilling til at aktivere eller deaktivere DHCP-funktionen.

- Slukket: Sådan tildeles IP, subnetmaske, gateway og DNS-konfiguration manuelt.
- Tændt: Projektoren får automatisk en IP-adresse fra dit netværk.

Bemærk: Når du forlader OSD, vil de indtastede værdier automatisk blive anvendt.

#### IP-adresse

Vis en IP-adresse.

#### Netværksmaske

Vis undernetmaskenummer.

#### <u>Gateway</u>

Vis standardporten for netværket tilsluttet projektoren.

#### <u>DNS</u>

Vis DNS-nummeret.

#### Sådan bruges web-browseren til at tjekke projektoren

- 1. Slå "Tænd" for DHCP-indstillingen på projektoren for at tillade en DHCP-server at tildele en IP-adresse automatisk.
- 2. Åbn webbrowseren på din computer, og indtast projektorens IP-adresse ("Network > LAN > IP Address").
- Indtast brugernavn og adgangskode, og klik på "Login". Projektorens konfigurationswebgrænseflade åbnes.

#### Bemærk:

- Det er nødvendigt at ændre brugernavn og adgangskode, når du har logget ind. Det anbefales også at bruge en stærk adgangskode.
- Trinene i dette afsnit er baseret på Windows 7-operativsystemet.

#### Oprettelse af en direkte forbindelse fra din computer til projektoren\*

- 1. Sluk for DHCP-indstillingen på projektoren.
- 2. Konfigurer IP-adresse, undernetmaske, gateway og DNS på projektoren ("Network > LAN").
- 3. Åbn siden *Network and Sharing Center* på din computer, og tilknyt de samme netværksparametre til din computer som dem, der er indstillet på projektoren. Klik på "OK" for at gemme parametrene.

|                                                                                                    | Line Barris IV in Article                                                                                 | 50 A) D                                                                            |
|----------------------------------------------------------------------------------------------------|----------------------------------------------------------------------------------------------------|------------------------------------------------------------------------------------|
| nnect using:                                                                                                    | Internet Protocol Version 4 (TCP)                                                                         | /IPv4) Properties                                                                  |
| Atheros AR8151 PCI-E Gigabit Ethemet Controller (NDIS 6                                                                | General                                                                                                   |                                                                                    |
| Configure                                                                                                    | You can get IP settings assigned<br>this capability. Otherwise, you r<br>for the appropriate IP settings. | d automatically if your network supports<br>need to ask your network administrator |
| Client for Microsoft Networks                                                                                          | Obtain an IP address auto                                                                                 | matically                                                                          |
| QoS Packet Scheduler                                                                                                   | • Use the following IP addre                                                                              | ss:                                                                                |
| He and Printer Sharing for Microsoft Networks                                                                          | IP address:                                                                                               | 192.168.0.99                                                                       |
| Internet Protocol Version 4 (TCP/IPv4)                                                                                 | Subnet mask:                                                                                              | 255.255.255.0                                                                      |
|                                                                                                    | Default gateway:                                                                                          | 192.168.0.254                                                                      |
|                                                                                                    | Obtain DNS server address                                                                                 | s automatically                                                                    |
| Install Uninstall Properties                                                                                           | O Use the following DNS serv                                                                              | ver addresses:                                                                     |
| Description                                                                                                    | Preferred DNS server:                                                                                     | 192.168.0.1                                                                        |
| Transmission Control Protocol/Internet Protocol. The default<br>wide area network protocol that provides communication | Alternate DNS server:                                                                                     | 1. 1. I.                                                                           |
| across diverse interconnected networks.                                                                                | Vaļidate settings upon exi                                                                                | Ad <u>v</u> anced                                                                  |

4. Åbn webbrowseren på din computer, og skriv den IP-adresse, der blev tildelt i trin 3, i URL-feltet. Tryk derefter på "Enter"-tasten.

#### <u>Nulstil</u>

Nulstiller alle værdier for LAN-parametre.

### Menu til netværksstyring

#### **Crestron**

Menu til netværksstyringBrug denne funktion til at vælge netværksfunktionen (port: 41794).

Du kan finde flere oplysninger på http://www.crestron.com og www.crestron.com/getroomview.

#### Extron

Menu til netværksstyringBrug denne funktion til at vælge netværksfunktionen (port: 2023).

#### <u>PJ Link</u>

Menu til netværksstyringBrug denne funktion til at vælge netværksfunktionen (port: 4352).

#### AMX Enhed Discovery

Menu til netværksstyringBrug denne funktion til at vælge netværksfunktionen (port: 9131).

#### <u>Telnet</u>

Menu til netværksstyringBrug denne funktion til at vælge netværksfunktionen (port: 23).

#### <u>HTTP</u>

Menu til netværksstyringBrug denne funktion til at vælge netværksfunktionen (port: 80).

### Menu med indstillinger for netværksstyring

#### LAN\_RJ45-funktion

For at gøre det nemt og enkelt at betjene projektoren har den forskellige netværks- og fjernstyringsfunktioner. Projektorens LAN / RJ45-funktion via et netværk, f.eks. fjernstyring: Indstillinger for tænd/sluk, lysstyrke og kontrast. Du kan også se projektorens statusoplysninger, f.eks: Video- Source, Sound-Mute osv.

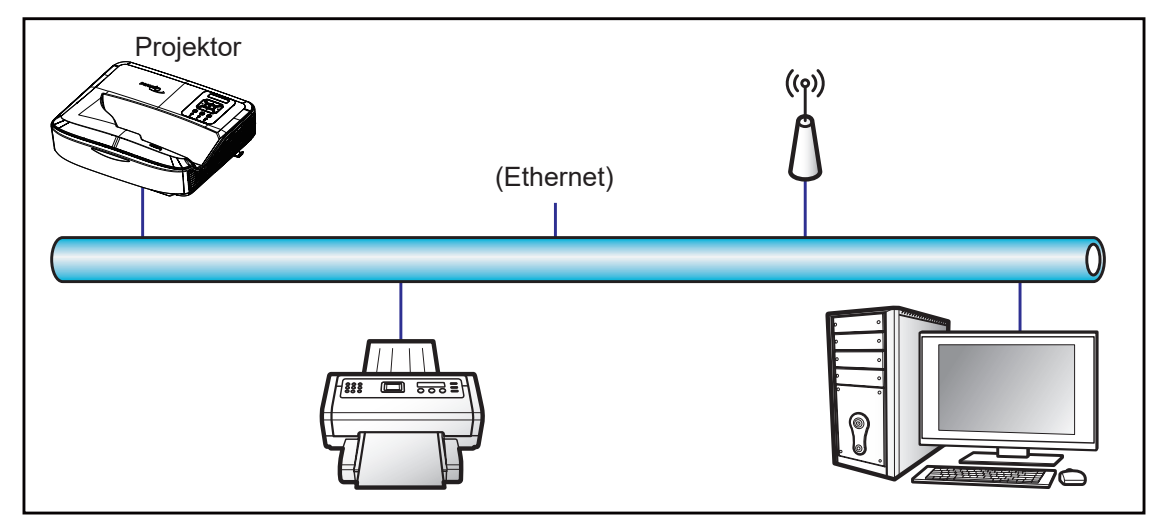

#### Funktioner for LAN-terminaler med kabel

Denne projektor kan styres ved hjælp af en computer eller en anden ekstern enhed via LAN / RJ45-porten og er kompatibel med Crestron / Extron / AMX (Device -Discovery) / PJLink.

- · Crestron er et registreret varemærke tilhørende Crestron Electronics, Inc. i USA.
- Extron er et registreret varemærke tilhørende Extron Electronics, Inc. i USA.
- AMX er et registreret varemærke tilhørende AMX LLC i USA.
- PJLink har ansøgt om registrering af varemærke og logo i Japan, USA og andre lande af JBMIA.

Projektoren understøttes af de specificerede kommandoer i Crestron Electronics-controlleren og den tilhørende software, f.eks. RoomView<sup>®</sup>.

#### http://www.crestron.com/

Denne projektor er kompatibel med Extron-enhed(er) til reference.

http://www.extron.com/

Denne projektor understøttes af AMX (Enhed Discovery).

http://www.amx.com/

Denne projektor understøtter alle kommandoer i PJLink Class1 (version 1.00).

http://pjlink.jbmia.or.jp/english/

For mere detaljerede oplysninger om de forskellige typer eksterne enheder, der kan tilsluttes til LAN/RJ45-porten og fjernbetjening af projektoren, samt de understøttede kommandoer for disse eksterne enheder, bedes du kontakte supporttjenesten direkte.

#### LAN RJ45

1. Tilslut et RJ45-kabel til RJ45-portene på projektoren og computeren.

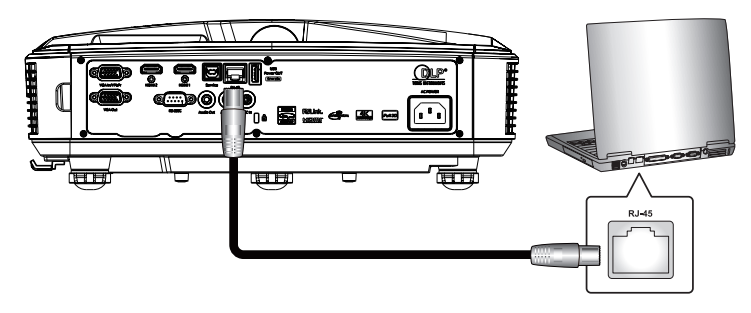

2. På computeren skal du vælge Start > Indstillinger > Netværk og internet.

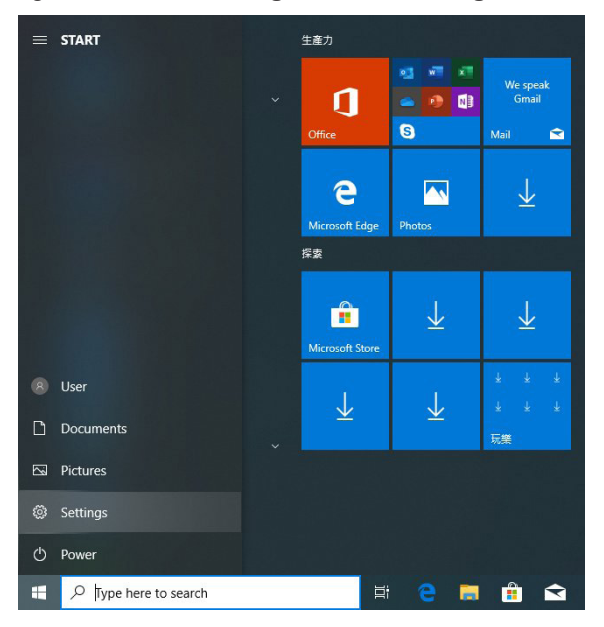

3. Højreklik på Local Area Connection, og vælg Property.

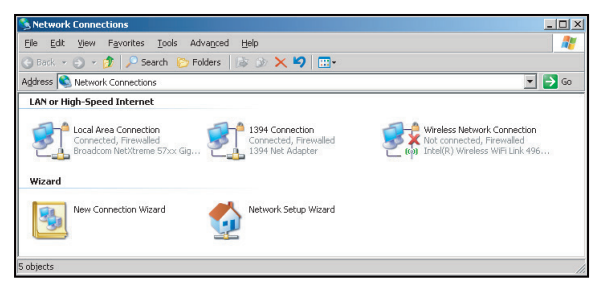

4. I vinduet Egenskaber skal du vælge fanen Generelt og vælge Internetprotokol (TCP / IP).

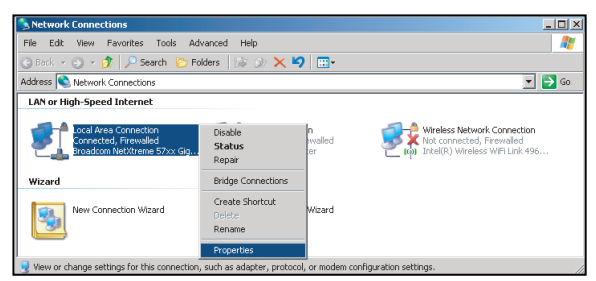

5. Klik på "Egenskaber".

| By Broadcom Net              | <treme 57xx="" gigab<="" th=""><th>nit Cc</th><th><u>C</u>onfigure</th></treme> | nit Cc     | <u>C</u> onfigure |
|------------------------------|---------------------------------------------------------------------------------|------------|-------------------|
| nis c <u>o</u> nnection uses | the following item                                                              | s:         |                   |
| 🗹 🛃 QoS Packet               | Scheduler                                                                       |            | 2                 |
| ✓ % Network Mo               | nitor Driver                                                                    |            |                   |
|                              | ocor(rervir)                                                                    |            |                   |
| t 📃                          |                                                                                 |            | •                 |
| Install                      |                                                                                 | 1          | Properties        |
| Description                  |                                                                                 |            |                   |
| Transmission Contr           | ol Protocol/Intern                                                              | et Protoco | ol. The default   |
| wide area network            | protocol that prov                                                              | ides com   | munication        |
| across diverse inte          | rconnected netwo                                                                | IKS.       |                   |
|                              |                                                                                 |            |                   |
| Show icon in notil           | ication area when                                                               | connect    | eu                |

6. Indtast IP-adressen og Subnetmasken, og tryk derefter på "OK".

| Internet Protocol Version 4 (TCP/IPv4                                                                                                    | ) Properties                                                             |
|----------------------------------------------------------------------------------------------------|--------------------------------------------------------------------------|
| General                                                                                                    |                                                                          |
| You can get IP settings assigned aut<br>this capability. Otherwise, you need<br>for the appropriate IP settings.                                                                                                    | omatically if your network supports<br>to ask your network administrator |
| Obtain an IP address automatic                                                                                                    | ally                                                                     |
| • Use the following IP address:                                                                                                    |                                                                          |
| IP address:                                                                                                    | 192.168.0.99                                                             |
| Subnet mask:                                                                                                    | 255.255.255.0                                                            |
| Default gateway:                                                                                                    | 192.168.0.254                                                            |
| Obtain DNS server address auto                                                                                                    | omatically                                                               |
| Output the following DNS server activity of the server activity of the server activity o | ldresses:                                                                |
| Preferred DNS server:                                                                                                    | 192.168.0.1                                                              |
| Alternate DNS server:                                                                                                    |                                                                          |
| Vajidate settings upon exit                                                                                                    | Ad <u>v</u> anced                                                        |
|                                                                                                    | OK Cancel                                                                |

- 7. Tryk på "Menu"-knappen på projektoren.
- 8. Åbn på projektoren Netværk > LAN.
- 9. Indtast følgende forbindelsesparametre:
  - DHCP: Slukket
  - IP-adresse: 192.168.0.100
  - Netværksmaske: 255.255.255.0
  - Gateway: 192.168.0.254
  - DNS: 192.168.0.51
- 10. Tryk på "Enter" for at bekræfte indstillingerne.
- 11. Åbn en webbrowser, f.eks. Microsoft Internet Explorer med Adobe Flash Player 9.0 eller højere installeret.
- 12. Indtast projektorens IP-adresse i adresselinjen: 192.168.0.100.

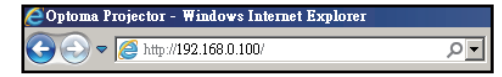

13. Tryk på "Enter".

Projektoren er konfigureret til fjernstyring. Funktionen LAN / RJ45 vises som følger:

Da "Browsere" ikke længere understøtter Adobe Flash Player, skal du downloade og installere programmet "Download Flash Player projector" fra Adobe-linket: https://www.adobe.com/support/flashplayer/debug\_downloads.html.

|                  | otoma                 |                 | Tool          | Info | Contact IT |
|------------------|-----------------------|-----------------|---------------|------|------------|
|                  | Projector Information |                 | Projector Sta | atus |            |
| Projector Name   | Optoma                | Power Status    | Power On.     |      |            |
| Location         |                       | Source          | HDMI 1/MHL    |      |            |
|                  |                       | Display Mode    | Game          |      |            |
| Firmware Version | 805                   | Projection      | Front Table   |      |            |
| Mac Address      | 00:60:E9:23:95:F8     |                 |               |      |            |
| Resolution       | 1080p 60Hz            |                 |               |      |            |
| Lamp Hours       | 1                     | Brightness Mode | Dynamic Black |      |            |
| Assigned to      |                       | Error Status    | 0:No Error    | -    |            |
|                  |                       | exit            |               |      |            |
| <u>~</u> @       | -                     |                 |               | -    |            |

Informationsside

Hovedside

| Model: Optoma |           |               | Tool       | Info    | Contact IT Help   |
|---------------|-----------|---------------|------------|---------|-------------------|
| Opto          | oma       |               |            |         |                   |
| Power         | Vol -     | Mute          | Vol +      |         | _                 |
| Sources List  |           |               |            |         | Interface 2.7.2.7 |
| HIMI          |           |               |            |         |                   |
| HONKS         |           |               | M          | enu 🔺   | Re-Sync           |
|               |           |               |            | Enter   |                   |
|               |           |               | AV         | mute 🔍  | Source            |
| 201           |           |               |            |         |                   |
|               | Freeze Co | ontrast Brigh | tness Shar | pness 🕨 |                   |
| CRESTRON      |           |               |            | Ex      | pansion Options   |

#### Værktøjsside

|                   | otomo       | מ               |               | Tool         | Info Contact IT   |
|-------------------|-------------|-----------------|---------------|--------------|-------------------|
| Crest             | ron Control |                 | Projector     |              | User Password     |
| IP Address 255.25 | 5.255.255   | Projector Name  | Optoma        | 7            | Enabled           |
| IP ID 7           |             | Location        |               | New Password |                   |
| Port 41794 Send   |             | Assigned to     |               | Confirm      |                   |
|                   | Send        |                 | Send          |              | Send              |
|                   |             | DHCP            | Enabled       | -            |                   |
|                   |             | IP Address      | 192.168.0.100 |              | Admin Password    |
|                   |             | Subnet Mask     | 255.255.255.0 |              | Enabled           |
|                   |             | Default Gateway | 192.168.0.254 | New Password |                   |
|                   |             | DNS Server      | 192.168.0.51  | Confirm      |                   |
|                   |             |                 |               |              | Send              |
|                   |             |                 | Send          |              |                   |
| CRESTRON          | r           |                 |               |              | Expansion Options |

#### Kontakt IT-helpdesk

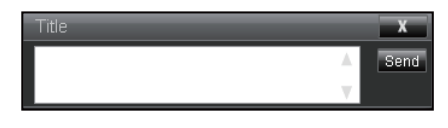

#### **RS232 via telnet-funktion**

Der findes en alternativ RS232-kommandostyringsmetode, i projektor kaldet "RS232 by TELNET" for LAN/RJ45-interface.

#### Hurtig startvejledning til "RS232 by Telnet"

- Kontroller og få IP-adressen på projektorens OSD.
- Sørg for, at computeren kan få adgang til projektorens webside.
- Sørg for, at "Windows Firewall"-indstillingen er deaktiveret, hvis "TELNET"-funktionen filtreres af pc'en/den bærbare computer.

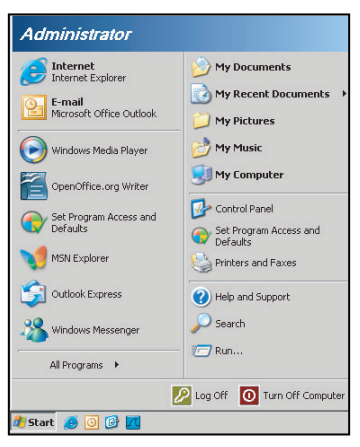

1. Vælg Start > Alle programmer.> Accessories > Kommandoprompt.

| •  | Set Program Access and Defaults |   |     |                              |   |
|----|---------------------------------|---|-----|------------------------------|---|
| 10 | Windows Catalog                 |   |     |                              |   |
| 8  | Windows Update                  |   |     |                              |   |
|    | New Office Document             |   |     |                              |   |
| 2  | Open Office Document            |   |     |                              |   |
| 5  | Program Updates                 |   |     |                              |   |
| 6  | Accessories                     | Þ | 6   | Accessibility                | 1 |
|    | Games                           | • | 1   | Entertainment                | ļ |
|    | Startup                         |   | 1   | System Tools                 | 1 |
| 3  | Internet Explorer               |   | 0   | Address Book                 |   |
| 1  | MSN Explorer                    |   |     | Calculator                   |   |
| 3  | Outlook Express                 |   | GIN | Command Prompt               |   |
| 3  | Remote Assistance               |   |     | Notepad                      |   |
| 0  | Windows Media Player            |   | 11  | Paint                        |   |
| 18 | Windows Messenger               |   | 0   | Program Compatibility Wizard |   |

- 2. Indtast kommando-formatet som følger:
  - Telnet ttt.xxx.yyy.zzz 23 ("Enter"-tasten trykkes ned)
  - (ttt.xxx.yyy.zzz: Projektorens IP-adresse)
- 3. Hvis Telnet-forbindelsen er klar, og brugeren kan indtaste RS232-kommandoer, og der derefter trykkes på "Enter"-tasten, vil RS232-kommandoen kunne fungere.

#### Specifikation for "RS232 via TELNET":

- 1. Telnet: TCP.
- 2. Telnet-port: 23 (for flere detaljer bedes du venligst kontakte serviceagenten eller teamet).
- 3. Telnet-værktøj: Windows "TELNET.exe" (konsoltilstand).
- 4. Frakobling til RS232-by-Telnet-kontrol normalt: Luk
- 5. Windows Telnet-værktøjet direkte efter TELNET-forbindelsen er klar.
  - Begrænsning 1 for Telnet-Control: Der er mindre end 50 bytes til successiv netværksnytelast for Telnet-Control-applikationen.

- Begrænsning 2 for Telnet-Control: Der er mindre end 26 bytes for en komplet RS232-kommando for Telnet-Control.
- Begrænsning 3 for Telnet-Control: Minimumsforsinkelse for næste RS232-kommando skal være mere end 200 (ms).

Bemærk: Se listen over RS232-kommandoprotokoller på side 70.

## Menu Info

### Menu Info

Se projektoroplysningerne som anført nedenfor:

- Lovmæssig
- Serienummer
- Kilde
- Opløsning
- Opdateringsrate
- Skjermmodus
- Power Mode (Standby)
- Lyskilde timer
- Fjern Kode
- Fjernkode (Aktiv)
- Status for netværk
- IP-adresse
- Projektor ID
- Filterbrugstimer
- Lysstyrkemodus
- Firmware-version

## Kompatible opløsninger

#### Digital

| Digital (HDMI 1_2.0)                                                                                                    |                                                                                                    |                               |                                                                                                    |                                            |  |  |  |
|----------------------------------------------------------------------------------------------------|----------------------------------------------------------------------------------------------------|-------------------------------|----------------------------------------------------------------------------------------------------|--------------------------------------------|--|--|--|
| B0 / etableret<br>Timing                                                                                                    | B0 /<br>standardtidspunkt                                                                                                    | B0 / Detaljer<br>Tidsplan     | B1 / Videotilstand                                                                                                    | B1 / Detaljer Tidsplan                     |  |  |  |
| 640 x 480 @ 60 Hz<br>640 x 480 @ 67 Hz<br>640 x 480 @ 72 Hz<br>640 x 480 @ 75 Hz<br>800 x 600 @ 56 Hz<br>800 x 600 @ 60 Hz<br>800 x 600 @ 72 Hz<br>1024 x 768 @ 60 Hz<br>1024 x 768 @ 75 Hz<br>1152 x 870 @ 75 Hz<br>1280 x 1024 @ 75<br>Hz | 640 x 480 @ 120 Hz<br>800 x 600 @ 120 Hz<br>1024 x 768 @ 120<br>Hz 4:3<br>1280 x 720 @ 60 Hz<br>16:9<br>1280 x 720 @ 120<br>Hz 16:9<br>1280 x 800 @ 60 Hz<br>16:10<br>1440 x 900 @ 60 Hz<br>16:10<br>1600 x 1200 @ 60<br>Hz 4:3 | WUXGA: 1920 x<br>1200 @ 60 Hz | 640 x 480p @ 60 Hz 4:3<br>720 (1440) x 480i @ 60 Hz 4:3<br>720 (1440) x 576i @ 60 Hz 16:9<br>720 (1440) x 576i @ 50 Hz 4:3<br>720 (1440) x 576i @ 50 Hz 16:9<br>720 x 480p @ 60 Hz 4:3<br>720 x 480p @ 60 Hz 16:9<br>720 x 576p @ 50 Hz 4:3<br>720 x 576p @ 50 Hz 16:9<br>1280 x 720p @ 60 Hz 16:9<br>1280 x 720p @ 60 Hz 16:9<br>1440 x 480p @ 60 Hz 16:9<br>1440 x 576p @ 50 Hz 16:9<br>1920 x 1080i @ 60 Hz 16:9<br>1920 x 1080p @ 60 Hz 16:9<br>1920 x 1080p @ 60 Hz 16:9<br>1920 x 1080p @ 50 Hz 16:9<br>1920 x 1080p @ 50 Hz 16:9<br>1920 x 1080p @ 50 Hz 16:9<br>1920 x 1080p @ 50 Hz 16:9<br>1920 x 1080p @ 30 Hz 16:9<br>3840 x 2160p @ 24 Hz 16:9<br>3840 x 2160p @ 25 Hz 16:9<br>3840 x 2160p @ 30 Hz 16:9<br>3840 x 2160p @ 50 Hz 16:9<br>3840 x 2160p @ 50 Hz 16:9<br>3840 x 2160p @ 50 Hz 16:9<br>3840 x 2160p @ 30 Hz 16:9<br>3840 x 2160p @ 50 Hz 16:9<br>3840 x 2160p @ 50 Hz 256:135<br>4096 x 2160p @ 50 Hz 256:135<br>4096 x 2160p @ 50 Hz 256:135 | 3840 x 2160 @ 60 Hz<br>1920 x 1080 @ 60 Hz |  |  |  |

| Digital (HDMI 2_2.0)                                                                                                    |                                                                                                    |                               |                                                                                                    |                                          |  |  |  |  |
|----------------------------------------------------------------------------------------------------|----------------------------------------------------------------------------------------------------|-------------------------------|----------------------------------------------------------------------------------------------------|------------------------------------------|--|--|--|--|
| B0 / etableret<br>Timing                                                                                                    | B0 /<br>standardtidspunkt                                                                                                    | B0 / Detaljer<br>Tidsplan     | B1 / Videotilstand                                                                                                    | B1 / Detaljer Tidsplan                   |  |  |  |  |
| 640 x 480 @ 60 Hz<br>640 x 480 @ 67 Hz<br>640 x 480 @ 72 Hz<br>640 x 480 @ 75 Hz<br>800 x 600 @ 56 Hz<br>800 x 600 @ 60 Hz<br>800 x 600 @ 72 Hz<br>800 x 600 @ 75 Hz<br>1024 x 768 @ 60 Hz<br>1024 x 768 @ 75 Hz<br>1152 x 870 @ 75 Hz<br>1280 x 1024 @ 75<br>Hz | 640 x 480 @ 120 Hz<br>800 x 600 @ 120 Hz<br>1024 x 768 @ 120<br>Hz 4:3<br>1280 x 720 @ 60 Hz<br>16:9<br>1280 x 720 @ 120<br>Hz 16:9<br>1280 x 800 @ 60 Hz<br>16:10<br>1440 x 900 @ 60 Hz<br>16:10<br>1600 x 1200 @ 60<br>Hz 4:3 | 1080p: 1920 x<br>1080 @ 60 Hz | 640 x 480p @ 60 Hz 4:3<br>720 (1440) x 480i @ 60 Hz 4:3<br>720 (1440) x 480i @ 60 Hz 16:9<br>720 (1440) x 576i @ 50 Hz 16:9<br>720 (1440) x 576i @ 50 Hz 16:9<br>720 x 480p @ 60 Hz 4:3<br>720 x 480p @ 60 Hz 16:9<br>720 x 576p @ 50 Hz 16:9<br>1280 x 720p @ 50 Hz 16:9<br>1280 x 720p @ 60 Hz 16:9<br>1440 x 480p @ 60 Hz 16:9<br>1440 x 576p @ 50 Hz 16:9<br>1920 x 1080i @ 60 Hz 16:9<br>1920 x 1080i @ 60 Hz 16:9<br>1920 x 1080p @ 60 Hz 16:9<br>1920 x 1080p @ 50 Hz 16:9<br>1920 x 1080p @ 50 Hz 16:9<br>1920 x 1080p @ 50 Hz 16:9<br>1920 x 1080p @ 50 Hz 16:9<br>1920 x 1080p @ 50 Hz 16:9<br>1920 x 1080p @ 50 Hz 16:9<br>3840 x 2160p @ 24 Hz 16:9<br>3840 x 2160p @ 24 Hz 16:9<br>3840 x 2160p @ 25 Hz 16:9<br>3840 x 2160p @ 50 Hz 16:9<br>3840 x 2160p @ 50 Hz 16:9<br>3840 x 2160p @ 50 Hz 16:9<br>3840 x 2160p @ 25 Hz 16:9<br>3840 x 2160p @ 50 Hz 16:9<br>3840 x 2160p @ 50 Hz 16:9<br>3840 x 2160p @ 50 Hz 16:9<br>3840 x 2160p @ 50 Hz 16:9<br>3840 x 2160p @ 50 Hz 16:3<br>4096 x 2160p @ 50 Hz 256:135<br>4096 x 2160p @ 50 Hz 256:135 | 3840 x 2160 @ 60Hz<br>1920 x 1200 @ 60Hz |  |  |  |  |

|                                                                                                    | Digital (HDMI 1_1.4)                                                                                                    |                           |                                                                                                    |                                                                                   |  |  |  |  |  |
|----------------------------------------------------------------------------------------------------|----------------------------------------------------------------------------------------------------|---------------------------|----------------------------------------------------------------------------------------------------|-----------------------------------------------------------------------------------|--|--|--|--|--|
| B0 / etableret<br>Timing                                                                                                    | B0 /<br>standardtidspunkt                                                                                                    | B0 / Detaljer<br>Tidsplan | B1 / Videotilstand                                                                                                    | B1 / Detaljer Tidsplan                                                            |  |  |  |  |  |
| 640 x 480 @ 60Hz<br>640 x 480 @ 67Hz<br>640 x 480 @ 72Hz<br>640 x 480 @ 75Hz<br>800 x 600 @ 56Hz<br>800 x 600 @ 60Hz<br>800 x 600 @ 72Hz<br>800 x 600 @ 75Hz<br>1024 x 768 @ 60Hz<br>1024 x 768 @ 75Hz<br>1152 x 870 @ 75Hz<br>1280 x 1024 @ 75Hz | 640 x 480 @ 120Hz<br>800 x 600 @ 120Hz<br>1024 x 768 @ 120Hz<br>4:3<br>1280 x 720 @ 60Hz<br>16:9<br>1280 x 720 @ 120Hz<br>16:9<br>1280 x 800 @ 60Hz<br>16:10<br>1440 x 900 @ 60Hz<br>16:10<br>1600 x 1200 @ 60Hz<br>4:3 | WUXGA:<br>1920x1200@60Hz  | 640 x 480p @ 60Hz 4:3<br>720 x 480p @ 60Hz 4:3<br>720 x 480p @ 60Hz 16:9<br>720(1440) x 480i @ 60Hz 4:3<br>720(1440) x 480i @ 60Hz 16:9<br>720(1440) x 576i @ 50Hz 4:3<br>720(1440) x 576i @ 50Hz 16:9<br>720 x 576p @ 50Hz 4:3<br>720 x 576p @ 50Hz 16:9<br>1280 x 720p @ 60Hz 16:9<br>1280 x 720p @ 60Hz 16:9<br>1440 x 480p @ 60Hz 16:9<br>1440 x 576p @ 50Hz 16:9<br>1920 x 1080i @ 50Hz 16:9<br>1920 x 1080p @ 24Hz 16:9<br>1920 x 1080p @ 24Hz 16:9<br>1920 x 1080p @ 30Hz 16:9<br>1920 x 1080p @ 30Hz 16:9<br>1920 x 1080p @ 30Hz 16:9<br>1920 x 1080p @ 30Hz 16:9<br>1920 x 1080p @ 60Hz 16:9<br>1920 x 1080p @ 60Hz 16:9 | 1280 x 720 @ 60Hz<br>1366 x 768 @ 60Hz<br>1920 x 720 @ 60Hz<br>1920 x 1080 @ 60Hz |  |  |  |  |  |

| Digital (HDMI 2_1.4)                                                                                                    |                                                                                                    |                               |                                                                                                    |                                                                                       |  |  |  |  |
|----------------------------------------------------------------------------------------------------|----------------------------------------------------------------------------------------------------|-------------------------------|----------------------------------------------------------------------------------------------------|---------------------------------------------------------------------------------------|--|--|--|--|
| B0 / etableret<br>Timing                                                                                                    | B0 /<br>standardtidspunkt                                                                                                    | B0 / Detaljer<br>Tidsplan     | B1 / Videotilstand                                                                                                    | B1 / Detaljer Tidsplan                                                                |  |  |  |  |
| 640 x 480 @ 60Hz<br>640 x 480 @ 67Hz<br>640 x 480 @ 72Hz<br>640 x 480 @ 75Hz<br>800 x 600 @ 56Hz<br>800 x 600 @ 72Hz<br>800 x 600 @ 72Hz<br>1024 x 768 @ 60Hz<br>1024 x 768 @ 70Hz<br>1024 x 768 @ 75Hz<br>1152 x 870 @ 75Hz<br>1280 x 1024 @ 75Hz | 640 x 480 @ 120Hz<br>800 x 600 @ 120Hz<br>1024 x 768 @ 120<br>Hz 4:3<br>1280 x 720 @ 60 Hz<br>16:9<br>1280 x 720 @ 120<br>Hz 16:9<br>1280 x 800 @ 60 Hz<br>16:10<br>1440 x 900 @ 60 Hz<br>16:10<br>1600 x 1200 @ 60<br>Hz 4:3 | 1080p: 1920 x<br>1080 @ 60 Hz | 640 x 480p @ 60 Hz 4:3<br>720 x 480p @ 60 Hz 4:3<br>720 x 480p @ 60 Hz 4:3<br>720 x 480p @ 60 Hz 16:9<br>720 (1440) x 480i @ 60 Hz 4:3<br>720 (1440) x 576i @ 50 Hz 4:3<br>720 (1440) x 576i @ 50 Hz 4:3<br>720 (1440) x 576i @ 50 Hz 16:9<br>720 x 576p @ 50 Hz 16:9<br>1280 x 720p @ 60 Hz 16:9<br>1280 x 720p @ 60 Hz 16:9<br>1440 x 480p @ 60 Hz 16:9<br>1440 x 576p @ 50 Hz 16:9<br>1920 x 1080i @ 60 Hz 16:9<br>1920 x 1080p @ 24 Hz 16:9<br>1920 x 1080p @ 25 Hz 16:9<br>1920 x 1080p @ 30 Hz 16:9<br>1920 x 1080p @ 30 Hz 16:9<br>1920 x 1080p @ 30 Hz 16:9<br>1920 x 1080p @ 30 Hz 16:9<br>1920 x 1080p @ 60 Hz 16:9 | 1280 x 720 @ 60 Hz<br>1366 x 768 @ 60 Hz<br>1920 x 720 @ 60 Hz<br>1920 x 1080 @ 60 Hz |  |  |  |  |

#### Analog

| Analog                   |                                                                                                    |                               |                                                                                   |                        |  |  |  |  |
|--------------------------|----------------------------------------------------------------------------------------------------|-------------------------------|-----------------------------------------------------------------------------------|------------------------|--|--|--|--|
| B0 / etableret<br>Timing | B0 / standardtidspunkt                                                                                                    | B0 / Detaljer<br>Tidsplan     | B1 / Videotilstand                                                                | B1 / Detaljer Tidsplan |  |  |  |  |
|                          | 640 x 480 @ 120 Hz<br>800 x 600 @ 120 Hz<br>1024 x 768 @ 120 Hz 4:3<br>1280 x 720 @ 60 Hz 16:9<br>1280 x 720 @ 120 Hz 16:9<br>1280 x 800 @ 60 Hz 16:10<br>1440 x 900 @ 60 Hz 16:10<br>1600 x 1200 @ 60 Hz 4:3 | WUXGA: 1920 x<br>1200 @ 60 Hz | 1920 x 1080 @ 60 Hz<br>16:9<br>1366 x 768 @ 60 Hz 16:9<br>1920 x 720 @ 60 Hz 16:6 | Ikke tilgćngelig       |  |  |  |  |

#### Ægte 3D-videokompatibilitet

|                 |                       | Inputstiming         |                     |  |  |  |
|-----------------|-----------------------|----------------------|---------------------|--|--|--|
|                 |                       | 1280 x 720P @ 50 Hz  | Top-and-Bottom      |  |  |  |
|                 |                       | 1280 x 720P @ 60 Hz  | Top-and-Bottom      |  |  |  |
|                 |                       | 1280 x 720P @ 50 Hz  | Frame packing       |  |  |  |
|                 |                       | 1280 x 720P @ 60 Hz  | Frame packing       |  |  |  |
|                 |                       | 1920 x 1080i @ 50 Hz | Side-by-Side (Half) |  |  |  |
| Inputsoplřsning | HDMI 1.4a<br>3D Input | 1920 x 1080i @ 60 Hz | Side-by-Side (Half) |  |  |  |
|                 |                       | 1920 x 1080P @ 24 Hz | Top-and-Bottom      |  |  |  |
|                 |                       | 1920 x 1080P @ 24 Hz | Frame packing       |  |  |  |
|                 |                       | 640 x 480 @ 120 Hz   | Frame sequential    |  |  |  |
|                 |                       | 800 x 600 @ 120 Hz   | Frame sequential    |  |  |  |
|                 |                       | 1024 x 768 @ 120 Hz  | Frame sequential    |  |  |  |
|                 |                       | 1280 x 720 @ 120 Hz  | Frame sequential    |  |  |  |

#### Bemærk:

- Hvis 3D-indgangen er 1080p @ 24 Hz, skal DMD'en afspille med integral multiple med 3D-tilstand.
- Understøt NVIDIA 3DTV Play, hvis der ikke er patentgebyr fra Optoma.
- 1080i @ 25 Hz og 720p @ 50 Hz vil køre i 100 Hz; 1080p @ 24 Hz vil køre i 144 Hz; andre 3D-tidspunkter vil køre i 120 Hz.
- HDMI input forsinkelse: 49,7 ms

### Indstilling af RS232-port og tilslutning af signaler

### Indstilling af RS232-port

| Elementer            | Metode                       |
|----------------------|------------------------------|
| Kommunikationsmetode | Asynkroniseret kommunikation |
| Bits Per Sekund      | 9600                         |
| Data Bits            | 8 bits                       |
| Paritet              | Ingen                        |
| Stop Bits            | 1                            |
| Flow Control         | Ingen                        |

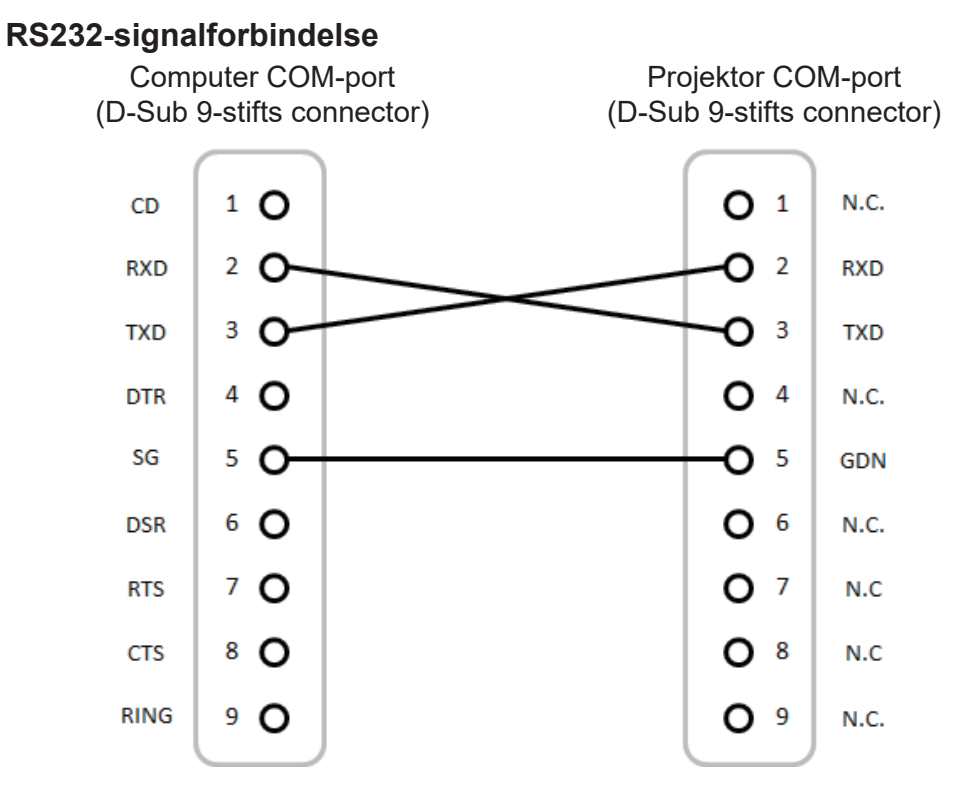

Bemærk: RS232-ramme har jordforbindelse.

### Indstilling af det projicerede billedes størrelse (diagonalt)

• Projektions Billed Størrelse fra 132" to 155" (3,353 til 3,937 meter)

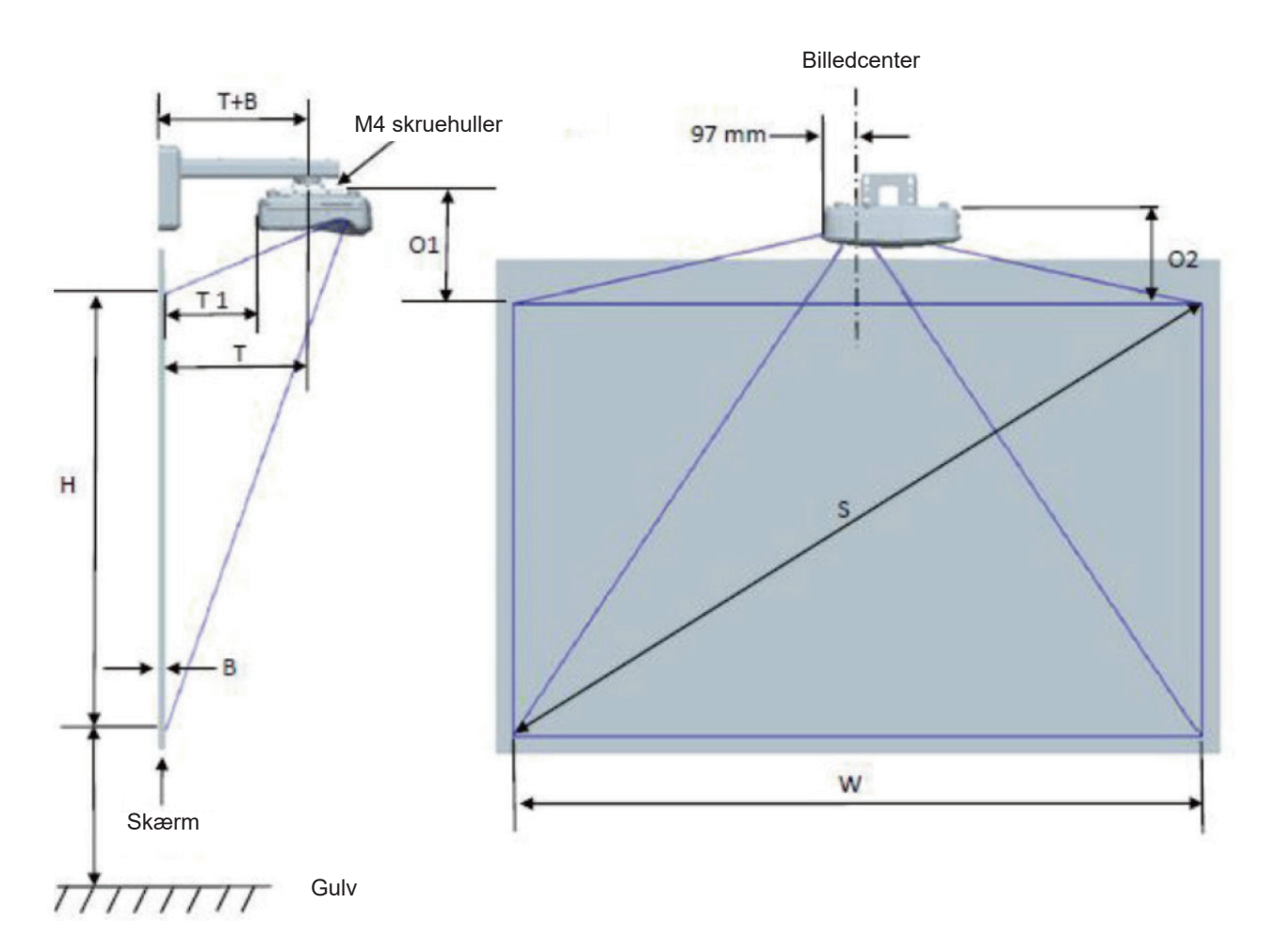

| WUXGA (16:10) måloversigt ved installation på vægholder |                                                                                         |                                                                                                    |                                                                                                    |                                                                                                    |                                                                                                    |                                                                                                    |                                                                                                    |                                                                                                    |                                                                                                    |  |  |
|---------------------------------------------------------|-----------------------------------------------------------------------------------------|----------------------------------------------------------------------------------------------------|----------------------------------------------------------------------------------------------------|----------------------------------------------------------------------------------------------------|----------------------------------------------------------------------------------------------------|----------------------------------------------------------------------------------------------------|----------------------------------------------------------------------------------------------------|----------------------------------------------------------------------------------------------------|----------------------------------------------------------------------------------------------------|--|--|
| Diagonal<br>billedstørrelse<br>(S) i mm                 | Billedbredde<br>(W) i mm                                                                | Billedhøjde (H)<br>i mm                                                                                                    | Fremvisning-<br>safstand                                                                                                    | Offset                                                                                                    | Tolerance af<br>forskydning<br>(+/-)                                                                                                    | Afstanden fra<br>overfladen af<br>whiteboardet<br>til midten af<br>projektor-<br>holderen (T)<br>i mm                                                                                                    | Afstanden fra<br>overfladen af<br>whiteboardet<br>til bagsiden af<br>projektoren (T1)<br>i mm                                                                                                    | Afstanden<br>fra billedets<br>øvre kant til<br>grænseflade-<br>boksens øvre<br>kant (O1) i mm                                                                                                    | Afstanden<br>fra billedets<br>øvre kant til<br>projektorens<br>øvre kant (O2)<br>i mm                                                                                                    |  |  |
| 3353                                                    | 2843                                                                                    | 1777                                                                                                    | 719                                                                                                    | 298                                                                                                    | 36                                                                                                    | 594                                                                                                    | 457                                                                                                    | 361                                                                                                    | 341                                                                                                    |  |  |
| 3429                                                    | 2908                                                                                    | 1817                                                                                                    | 736                                                                                                    | 304                                                                                                    | 36                                                                                                    | 611                                                                                                    | 474                                                                                                    | 367                                                                                                    | 347                                                                                                    |  |  |
| 3556                                                    | 3015                                                                                    | 1885                                                                                                    | 763                                                                                                    | 316                                                                                                    | 38                                                                                                    | 638                                                                                                    | 501                                                                                                    | 379                                                                                                    | 359                                                                                                    |  |  |
| 3683                                                    | 3123                                                                                    | 1952                                                                                                    | 790                                                                                                    | 327                                                                                                    | 39                                                                                                    | 665                                                                                                    | 528                                                                                                    | 390                                                                                                    | 370                                                                                                    |  |  |
| 3810                                                    | 3231                                                                                    | 2019                                                                                                    | 817                                                                                                    | 338                                                                                                    | 40                                                                                                    | 692                                                                                                    | 555                                                                                                    | 401                                                                                                    | 381                                                                                                    |  |  |
| 3937                                                    | 3339                                                                                    | 2087                                                                                                    | 845                                                                                                    | 349                                                                                                    | 42                                                                                                    | 720                                                                                                    | 583                                                                                                    | 412                                                                                                    | 392                                                                                                    |  |  |
|                                                         | Diagonal<br>billedstørrelse<br>(S) i mm<br>3353<br>3429<br>3556<br>3683<br>3810<br>3810 | Diagonal<br>billedstorrelse<br>(S) i mm         Billedbredde<br>(W) i mm           3353         2843           3429         2908           3556         3015           3683         3123           3810         3231           3937         3339 | Billedbredde<br>(W) i mm         Billedbredde<br>(W) i mm         Billedhøjde (H)<br>i mm           3353         2843         1777           3429         2908         1817           3556         3015         1885           3683         3123         1952           3810         3231         2019           3937         3339         2087 | WUXGA (16:10) målover           Diagonal<br>billedstørrelse<br>(S) i mm         Billedbredde<br>(W) i mm         Billedhøjde (H)<br>i mm         Fremvisning-<br>safstand           3353         2843         1777         719           3429         2908         1817         736           3556         3015         1885         763           3683         3123         1952         790           3810         3231         2019         817           3937         3339         2087         845 | WUXGA (16:10) måloversigt ved           Diagonal<br>billedstorrelse<br>(S) i mm         Billedbredde<br>(W) i mm         Billedhøjde (H)<br>i mm         Fremvisning-<br>safstand         Offset           3353         2843         1777         719         298           3429         2908         1817         736         304           3556         3015         1885         763         316           3683         3123         1952         790         327           3810         3231         2019         817         338           3937         3339         2087         845         349 | WUXGA (16:10) måloversigt ved installation           Diagonal<br>billedstorrelse<br>(S) i mm         Billedbredde<br>(W) i mm         Billedhøjde (H)<br>i mm         Fremvisning-<br>safstand         Offset         Tolerance af<br>forskydning<br>(+/-)           3353         2843         1777         719         298         36           3429         2908         1817         736         304         36           3556         3015         1885         763         316         38           3683         3123         1952         790         327         39           3810         3231         2019         817         338         40           3937         3339         2087         845         349         42 | WUXGA (16:10) måloversigt ved installation på væghoDiagonal<br>billedstorrelse<br>(S) i mmBilledbredde<br>(W) i mmBilledhøjde (H)<br>i mmFremvisning-<br>safstandOffsetTolerance af<br>forskydning<br>(+/-)Afstanden fra<br>overladen af<br>projektor-<br>holderen (T)<br>i mm335328431777719298365943429290818177363043661135563015188576331638638368331231952790327396653810323120198173384069239373339208784534942720 | WUXGA (16:10) måloversigt ved installation på vægholerDiagonal<br>billedstørrelse<br>(S) i mmBilledhøjde (H)<br>i mmFremvisning-<br>safstandOffsetTolerance af<br>forskydning<br>(+/-)Åfstanden fra<br>overfladen af<br>whiteboardet<br>til midten af<br>projektor-<br>holderen (T)<br>i mmAfstanden fra<br>overfladen af<br>whiteboardet<br>til bagsiden af<br>projektoren (T1)<br>i mmAfstanden fra<br>overfladen af<br>whiteboardet<br>til bagsiden af<br>projektoren (T1)<br>i mmAfstanden fra<br>overfladen af<br>whiteboardet<br>til bagsiden af<br>projektoren (T1)<br>i mmAfstanden fra<br>overfladen af<br>projektoren (T1)<br>i mm335328431777719298365944573429290818177363043661147435563015188576331638638501368331231952790327396655283810323120198173384069255539373339208784534942720583 | WUXGA (16:10) måloversigt ved installation på vægholderDiagonal<br>billedstørrelse<br>(S) i mmBilledhøjde (H)<br>i mmFremvisning-<br>safstandeOffsetTolerance at<br>forskydning<br>(+/.)Åfstanden fra<br>overfladen af<br>projektor-<br>holderen (T)<br>i mmAfstanden fra<br>overfladen af<br>projektoren (T1)<br>i mmÅfstanden fra<br>overfladen af<br>projektoren (T1)<br>i mmAfstanden fra<br>overfladen af<br>projektoren (T1)<br>i mmAfstanden fra<br>overfladen af<br>projektoren (T1)<br> |  |  |

Bemærk: Denne tabel er kun til brugerens reference.

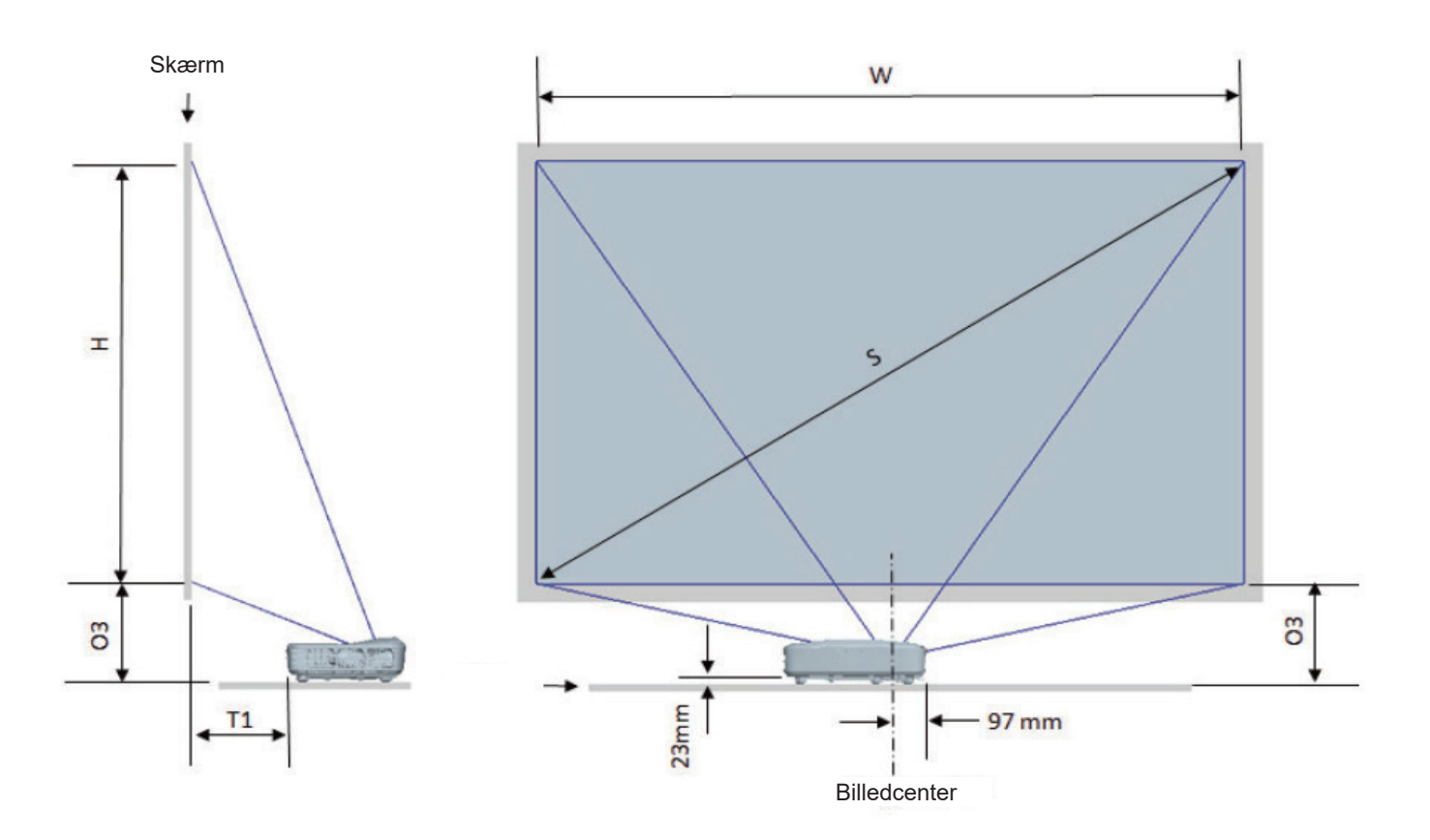

| WUXGA (16:10) Bordmontering installation måldiagram |                                         |                          |                         |                      |                                                                                               |                                                                              |  |  |  |
|-----------------------------------------------------|-----------------------------------------|--------------------------|-------------------------|----------------------|-----------------------------------------------------------------------------------------------|------------------------------------------------------------------------------|--|--|--|
| diagonal<br>billedstørrelse<br>(S) i tommer         | diagonal<br>billedstørrelse<br>(S) i mm | Billedbredde<br>(W) i mm | Billedhøjde (H)<br>i mm | Trow Afstand<br>i mm | Afstanden fra<br>overfladen af<br>whiteboardet<br>til bagsiden<br>af projektoren<br>(T1) i mm | Afstanden<br>fra bunden<br>af billedet til<br>bordets øvre<br>kant (O3) i mm |  |  |  |
| 132                                                 | 3353                                    | 2843                     | 1777                    | 719                  | 457                                                                                           | 364                                                                          |  |  |  |
| 135                                                 | 3429                                    | 2908                     | 1817                    | 736                  | 474                                                                                           | 370                                                                          |  |  |  |
| 140                                                 | 3556                                    | 3015                     | 1885                    | 763                  | 501                                                                                           | 382                                                                          |  |  |  |
| 145                                                 | 3683                                    | 3123                     | 1952                    | 790                  | 528                                                                                           | 393                                                                          |  |  |  |
| 150                                                 | 3810                                    | 3231                     | 2019                    | 817                  | 555                                                                                           | 404                                                                          |  |  |  |
| 155                                                 | 3937                                    | 3339                     | 2087                    | 845                  | 583                                                                                           | 415                                                                          |  |  |  |

### Projektorens dimensioner og installation af loftmontering

- 1. For at undgå skader på din projektor, brug venligst Optoma loftmonteringssættet.
- 2. Hvis du ønsker at bruge andet loftmonteringsudstyr, skal du sikre, at de skruer, som bruges til at fastgøre holderen til projektoren, opfylder følgende krav:
- Skruetype: M4\*10
- Minimum skruelængde: 10 mm

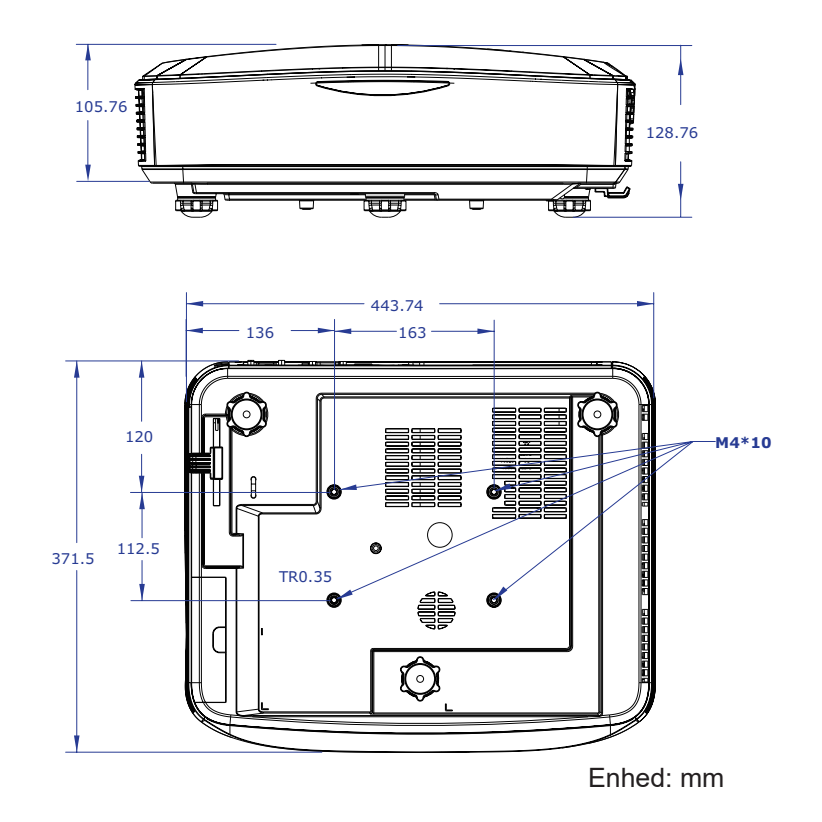

Bemærk: Bemærk, at skade som følge af forkert installation annullerer garantien.

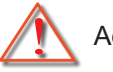

#### Advarsel:

- Hvis du et loftmonteringsbeslag fra en anden virksomhed, skal du sørge for at bruge den korrekte skruelængde. Skruelængden vil afhænge af tykkelsen på beslaget.
- Der skal være mindst 10 cm mellemrum mellem loftet og projektorens bund.
- Installér ikke projektoren nær en varmekilde.

## IR-fjernkoderne

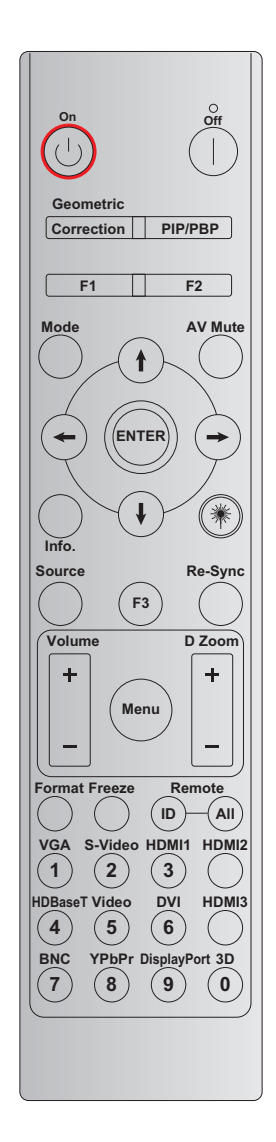

|                          | Definition af            |          |          |        |        |        |
|--------------------------|--------------------------|----------|----------|--------|--------|--------|
| Tast                     | udskrivning-             | BYTE1    | BYTE2    | BYTE3  | BYTE4  | Gentag |
|                          | stast                    | kunden 0 | kunden 1 | data 0 | data 1 |        |
| Tændt 🕛                  | Tændt                    | 32       | CD       | 02     | Byte3  | F2     |
| Sluk                     | Slukket                  | 32       | CD       | 2E     | Byte3  | F2     |
| Geometrisk<br>korrektion | Geometrisk<br>korrektion | 32       | CD       | 96     | Byte3  | F2     |
| PIP/PBP                  | PIP/PBP                  | 32       | CD       | 78     | Byte3  | F2     |
| F1                       | F1                       | 32       | CD       | 26     | Byte3  | F2     |
| F2                       | F2                       | 32       | CD       | 27     | Byte3  | F2     |
| Tilstand                 | Tilstand                 | 32       | CD       | 95     | Byte3  | F2     |
|                          | Op-pil                   | 32       | CD       | C6     | Byte3  | F2     |
| Fire                     | Ned-pil                  | 32       | CD       | C7     | Byte3  | F2     |
| ( <b>↑</b> /↓/←/→)       | Venstre pil              | 32       | CD       | C8     | Byte3  | F2     |
|                          | Højre pil                | 32       | CD       | C9     | Byte3  | F2     |
| Enter                    | Enter                    | 32       | CD       | C5     | Byte3  | F2     |
| AV dæmp                  | AV dæmp                  | 32       | CD       | 03     | Byte3  | F2     |
| Information              | Info.                    | 32       | CD       | 25     | Byte3  | F2     |

|                | Definition af          |                  |                  |                  |                  |                  |
|----------------|------------------------|------------------|------------------|------------------|------------------|------------------|
| Tast           | udskrivning-           | BYTE1            | BYTE2            | BYTE3            | BYTE4            | Gentag           |
|                | stast                  | kunden 0         | kunden 1         | data 0           | data 1           |                  |
| Laser 🗮        | Laser                  | lkke tilgćngelig | lkke tilgćngelig | lkke tilgćngelig | lkke tilgćngelig | lkke tilgćngelig |
| Kilde          | Kilde                  | 32               | CD               | 18               | Byte3            | F2               |
| F3             | F3                     | 32               | CD               | 66               | Byte3            | F2               |
| Gensynkroniser | Gensynkroniser         | 32               | CD               | 04               | Byte3            | F2               |
| Ludoturko      | Lydstyrke +            | 32               | CD               | 09               | Byte3            | F2               |
| Lydstyrke      | Lydstyrke -            | 32               | CD               | 0C               | Byte3            | F2               |
| D Zoom         | D zoom +               | 32               | CD               | 08               | Byte3            | F2               |
| DZOOM          | D zoom -               | 32               | CD               | 0B               | Byte3            | F2               |
| Menu           | Menu                   | 32               | CD               | 88               | Byte3            | F2               |
| Format         | Format                 | 32               | CD               | 15               | Byte3            | F2               |
| Frys           | Frys                   | 32               | CD               | 06               | Byte3            | F2               |
|                | Fjernbetjenings-<br>ID | 3201 ~           | ~ 3299           |                  |                  |                  |
| Fjernbetjening | Fjernbetjening<br>alle | 320              | CD               |                  |                  |                  |
| VGA / 1        | 1/VGA                  | 32               | CD               | 8E               | Byte3            | F2               |
| S-Video / 2    | 2/S-Video              | 32               | CD               | 1D               | Byte3            | F2               |
| HDMI1/3        | 3/HDMI1                | 32               | CD               | 16               | Byte3            | F2               |
| HDMI2          | HDMI2                  | 32               | CD               | 9B               | Byte3            | F2               |
| HDBaseT / 4    | 4/HDBaseT              | 32               | CD               | 70               | Byte3            | F2               |
| Video / 5      | 5/Video                | 32               | CD               | 1C               | Byte3            | F2               |
| DVI / 6        | 6/DVI                  | 32               | CD               | 19               | Byte3            | F2               |
| HDMI3          | HDMI3                  | 32               | CD               | 98               | Byte3            | F2               |
| BNC / 7        | 7/BNC                  | 32               | CD               | 1A               | Byte3            | F2               |
| YPbPr / 8      | 8/YPbPr                | 32               | CD               | 17               | Byte3            | F2               |
| Skærmport / 9  | 9/Skærmport            | 32               | CD               | 9F               | Byte3            | F2               |
| 3D / 0         | 0/3D                   | 32               | CD               | 89               | Byte3            | F2               |

#### Bemærk:

• Fjernbetjeningen går i dvaletilstand, hvis der ikke trykkes på nogen tast, hvis der ikke trykkes på mere end to taster på samme tid, eller hvis der trykkes på en tast i mere end 60 sekunder.

- Når der trykkes på "All"-tasten i mere end 3 sekunder, og den røde LED blinker hurtigt, indikerer dette, at kundekoden er nulstillet til standardkoden (32 CD).
- For at skifte kundekode skal du trykke på "ID"-tasten i mere end 3 sekunder, og den røde LED blinker langsomt. Tryk derefter på 2 nummertaster inden for 10 sekunder. Hvis du f.eks. vil ændre kundekoden til 3201, skal du gøre følgende: Tryk og hold "ID"-tasten nede i mere end 3 sekunder, slip derefter "ID"-tasten, tryk derefter på tasten "0" og tryk derefter på tasten "1". Men hvis du trykker på 2 taltaster i mere end 10 sekunder, ændres kundekoden ikke. Du kan indstille kundekoden fra 32 01 til 32 99.
- LED-indikatoren lyser i 10 sekunder, når der trykkes på en tast, og derefter blinker den langsomt i løbet af 5 sekunder, hvis der ikke trykkes på nogen taster. Men hvis der trykkes på en tast, vil tiden starte kalibreringen igen.
- Fjernbetjeningen vil huske kundekoden, indtil batterierne er brugt op.

### Fejlfinding

Hvis du oplever et problem med din projektor, skal du se følgende oplysninger. Hvis problemet fortsætter, skal du kontakte din lokale forhandler eller dit lokale servicecenter.

#### Billedproblemer

- Der ses ikke noget billede på skærmen
  - Kontroller, at alle kabler og strømstik er korrekt og ordentlig forbundet som beskrevet i afsnittet "Installation".
  - Ensure the pins of connectors are not crooked or broken.
  - Kontroller, at "Lyd fra" funktionen ikke er aktiveret.

#### Billedet er ude af fokus

• Sørg for, at projektionsskærmen befinder sig i den nødvendige afstand fra projektoren. (se side 28).

Billedet udstrækkes, når der afspilles en dvd titel i 16:9

- Når du afspiller en anamorfisk DVD eller 16:9 DVD, vil projektoren vise det bedste billede i 16:9-format på projektorsiden.
- Hvis du afspiller LBX format DVD titlen, skift venligst format til LBX i projektor OSD.
- Hvis du afspiller en DVD i 4:3 format, skal formatet ændres til 4:3 i menuen på projektoren.
- Sæt billedformatet på din dvd afspiller til 16:9 (bred).

#### Billedet er for lille eller for stort

- Flyt projektoren tættere på eller længere væk fra skærmen.
- Tryk på "Menu" på projektorpanelet, gå til "Skjerm → Aspect Ratio". Prøv de forskellige indstillinger.

#### Billedet har skrå kanter:

• Hvis muligt, så placer projektoren således at den er centreret på skærmen og befinder sig under skærmens nederste kant.

#### *Billedet er spejlvendt*

• Vælg "Oppsett  $\rightarrow$  projicering" i OSD menuen og juster projiceringsretningen.

#### Andre problemer

- ? Projektoren reagerer ikke på nogle af knapperne
  - Slukfor projektoren hvis muligt og træk herefter stikke ud af stikkontakten og vent mindst 20 sekunder, før der tilsluttes igen.

#### Fjernbetjeningsproblemer

- ? Hvis fjernbetjeningen ikke virker, skal du
  - Kontroller, at fjernbetjeningens betjeningsvinkel er rettet inden for ± 30° mod IR-modtageren på projektoren.
  - Sørge for, at der ikke er nogen forhindringer mellem fjernbetjeningen og projektoren. Være i en afstand på højst 12 m (39.4 ft) af projektoren.
  - Sørge for, at batterierne er korrekt anbragt.
  - Udskifte batterierne, hvis de er udløbet.

### Advarselsindikator

Når advarselsindikatorerne (se nedenfor) lyser eller blinker, lukker projektoren automatisk ned:

- Lysdioden "Lampe" lyser rødt og hvis indikatoren "Strøm" blinker rødt.
- Lysdioden "Lampe" lyser rødt og hvis indikatoren "Strøm" blinker rødt. Dette angiver, at projektoren er overophedet. Under normale forhold kan der tćndes for projektoren igen.
- "Temp"-LED-indikatoren lyser rødt, og ved "Strøm" blinker indikatoren rødt.

Tag netledningen ud af projektoren, vent 30 sekunder og prøv igen. Hvis advarselsindikatoren lyser eller blinker, skal du kontakte dit nærmeste servicecenter for at få hjælp.

#### LED lys meddelelse

| Maddalalaa                               | Lysdiode                                                                                                    | for strøm    | Temperatur LED | Lampefejl LED |
|------------------------------------------|----------------------------------------------------------------------------------------------------|--------------|----------------|---------------|
| Meddeleise                               | (Rød)                                                                                                    | (Blå)        | (Rød)          | (Rød)         |
| Standby-tilstand<br>(Input-strømkabel)   | Konstant lys                                                                                                    |              |                |               |
| Power on (Warming) (tænder/<br>opvarmer) | Blinker<br>(1 sekunder luk /<br>1 sekunder tændt)                                                                       |              |                |               |
| Tænd og Lampelys                         |                                                                                                    | Konstant lys |                |               |
| Slå av (Køler af)                        | Blinker<br>(0,5 sekunder luk /<br>0,5 sekunder tændt)<br>Tilbage til rødt<br>konstant lys, når<br>køleblæseren slukkes. |              |                |               |
| Fejl (LD Overophedning)                  |                                                                                                    |              | Konstant lys   |               |
| Fejl (LD-fejl)                           |                                                                                                    |              |                | Konstant lys  |
| Fejl (ventilatorfejl)                    |                                                                                                    |              | Blinker        |               |
| Fejl (Overophedning)                     |                                                                                                    |              | Konstant lys   |               |

• Strøm Fra:

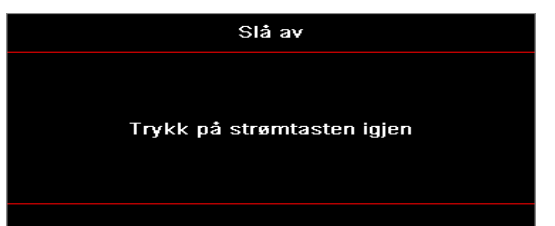

• Temperaturadvarsel:

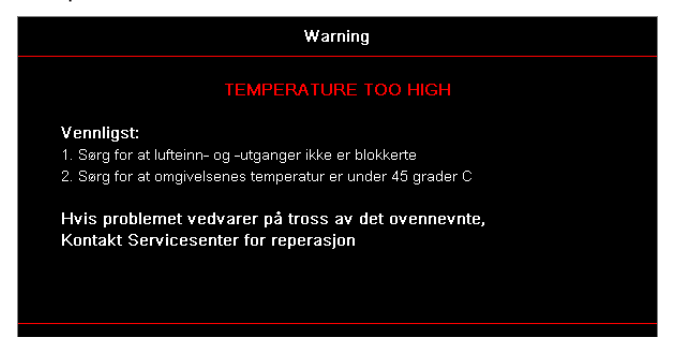

## Specifikationer

| Optisk                     | Beskrivelse               |
|----------------------------|---------------------------|
| Maksimal opløsning         | WUXGA                     |
| Kaste proportion           | 0,253                     |
| Zoom / fokus justering     | Fast zoom og manuel fokus |
| Billedstørrelse (diagonal) | 133,5" ~ 154,1"           |
| Projekteringsafstand       | 457 mm ~ 583 mm           |

| Elektrisk          | Beskrivelse                                                                                                    |
|--------------------|----------------------------------------------------------------------------------------------------|
| Indgange           | <ul> <li>HDMI 2.0 (x2)</li> <li>VGA In</li> <li>Lydindgang 3,5 mm</li> <li>Mikrofon</li> <li>USB Type-A til strømforsyning USB 5 V/1,5 A</li> </ul> |
| Udgange            | <ul><li>VGA Ud</li><li>Lydudgang 3,5 mm</li></ul>                                                                                                   |
| Kontrol            | <ul> <li>USB Type-B</li> <li>RS232C</li> <li>RJ-45 (understøtter webkontrol)</li> </ul>                                                             |
| Farvegengivelse    | 1073,4 millioner farver                                                                                                    |
| Scanningshastighed | <ul> <li>Horisontal scanrate: 15,375 ~ 91,146 KHz</li> <li>Lodret scanningshastighed: 24 ~ 85 Hz (120 Hz for 3D-funktionsprojektor)</li> </ul>      |
| Indbygget højtaler | Ja, 10 W                                                                                                    |
| Strømbehov         | 100 - 240 V ± 10%, AC 50/60 Hz                                                                                                    |
| Indgangsstrøm      | 3,7 A                                                                                                    |

| Mekanisk                      | Beskrivelse                                                                                                    |
|-------------------------------|----------------------------------------------------------------------------------------------------|
| Orientering af installationen | Foran, bagtil, loft, bagtil-top                                                                                      |
| Dimensioner                   | <ul> <li>382 (B) x 318 (D) x 88 (H) mm (uden fødder)</li> <li>382 (B) x 318 (D) x 115 (H) mm (med fødder)</li> </ul> |
| Vægt                          | 5,8 ± 0,5 kg                                                                                                    |
| Miljømæssige forhold          | Drift ved 5 ~ 40°C, 10 % til 85% luftfugtighed (ikke-kondenserende)                                                  |

Bemærk: Alle specifikationer kan ændres uden varsel.

### **RS232** protocol function list

Baud Rate 9600 Data Bits 8 Parity None Stop Bits 1 Flow Control None UART16550 FIFO Disable

#### Write Command

| ~         | Х      | Х        | X X X |         |  | n     | CR       |                 |
|-----------|--------|----------|-------|---------|--|-------|----------|-----------------|
| Lead Code | Projec | ctor ID  |       | Command |  | space | variable | carriage return |
| Prefix    | 00     | ~99      |       | 000~000 |  |       | 0~9999   | suffix          |
|           | (Defau | ult: 00) |       | 000 999 |  |       |          |                 |

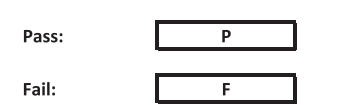

#### Read Command

| ~         | Х                         | х               | х | Х       | х |       | n        | CR              |
|-----------|---------------------------|-----------------|---|---------|---|-------|----------|-----------------|
| Lead Code | Projec                    | tor ID          |   | Command |   | space | variable | carriage return |
| Prefix    | 00 <sup>.</sup><br>(Defau | ~99<br>Ilt: 00) |   | 000~999 |   |       | 0~9999   | suffix          |

Fail: F

#### Response Format

| Pass: | 0 | k | n        |
|-------|---|---|----------|
|       |   |   | Variable |

| System Autom | atically Send |   |   |   |          |
|--------------|---------------|---|---|---|----------|
|              | I             | N | F | 0 | n        |
|              |               |   |   |   | Variable |

Note: There is a <CR> after all ASCII commands. 0D is the HEX code for <CR> in ASCII code.

|           |                |                 |                        |                                 |                            |                      |                      |                  | ommand               | Read Command         |                  |           |              |    |             |      |     |  |
|-----------|----------------|-----------------|------------------------|---------------------------------|----------------------------|----------------------|----------------------|------------------|----------------------|----------------------|------------------|-----------|--------------|----|-------------|------|-----|--|
|           |                |                 |                        |                                 |                            |                      | Com                  | mand             | Command              |                      |                  |           |              |    |             |      |     |  |
| Main Manu | Level 1        | Level 2         | Lovel 3                | Level 4                         | Lovel 5                    | n value              | cup                  |                  | Set Para.            | CHIP                 |                  | CMD.VH    |              |    |             |      |     |  |
| wain Ménu | Level 1        | Level 2         | Level 3                | Lev01 4                         | Level 5                    | ii value             | CMD                  | space            |                      | CMD                  | space            | CMD Value |              | 10 | Pas:        |      |     |  |
|           |                |                 | Presentation           |                                 |                            |                      | ~XX20                |                  | 1                    | ~XX123<br>~XX123     |                  | 1         |              | 0  | к U<br>k 1  |      |     |  |
|           |                |                 | Bright<br>Cinema       |                                 |                            |                      | ~XX20<br>~XX20       |                  | 2 3                  | ~XX123<br>~XX123     | $\left  \right $ | 1         | ┟┝           | 0  | k 2<br>k 3  |      |     |  |
|           |                | Distant         | HDR                    |                                 |                            |                      | ~XX20                |                  | 21                   | ~XX123               |                  | 1         |              | 0  | k 21        |      |     |  |
|           |                | Display Mode    | sRGB                   |                                 |                            |                      | ~XX20<br>~XX20       |                  | 4                    | ~XX123<br>~XX123     |                  | 1         |              | 0  | к 25<br>k 4 |      |     |  |
|           |                |                 | DICOM SIM.<br>User     |                                 |                            |                      | ~XX20<br>~XX20       |                  | 10<br>5              | ~XX123<br>~XX123     |                  | 1         |              | 0  | k 10        |      |     |  |
|           |                |                 | 3D                     |                                 |                            |                      | ~XX20                |                  | 9                    | ~XX123               |                  | 1         |              | 0  | k 9         |      |     |  |
|           |                |                 | Blending Off           |                                 |                            |                      | ~XX20<br>~XX506      |                  | 19<br>0              | ~XX123               |                  | 1         |              | 0  | k 19        |      |     |  |
|           |                |                 | BlackBoard             |                                 |                            |                      | ~XX506               |                  | 1                    |                      |                  |           | $\square$    | _  |             |      |     |  |
|           |                | Wall Color      | Light Green            |                                 |                            |                      | ~XX506               |                  | 3                    |                      |                  |           |              |    |             |      |     |  |
|           |                |                 | Light Blue<br>Pink     |                                 |                            |                      | ~XX506<br>~XX506     |                  | 5                    |                      | +                |           | $\vdash$     | _  | $\vdash$    |      |     |  |
|           |                |                 | Gray                   | 04                              |                            |                      | ~XX506               |                  | 6                    |                      |                  |           |              |    |             |      |     |  |
|           |                |                 | HDR/HLG                | Auto                            |                            |                      | ~XX565               |                  | 1                    |                      |                  |           |              |    |             |      |     |  |
|           |                |                 |                        | Bright<br>Standard              |                            |                      | ~XX566<br>~XX566     |                  | 0                    |                      | $\left  \right $ |           | $\vdash$     | _  |             |      |     |  |
|           |                | Dynamic Range   | HDR Picture Mode       | Film                            |                            |                      | ~XX566               |                  | 2                    |                      |                  |           |              |    |             |      |     |  |
|           |                |                 |                        | Bright                          |                            |                      | ~XX566<br>~XX567     |                  | 3                    |                      |                  |           |              |    |             |      |     |  |
|           |                |                 | HLG Picture Mode       | Standard<br>Film                |                            |                      | ~XX567<br>~XX567     |                  | 1                    |                      |                  |           | $\square$    | _  |             |      |     |  |
|           |                |                 |                        | Detail                          |                            |                      | ~XX567               |                  | 3                    |                      |                  |           |              |    |             |      |     |  |
|           |                | Brightness      | -<br>-50 ~ 50          |                                 |                            |                      | ~XX46<br>~XX21       |                  | 1<br>-50 ~ 50        | ~XX125               |                  | 1         | $\vdash$     | 0  | k -50       | ~ 50 |     |  |
|           |                |                 | +                      |                                 |                            |                      | ~XX46<br>~XX47       |                  | 2                    |                      |                  |           | H            |    |             |      |     |  |
|           |                | Contrast        | -50 ~ 50               |                                 |                            |                      | ~XX22                |                  | -50 ~ 50             | ~XX126               |                  | 1         |              | 0  | k -50       | ~ 50 |     |  |
|           |                | Sharpness       | *<br>1 ~ 15            |                                 |                            |                      | ~XX47<br>~XX23       |                  | 2 1~15               |                      |                  |           | $\vdash$     |    |             |      |     |  |
|           |                | Color           | -50 ~ 50               |                                 |                            |                      | ~XX45                |                  | -50 ~ 50             |                      |                  |           | $\square$    |    |             |      |     |  |
|           |                |                 | Film                   |                                 |                            |                      | ~XX35                |                  | -JU ~ DU             |                      |                  |           |              |    |             |      |     |  |
|           |                |                 | Video<br>Graphics      |                                 |                            |                      | ~XX35                |                  | 2                    |                      | +                |           | H            |    |             |      |     |  |
|           |                | Gamma           | Standard (2.2)         |                                 |                            |                      | ~XX35                |                  | 4                    |                      |                  |           |              |    |             |      |     |  |
|           |                |                 | 1.8                    |                                 |                            |                      | ~XX35<br>~XX35       |                  | 5                    |                      |                  |           | $\vdash$     |    |             |      |     |  |
|           |                |                 | 2.4                    |                                 |                            |                      | ~XX35                |                  | 12                   |                      |                  |           |              |    |             |      |     |  |
|           |                |                 | 2.6<br>BrilliantColor™ | 1~10                            |                            |                      | ~XX35<br>~XX34       |                  | 8 1~10               |                      |                  |           |              |    |             |      |     |  |
|           |                |                 |                        | Warm<br>Standard                |                            |                      | ~XX36<br>~XX36       |                  | 4                    | ~XX128<br>~XX128     |                  | 1         | $\square$    | 0  | k 3         |      |     |  |
|           |                |                 |                        |                                 | Color Temperature          | Cool                 |                      |                  | ~XX36                |                      | 2                | ~XX128    |              | 1  |             | 0    | k 1 |  |
|           |                |                 |                        |                                 |                            | Cold<br>Color        |                      | R/G/B/C/Y/M/W    | ~XX36                |                      | 3                | ~XX128    |              | 1  | $\vdash$    | 0    | k 2 |  |
|           |                |                 |                        | (R) Saturation                  |                            | -50 ~ 50             | ~XX333               |                  | -50 ~ 50             |                      |                  |           |              |    |             |      |     |  |
|           |                |                 |                        | (R) Hue<br>(R) Gain             |                            | -50 ~ 50<br>-50 ~ 50 | ~XX327<br>~XX339     |                  | -50 ~ 50<br>-50 ~ 50 |                      |                  |           |              |    |             |      |     |  |
|           |                |                 |                        | (G) Saturation                  |                            | -50 ~ 50             | ~XX334               |                  | -50 ~ 50             |                      |                  |           | $\square$    | _  |             |      |     |  |
|           |                |                 |                        | (G) Gain                        |                            | -50 ~ 50             | ~XX340               |                  | -50 ~ 50             |                      |                  |           |              |    |             |      |     |  |
| Display   |                |                 |                        | (B) Saturation<br>(B) Hue       |                            | -50 ~ 50<br>-50 ~ 50 | ~XX335<br>~XX329     |                  | -50 ~ 50<br>-50 ~ 50 |                      | +                |           | $\vdash$     | _  | $\vdash$    |      |     |  |
|           |                |                 |                        | (B) Gain                        |                            | -50 ~ 50             | ~XX341               |                  | -50 ~ 50             |                      |                  |           | $\square$    |    |             |      |     |  |
|           | Image Settings |                 | Color Matching         | (C) Hue                         |                            | -50 ~ 50             | ~XX330               |                  | -50 ~ 50             |                      |                  |           |              |    |             |      |     |  |
|           |                |                 |                        | (C) Gain<br>(Y) Saturation      |                            | -50 ~ 50<br>-50 ~ 50 | ~XX342<br>~XX337     |                  | -50 ~ 50<br>-50 ~ 50 |                      | $\left  \right $ |           | $\vdash$     | _  |             |      |     |  |
|           |                | Color Settings  |                        | (Y) Hue                         |                            | -50 ~ 50             | ~XX331               |                  | -50 ~ 50             |                      |                  |           |              |    |             |      |     |  |
|           |                |                 |                        |                                 | (Y) Gain<br>(M) Saturation |                      | -50 ~ 50<br>-50 ~ 50 | ~XX343<br>~XX338 |                      | -50 ~ 50<br>-50 ~ 50 |                  |           |              |    |             |      |     |  |
|           |                |                 |                        | (M) Hue<br>(M) Gain             |                            | -50 ~ 50             | ~XX332               |                  | -50 ~ 50             |                      |                  |           | $\square$    | _  |             |      |     |  |
|           |                |                 |                        |                                 | (W) Red                    |                      | -50 ~ 50             | ~XX345           |                      | -50 ~ 50             |                  |           |              |    |             |      |     |  |
|           |                |                 |                        | (W) Blue                        |                            | -50 ~ 50<br>-50 ~ 50 | ~XX346<br>~XX347     |                  | -50 ~ 50<br>-50 ~ 50 |                      |                  |           |              |    |             |      |     |  |
|           |                |                 |                        | Reset<br>Red Grin               |                            | -50 × 50             | ~XX215               |                  | 1<br>-50 × 50        |                      |                  |           | $\square$    |    |             |      |     |  |
|           |                |                 |                        | Green Gain                      |                            | -50 ~ 50             | ~XX25                |                  | -50 ~ 50             |                      |                  |           |              |    |             |      |     |  |
|           |                |                 | RGB Gain/Bias          | Blue Gain<br>Red Bias           |                            | -50 ~ 50<br>-50 ~ 50 | ~XX26<br>~XX27       |                  | -50 ~ 50<br>-50 ~ 50 |                      | +                |           | $\vdash$     |    |             |      |     |  |
|           |                |                 |                        | Green Bias                      |                            | -50 ~ 50             | ~XX28                |                  | -50 ~ 50             |                      |                  |           |              |    |             |      |     |  |
|           |                |                 |                        | Reset                           |                            |                      | ~XX517               |                  | -30 - 30             |                      |                  |           |              |    |             |      |     |  |
|           |                |                 |                        | Auto                            |                            |                      | ~XX37<br>~XX37       |                  | 1 2                  |                      |                  |           | H            |    |             |      |     |  |
|           |                |                 | Color Space            | YUV                             |                            |                      | ~XX37                |                  | 3                    |                      |                  |           |              |    |             |      |     |  |
|           |                |                 |                        | RGB (0 ~ 255)<br>RGB (16 ~ 235) |                            |                      | ~XX37<br>~XX37       |                  | 2 4                  |                      |                  |           | H            |    |             |      |     |  |
|           |                |                 | Automatic              | Off                             |                            |                      | ~XX91<br>~XX91       |                  | 0                    |                      |                  |           | H            |    | + -         |      |     |  |
|           |                | Signal          | Frequency              |                                 |                            | -50 ~ 50             | ~XX73                |                  | -50 ~ 50             |                      |                  |           |              |    |             |      |     |  |
|           |                | [ .             | Phase<br>H. Position   |                                 |                            | -50 ~ 50             | ~XX74<br>~XX75       |                  | 0~31<br>-50 ~ 50     |                      |                  |           | $\square$    |    |             |      |     |  |
|           |                |                 | V. Position            | 05                              |                            | -50 ~ 50             | ~XX76                |                  | -50 ~ 50             |                      |                  |           |              |    |             |      |     |  |
|           |                |                 | Dynamic Black          | On                              |                            |                      | ~XX91                |                  | 1                    |                      |                  |           |              |    |             |      |     |  |
|           |                |                 | Eco.                   | 100%                            |                            |                      | ~XX110<br>~XX326     | $\vdash$         | 2 0                  |                      | +                |           | $\mathbb{H}$ |    |             |      |     |  |
|           |                |                 |                        | 95%                             |                            |                      | ~XX326               |                  | 1                    |                      |                  |           |              |    |             |      |     |  |
|           |                |                 |                        | 85%                             |                            |                      | ~XX326<br>~XX326     |                  | 2 3                  |                      |                  |           | $\vdash$     |    |             |      |     |  |
|           |                |                 |                        | 80%                             |                            |                      | ~XX326               |                  | 4                    |                      |                  |           | H            |    |             |      |     |  |
|           |                |                 |                        | 70%                             |                            |                      | ~XX326               |                  | 6                    |                      |                  |           |              |    |             |      |     |  |
|           |                |                 | Constant Power         | 60%                             |                            |                      | ~XX326<br>~XX326     |                  | 7 8                  |                      |                  |           | $\vdash$     |    |             |      |     |  |
|           |                |                 |                        | 55%<br>50¥                      |                            |                      | ~XX326               |                  | 9                    |                      |                  |           | H            |    |             |      |     |  |
|           |                |                 |                        | 45%                             |                            |                      | ~XX326               |                  | 10                   |                      |                  |           |              |    |             |      |     |  |
|           |                | Brightness Mode |                        | 40%                             |                            |                      | ~XX326<br>~XX326     | - ]              | 12                   |                      |                  |           | H            | -  |             |      |     |  |
|           |                |                 |                        | 30%                             |                            |                      | ~XX326               |                  | 14                   |                      |                  |           |              |    |             |      |     |  |
|           |                |                 |                        | 20%                             |                            |                      | ~XX326<br>~XX326     |                  | 15                   |                      |                  |           | H            |    |             |      |     |  |
|           |                |                 |                        | 85%                             |                            |                      | ~XX522<br>~XX522     |                  | 0                    |                      |                  |           | $\square$    | T  |             |      |     |  |
|           |                |                 |                        | 75%                             |                            |                      | ~XX522               |                  | 2                    |                      |                  |           |              |    |             |      |     |  |
|           |                |                 |                        | 70%<br>65%                      |                            |                      | ~XX522<br>~XX522     |                  | 3 4                  |                      |                  |           | $\vdash$     |    |             |      |     |  |
|           |                |                 | Constant Luminance     | 60%                             |                            |                      | ~XX522               |                  | 5                    |                      |                  |           |              |    |             |      |     |  |
|           |                |                 |                        | 50%                             |                            |                      | ~XX522<br>~XX522     |                  | 6                    |                      |                  |           | H            |    |             |      |     |  |
|           |                |                 |                        | 45%                             |                            |                      | ~XX522               |                  | 8                    |                      |                  |           |              |    |             |      |     |  |
|           |                |                 |                        | 35%                             |                            |                      | ~XX522               |                  | ت<br>10              |                      |                  |           |              |    |             |      |     |  |
|           |                | Reset           |                        | 30%                             |                            |                      | ~XX522<br>~XX509     |                  | 11                   |                      |                  |           | H            |    |             |      |     |  |
|           |                |                 |                        |                                 |                            |                      |                      |                  |                      |                      |                  |           |              |    |             |      |     |  |

Note: Some commands are not supported, it depends on models.

|           |                                                                                                    |                                                                                                    |                                                                                                    |                                                                                                    |               |                       |                                                                                                    | Write Co | ommand                                                                                                    | Read Command                                                                                                    |       |                                                                                             |            |                                                                                                    |            |                                                                                                    |                  |   |  |  |
|-----------|----------------------------------------------------------------------------------------------------|----------------------------------------------------------------------------------------------------|----------------------------------------------------------------------------------------------------|----------------------------------------------------------------------------------------------------|---------------|-----------------------|----------------------------------------------------------------------------------------------------|----------|----------------------------------------------------------------------------------------------------|----------------------------------------------------------------------------------------------------|-------|---------------------------------------------------------------------------------------------|------------|----------------------------------------------------------------------------------------------------|------------|----------------------------------------------------------------------------------------------------|------------------|---|--|--|
|           |                                                                                                    |                                                                                                    |                                                                                                    |                                                                                                    |               |                       |                                                                                                    |          | imand                                                                                                    |                                                                                                    |       |                                                                                             |            |                                                                                                    |            |                                                                                                    |                  |   |  |  |
| Main Menu | Level 1                                                                                                    | Level 2                                                                                                    | Level 3                                                                                                    | Level 4                                                                                                    | Level 5       | n value               | CMD                                                                                                    | space    | Set Para.                                                                                                    | CMD                                                                                                    | space | CMD Value                                                                                   |            |                                                                                                    |            | Pass                                                                                                    |                  |   |  |  |
|           |                                                                                                    |                                                                                                    | Off                                                                                                    |                                                                                                    |               |                       | ~XX230                                                                                                    |          | 0                                                                                                    |                                                                                                    |       |                                                                                             | 1          |                                                                                                    |            |                                                                                                    |                  |   |  |  |
|           |                                                                                                    | 3D Mode                                                                                                    | On Off                                                                                                    |                                                                                                    |               |                       | ~XX230                                                                                                    |          | 4                                                                                                    |                                                                                                    |       |                                                                                             |            |                                                                                                    | +          |                                                                                                    |                  |   |  |  |
|           |                                                                                                    | 3D Tech                                                                                                    | DLP-Link                                                                                                    |                                                                                                    |               |                       | ~XX230                                                                                                    |          | 1                                                                                                    |                                                                                                    |       |                                                                                             | 11         |                                                                                                    | +          |                                                                                                    |                  |   |  |  |
|           |                                                                                                    | 3D-2D                                                                                                    | 3D<br>L                                                                                                    |                                                                                                    |               |                       | ~XX400<br>~XX400                                                                                                    |          | 0                                                                                                    |                                                                                                    |       |                                                                                             | ╏┠─┤       | -                                                                                                    | +          | -                                                                                                    |                  |   |  |  |
|           | 3D                                                                                                    |                                                                                                    | R                                                                                                    |                                                                                                    |               |                       | ~XX400                                                                                                    |          | 2                                                                                                    |                                                                                                    |       |                                                                                             | $ \square$ |                                                                                                    |            |                                                                                                    |                  |   |  |  |
|           |                                                                                                    | 3D Format                                                                                                    | SBS                                                                                                    |                                                                                                    |               |                       | ~XX405                                                                                                    |          | 1                                                                                                    |                                                                                                    |       |                                                                                             | 1 ==       |                                                                                                    | +          |                                                                                                    |                  |   |  |  |
|           |                                                                                                    |                                                                                                    | Top and Bottom<br>Frame Sequential                                                                                                    |                                                                                                    |               |                       | ~XX405<br>~XX405                                                                                                    |          | 2 3                                                                                                    |                                                                                                    |       |                                                                                             | ┨╞┼        | -                                                                                                    | +          | -                                                                                                    | -                |   |  |  |
|           |                                                                                                    | 3D sync invert                                                                                                    | Off                                                                                                    |                                                                                                    |               |                       | ~XX231                                                                                                    |          | 0                                                                                                    |                                                                                                    |       |                                                                                             | 1日         |                                                                                                    | +          |                                                                                                    |                  |   |  |  |
|           |                                                                                                    | Reset                                                                                                    |                                                                                                    |                                                                                                    |               |                       | ~XX231                                                                                                    |          | 1                                                                                                    |                                                                                                    |       |                                                                                             | 1 ==       |                                                                                                    | +          |                                                                                                    |                  |   |  |  |
|           |                                                                                                    | 4:3<br>16:9                                                                                                    |                                                                                                    |                                                                                                    |               |                       | ~XX60<br>~XX60                                                                                                    |          | 2                                                                                                    | ~XX127<br>~XX127                                                                                                    |       | 1                                                                                           | ┨┣─┤       | C                                                                                                    | ) k<br>) k | 2                                                                                                    |                  |   |  |  |
|           | Aspect Ratio                                                                                                    | 16:10                                                                                                    |                                                                                                    |                                                                                                    |               |                       | ~XX60                                                                                                    |          | 3                                                                                                    | ~XX127                                                                                                    |       | 1                                                                                           | 1          | 0                                                                                                    | ) k        | 3                                                                                                    |                  |   |  |  |
|           |                                                                                                    | Native                                                                                                    |                                                                                                    |                                                                                                    |               |                       | ~XX60                                                                                                    |          | 6                                                                                                    | ~XX127                                                                                                    |       | 1                                                                                           |            | 0                                                                                                    | ) k        | 6                                                                                                    |                  |   |  |  |
|           | Edge Mask                                                                                                    | Auto                                                                                                    |                                                                                                    |                                                                                                    |               | 0~10                  | ~XX60<br>~XX61                                                                                                    |          | 7 0~10                                                                                                    | ~XX127                                                                                                    |       | 1                                                                                           | ╢┝┤        | c                                                                                                    | ) k        | 7                                                                                                    |                  |   |  |  |
|           | Zoom                                                                                                    | Zoom Plus                                                                                                    |                                                                                                    |                                                                                                    |               |                       | ~XX05                                                                                                    |          | 1<br>-5 × 25                                                                                                    |                                                                                                    |       |                                                                                             |            |                                                                                                    | -          |                                                                                                    |                  |   |  |  |
|           | 20011                                                                                                    | Zoom Minus                                                                                                    |                                                                                                    |                                                                                                    |               |                       | ~XX02                                                                                                    |          | 1                                                                                                    |                                                                                                    |       |                                                                                             |            |                                                                                                    |            |                                                                                                    |                  |   |  |  |
|           |                                                                                                    | H+                                                                                                    | -100 ~ 100                                                                                                    |                                                                                                    |               |                       | ~XX540                                                                                                    |          | 2                                                                                                    | - XXE42                                                                                                    |       | 1                                                                                           | 11         |                                                                                                    |            | 100 - 100                                                                                                    |                  |   |  |  |
|           |                                                                                                    | H-                                                                                                    | (Depends on models)                                                                                                    |                                                                                                    |               |                       | ~XX540                                                                                                    |          | 1                                                                                                    | 101040                                                                                                    |       |                                                                                             | 1          |                                                                                                    |            | -100 100                                                                                                    |                  |   |  |  |
|           | Image Shift                                                                                                    | V+                                                                                                    | 100 100                                                                                                    |                                                                                                    |               |                       | ~XX541                                                                                                    |          | 2                                                                                                    |                                                                                                    |       |                                                                                             |            |                                                                                                    |            |                                                                                                    |                  |   |  |  |
|           |                                                                                                    | v                                                                                                    | (Depends on models)                                                                                                    |                                                                                                    |               |                       | ~XX64                                                                                                    |          | -100 ~ 100                                                                                                    | ~XX543                                                                                                    |       | 2                                                                                           |            | 0                                                                                                    | ) k        | -100 ~ 100                                                                                                    |                  |   |  |  |
|           |                                                                                                    |                                                                                                    | 1                                                                                                    | H: 0 ~ 120                                                                                                    |               |                       | ~XX58                                                                                                    |          | 1                                                                                                    |                                                                                                    |       |                                                                                             | 旧          |                                                                                                    |            |                                                                                                    |                  |   |  |  |
|           |                                                                                                    |                                                                                                    | 1                                                                                                    | V: 0 ~ 80<br>right +1                                                                                                    |               |                       | ~XX58<br>~XX59                                                                                                    | $\vdash$ | 2                                                                                                    |                                                                                                    |       |                                                                                             |            | +                                                                                                    | +          | +                                                                                                    |                  |   |  |  |
|           |                                                                                                    |                                                                                                    | up ien                                                                                                    | left+1                                                                                                    |               |                       | ~XX59<br>~XX59                                                                                                    |          | 2                                                                                                    |                                                                                                    |       |                                                                                             |            | -                                                                                                    | +          |                                                                                                    |                  |   |  |  |
|           |                                                                                                    |                                                                                                    |                                                                                                    | down +1                                                                                                    |               |                       | ~XX59                                                                                                    |          | 3 4                                                                                                    |                                                                                                    |       |                                                                                             | 1 🗖        |                                                                                                    | $\pm$      |                                                                                                    |                  |   |  |  |
|           |                                                                                                    |                                                                                                    |                                                                                                    | H: 0 ~ 120<br>V: 0 ~ 80                                                                                                    |               | ]                     | ~XX58<br>~XX58                                                                                                    | $\vdash$ | 3 4                                                                                                    |                                                                                                    |       |                                                                                             | ╢╞┤        | +                                                                                                    | +          | +                                                                                                    |                  |   |  |  |
|           |                                                                                                    |                                                                                                    | top right                                                                                                    | right +1                                                                                                    |               |                       | ~XX59                                                                                                    |          | 5                                                                                                    |                                                                                                    |       |                                                                                             |            |                                                                                                    | +          | -                                                                                                    |                  |   |  |  |
|           |                                                                                                    |                                                                                                    |                                                                                                    | up + 1                                                                                                    |               |                       | ~XX59                                                                                                    |          | 7                                                                                                    |                                                                                                    |       |                                                                                             | ۱Ħ         |                                                                                                    |            |                                                                                                    |                  |   |  |  |
|           |                                                                                                    | Four Corners                                                                                                    |                                                                                                    | down +1<br>H: 0~120                                                                                                    |               | <u> </u>              | ~XX59<br>~XX58                                                                                                    | $\vdash$ | 8                                                                                                    |                                                                                                    |       |                                                                                             | ╢╢         | -                                                                                                    | +          |                                                                                                    |                  |   |  |  |
|           | Geometric Correction                                                                                                |                                                                                                    |                                                                                                    | V: 0 ~ 80                                                                                                    |               |                       | ~XX58                                                                                                    |          | 6                                                                                                    |                                                                                                    |       |                                                                                             | 1日         |                                                                                                    | +          |                                                                                                    |                  |   |  |  |
|           |                                                                                                    |                                                                                                    | Bottom-left                                                                                                    | left +1                                                                                                    |               |                       | ~XX59<br>~XX59                                                                                                    |          | 9 10                                                                                                    |                                                                                                    |       |                                                                                             | 1 🖂        |                                                                                                    | +          |                                                                                                    |                  |   |  |  |
|           |                                                                                                    | Bottom-ri                                                                                                    |                                                                                                    | up + 1<br>down +1                                                                                                    |               |                       | ~XX59<br>~XX59                                                                                                    |          | 11                                                                                                    |                                                                                                    |       |                                                                                             | ┨┠─┤       | _                                                                                                    | +          |                                                                                                    |                  |   |  |  |
|           |                                                                                                    |                                                                                                    |                                                                                                    |                                                                                                    |               |                       | H: 0 ~ 120                                                                                                    |          |                                                                                                    | ~XX58                                                                                                    |       | 7                                                                                           |            |                                                                                                    |            | 1                                                                                                    |                  | + |  |  |
|           |                                                                                                    |                                                                                                    |                                                                                                    |                                                                                                    | Pottom ciclet | V: 0 ~ 80<br>right +1 |                                                                                                    |          | ~XX58<br>~XX59                                                                                                    |                                                                                                    | 13    |                                                                                             |            |                                                                                                    | ١H         |                                                                                                    | +                |   |  |  |
|           |                                                                                                    |                                                                                                    | Bottomingitt                                                                                                    | left +1<br>up + 1                                                                                                    |               |                       | ~XX59<br>~XX59                                                                                                    |          | 14                                                                                                    |                                                                                                    |       |                                                                                             | ┨┠─┤       | _                                                                                                    | +          | +                                                                                                    |                  |   |  |  |
|           |                                                                                                    |                                                                                                    |                                                                                                    | down +1                                                                                                    |               |                       | ~XX59                                                                                                    |          | 16                                                                                                    |                                                                                                    |       |                                                                                             | 1 ==       |                                                                                                    | -          |                                                                                                    |                  |   |  |  |
|           |                                                                                                    | H Keystone                                                                                                    | -40 ~ 40                                                                                                    |                                                                                                    |               |                       | ~XX516<br>~XX65                                                                                                    |          | 1<br>-40 ~ 40                                                                                                    | ~XX543                                                                                                    |       | 4                                                                                           | 11         | C                                                                                                    | ) k        | -40 ~ 40                                                                                                    |                  |   |  |  |
|           |                                                                                                    | V Keystone                                                                                                    | -40 ~ 40                                                                                                    |                                                                                                    |               |                       | ~XX66                                                                                                    |          | -40 ~ 40                                                                                                    | ~XX543                                                                                                    |       | 3                                                                                           |            | c                                                                                                    | k          | -40 ~ 40                                                                                                    |                  |   |  |  |
|           | Audio Settings                                                                                                    | Internal Speaker                                                                                                    |                                                                                                    |                                                                                                    |               |                       | ~XX314                                                                                                    |          | 1                                                                                                    |                                                                                                    |       |                                                                                             |            |                                                                                                    | +          |                                                                                                    |                  |   |  |  |
|           |                                                                                                    | Audio Out<br>Off                                                                                                    |                                                                                                    |                                                                                                    |               |                       | ~XX314<br>~xX80                                                                                                    |          | 2                                                                                                    | ~XX356                                                                                                    |       | 1                                                                                           | 11         | c                                                                                                    | ) k        | 0                                                                                                    |                  |   |  |  |
| Audio     | Mute                                                                                                    | On                                                                                                    |                                                                                                    |                                                                                                    |               |                       | ~xX80                                                                                                    |          | 1                                                                                                    | ~XX356                                                                                                    |       | 1                                                                                           | 1          | c                                                                                                    | ) k        | 1                                                                                                    |                  |   |  |  |
|           | Mic                                                                                                    | On                                                                                                    |                                                                                                    |                                                                                                    |               |                       | ~XX562                                                                                                    |          | 1                                                                                                    |                                                                                                    |       |                                                                                             |            |                                                                                                    |            |                                                                                                    |                  |   |  |  |
|           | Volume<br>Mic Volume                                                                                                |                                                                                                    |                                                                                                    |                                                                                                    |               | 0 ~ 10<br>0 ~ 10      | ~XX81<br>~XX93                                                                                                    |          | 0 ~ 10<br>0~10                                                                                                    |                                                                                                    |       |                                                                                             | ┨┠─┤       | -                                                                                                    | +          | +                                                                                                    |                  |   |  |  |
|           |                                                                                                    | Front                                                                                                    |                                                                                                    |                                                                                                    |               |                       |                                                                                                    |          | 1                                                                                                    | ~XX129                                                                                                    |       | 4                                                                                           | 1          | 0                                                                                                    | ) k        | 0                                                                                                    |                  |   |  |  |
|           | Projection                                                                                                    | Ceiling-top                                                                                                    |                                                                                                    |                                                                                                    |               |                       | ~XX/1                                                                                                    |          |                                                                                                    | 10/400                                                                                                    |       |                                                                                             |            |                                                                                                    | k k        | 2                                                                                                    |                  |   |  |  |
|           |                                                                                                    |                                                                                                    |                                                                                                    |                                                                                                    |               |                       | ~XX71<br>~XX71<br>~XX71                                                                                                    |          | 2<br>3                                                                                                    | ~XX129<br>~XX129                                                                                                    |       | 1                                                                                           |            | - C                                                                                                    | ) k        | 3                                                                                                    |                  |   |  |  |
|           |                                                                                                    | Rear-top<br>16:9                                                                                                    |                                                                                                    |                                                                                                    |               |                       | -XX71<br>-XX71<br>-XX71<br>-XX71<br>-XX90                                                                                                    |          | 2<br>3<br>4<br>0                                                                                                    | ~XX129<br>~XX129<br>~XX129                                                                                                    |       | 1                                                                                           |            | 0                                                                                                    |            |                                                                                                    |                  |   |  |  |
|           | Screen Type                                                                                                    | Rear-top<br>16:9<br>16:10                                                                                                    |                                                                                                    |                                                                                                    |               |                       | -XX71<br>-XX71<br>-XX71<br>-XX71<br>-XX90<br>-XX90                                                                                                    |          | 2<br>3<br>4<br>0<br>1                                                                                                    | -XX129<br>-XX129<br>-XX129                                                                                                    |       | 1                                                                                           |            |                                                                                                    |            |                                                                                                    | - have store a   |   |  |  |
| 1         | Screen Type                                                                                                    | Rear-top<br>16:9<br>16:10<br>Filter Usage Hours<br>Optional Filter Installard                                                                                                    | No                                                                                                    |                                                                                                    |               |                       | -XX71<br>-XX71<br>-XX71<br>-XX71<br>-XX90<br>-XX90<br>-XX320                                                                                                    |          | 2<br>3<br>4<br>0<br>1                                                                                                    | -XX129<br>-XX129<br>-XX129<br>-XX129<br>-XX321                                                                                                    |       | 1<br>1<br>1<br>1                                                                            |            |                                                                                                    | ) k        | nnnn (nnnn                                                                                                    | = hour digits)   |   |  |  |
|           | Screen lype                                                                                                    | Rear-top<br>16:9<br>16:10<br>Filter Usage Hours<br>Optional Filter Installed                                                                                                    | No<br>Yes<br>Off                                                                                                    |                                                                                                    |               |                       | -XX71<br>-XX71<br>-XX71<br>-XX71<br>-XX90<br>-XX90<br>-XX320<br>-XX320<br>-XX322                                                                                                    |          | 2<br>3<br>4<br>0<br>1<br>0<br>1<br>0                                                                                                    | -XX129<br>-XX129<br>-XX129<br>-XX129<br>-XX321                                                                                                    |       | 1 1 1 1 1 1 1 1 1 1 1 1 1 1 1 1 1 1 1 1                                                     |            |                                                                                                    | ) k        | nnnn (nnnn                                                                                                    | = hour digits)   |   |  |  |
|           | Filter Settings                                                                                                    | Rear-top<br>16:9<br>16:10<br>Filter Usage Hours<br>Optional Filter Installed                                                                                                    | No<br>Yes<br>Off<br>300 hr                                                                                                    |                                                                                                    |               |                       | -XX71<br>-XX71<br>-XX71<br>-XX71<br>-XX90<br>-XX90<br>-XX320<br>-XX320<br>-XX322<br>-XX322                                                                                                    |          | 2<br>3<br>4<br>0<br>1<br>0<br>1<br>0<br>1<br>0<br>1                                                                                                    | -XX129<br>-XX129<br>-XX129<br>-XX129<br>-XX321                                                                                                    |       | 1<br>1<br>1<br>1                                                                            |            |                                                                                                    | ) k        |                                                                                                    | n = hour digits) |   |  |  |
|           | Filter Settings                                                                                                    | Rear-top<br>16:9<br>16:10<br>Filter Usage Hours<br>Optional Filter Installed<br>Filter Reminde                                                                                                    | No<br>Yes<br>Off<br>300 hr<br>500 hr<br>800 hr                                                                                                    |                                                                                                    |               |                       | -XX71<br>-XX71<br>-XX71<br>-XX80<br>-XX80<br>-XX820<br>-XX322<br>-XX322<br>-XX322<br>-XX322<br>-XX322                                                                                                    |          | 2<br>3<br>4<br>0<br>1<br>1<br>0<br>1<br>0<br>1<br>2<br>3                                                                                                    | -XX129<br>-XX129<br>-XX129<br>-XX129<br>-XX129<br>-XX121<br>-XX121                                                                                                    |       | 1                                                                                           |            |                                                                                                    |            |                                                                                                    | n = hour digits) |   |  |  |
|           | Screen Type                                                                                                    | Rear-top<br>16:9<br>16:10<br>Filter Usage Hours<br>Optional Filter Installed<br>Filter Reminde<br>Filter Resr4                                                                                                    | No<br>Yes<br>Off<br>300 hr<br>500 hr<br>1000 hr                                                                                                    |                                                                                                    |               |                       | -XX71<br>-XX71<br>-XX71<br>-XX80<br>-XX80<br>-XX80<br>-XX820<br>-XX822<br>-XX822<br>-XX822<br>-XX822<br>-XX822<br>-XX822<br>-XX822<br>-XX822<br>-XX822                                                                                                    |          | 2<br>3<br>4<br>0<br>1<br>1<br>0<br>1<br>2<br>3<br>4<br>4                                                                                                    | -XX129<br>-XX129<br>-XX129<br>-XX321                                                                                                    |       |                                                                                             |            |                                                                                                    |            |                                                                                                    | = hour digits)   |   |  |  |
|           | Screen type Filter Settings                                                                                         | Rear-top<br>16-9<br>16-10<br>Filter Usage Hours<br>Optional Filter Installed<br>Filter Reminde<br>Filter Reset<br>Direct Power On                                                                                                    | No<br>Yes<br>Off<br>500 hr<br>500 hr<br>1000 hr<br>000 hr<br>007                                                                                                    |                                                                                                    |               |                       | -XX71<br>-XX71<br>-XX71<br>-XX71<br>-XX90<br>-XX90<br>-XX90<br>-XX320<br>-XX322<br>-XX322<br>-XX322<br>-XX322<br>-XX322<br>-XX322<br>-XX322<br>-XX322<br>-XX322<br>-XX322<br>-XX322                                                                                                    |          | 2<br>3<br>4<br>0<br>1<br>0<br>1<br>1<br>2<br>3<br>4<br>1<br>0<br>0<br>1<br>2<br>3<br>4<br>1<br>0<br>0<br>1<br>2<br>3<br>4<br>1<br>0<br>0<br>0<br>0<br>0<br>0<br>0<br>0<br>0<br>0<br>0<br>0<br>0                                                                                                    | -XX129 -XX129 -XX129 -XX129 -XX121 -XX121 -X                                                                                                    |       |                                                                                             |            |                                                                                                    |            | nnnn (nnnr.                                                                                                    | n = hour digits) |   |  |  |
|           | Screen type Filter Settings                                                                                         | Rear-top<br>16-9<br>16-10<br>Filter Usage Hours<br>Optional Filter Installed<br>Filter Reminde<br>Filter Reset<br>Direct Power On<br>Signal Dorwer On                                                                                                    | No<br>Yees<br>Off<br>500 hr<br>500 hr<br>500 hr<br>000 hr<br>000 hr<br>007<br>007                                                                                                    |                                                                                                    |               |                       | -XX71<br>-XX71<br>-XX71<br>-XX90<br>-XX90<br>-XX90<br>-XX320<br>-XX322<br>-XX322<br>-XX323<br>-XX323<br>-XX323<br>-XX323<br>-XX323<br>-XX323<br>-XX323<br>-XX323<br>-XX323<br>-XX323<br>-XX323<br>-XX323<br>-XX323<br>-XX323<br>-XX323<br>-XX323<br>-XX323<br>-XX323<br>-XX323<br>-XX323<br>-XX323<br>-XX323<br>-XX323<br>-XX323<br>-XX332<br>-XX332<br>-                                                                                                    |          | 2<br>3<br>4<br>0<br>1<br>0<br>1<br>2<br>3<br>4<br>4<br>1<br>0<br>0<br>1<br>0<br>1<br>0                                                                                                    | -XX129 -XX129 -X                                                                                                    |       |                                                                                             |            |                                                                                                    |            | nnnn (nnnr<br>                                                                                                    | n = hour digits) |   |  |  |
|           | Screen type Filter Settings                                                                                         | Rear-top<br>16:9<br>16:9<br>Friter Usage Hours<br>Optional Filter Installed<br>Filter Reminde<br>Filter Reset<br>Direct Power On<br>Signal Power On<br>Auda Power Off (frein 1)                                                                                                    | No<br>Yes<br>Off<br>300 hr<br>500 hr<br>500 hr<br>1000 hr<br>000 hr<br>000 hr<br>007<br>007<br>00<br>01 100 (1 m) sugmented                                                                                                    |                                                                                                    |               |                       | -XX71<br>-XX71<br>-XX71<br>-XX80<br>-XX80<br>-XX80<br>-XX80<br>-XX82<br>-XX82<br>-XX82<br>-XX822<br>-XX828<br>-XX828<br>-XX828<br>-XX828<br>-XX828<br>-XX828<br>-XX828<br>-XX88<br>-XX88                                                                         |          | 2<br>3<br>4<br>0<br>1<br>1<br>0<br>1<br>1<br>2<br>3<br>4<br>1<br>1<br>0<br>1<br>1<br>0<br>1<br>0<br>0<br>1<br>0<br>0<br>1<br>0<br>0<br>1<br>0<br>0<br>0<br>0<br>0<br>0<br>0<br>0<br>0<br>0<br>0<br>0<br>0<br>0<br>0<br>0<br>0<br>0<br>0<br>0                                                                                                    | -XX129<br>-XX129<br>-XX129<br>-XX129<br>-XX129<br>-XX121<br>-XX21                                                                                                    |       |                                                                                             |            |                                                                                                    |            | nnnn (nnnr<br>                                                                                                    | n = hour digits) |   |  |  |
|           | Soreen type Filter Settings Power Settings                                                                          | Rear-top<br>16:9<br>16:10<br>Filter Usage Hours<br>Optional Filter Installed<br>Filter Reminde<br>Filter Reset<br>Direct Power On<br>Signal Power Off (min.)                                                                                                    | No           Yes           Off           300 hr           500 hr           500 hr           000 hr           0000 hr           0000 hr           001           001           002           011           012           013           014           015           016           017           018           01900                                                                                                    |                                                                                                    |               |                       | -0071<br>-0071<br>-0071<br>-0080<br>-0080<br>-0080<br>-0080<br>-0082<br>-0082<br>-0080<br>-0080<br>-0082<br>-0082 |          | 2<br>3<br>4<br>0<br>1<br>1<br>0<br>1<br>1<br>2<br>3<br>4<br>1<br>1<br>0<br>1<br>1<br>0<br>1<br>0<br>0<br>1<br>0<br>0<br>1<br>0<br>0<br>0<br>0<br>0<br>0                                                                                                    | -00129<br>00129<br>00129<br>00121<br>00121                                                                                                    |       |                                                                                             |            |                                                                                                    |            | nnnn (nnnr     nnnn     nnnn     nnn     nn     nn        | = hour digits)   |   |  |  |
|           | Soreen type Filter Settings Power Settings                                                                          | ftext-top feet-top feet-top file: file: f                                                                                                    | No           Yes           Off           300 hr           500 hr           500 hr           000 hr           000 hr           000 hr           000 hr           000 hr           001 000 hr           01 000 hr           02 100 hr           03 10 hr           04 10 hr           05 10 hr           05 10 hr           05 10 hr           05 10 hr           05 10 hr           05 10 hr           05                                                                                                    | No<br>Yes                                                                                                    |               |                       | -00071<br>-00071<br>-00071<br>-00099<br>-00099<br>-00039<br>-00030<br>-000322<br>-000322<br>-00032<br>-00032<br>-0003<br>-0003<br>-0                                                                                                    |          | 2<br>3<br>4<br>0<br>1<br>1<br>0<br>1<br>0<br>1<br>1<br>2<br>3<br>3<br>4<br>1<br>1<br>0<br>1<br>1<br>0<br>1<br>0<br>1<br>0<br>0<br>1<br>1<br>0<br>1<br>0<br>1<br>0<br>1                                                                                                    | -XX129<br>-XX129<br>-XX129<br>-XX129<br>-XX129<br>-XX129<br>-XX121<br>-XX121<br>-X |       | 1                                                                                           |            |                                                                                                    |            | nnnn (nnr           nnnn (nnr           -           -           -           -           -           -           -           -           -           -           -           -           -           -           -           -           -           -           -           -           -           -           -           -           -           -           -           -           -           -           -           -           -           -           -           -           -           -           -           -           -           -           -           -           -           -           -           -           -           -           -                                                                                                    | i = hour digits) |   |  |  |
|           | Screen Type Filter Settings Power Settings                                                                          | Rear-lop<br>16:0<br>16:0<br>Filter Usage Hours<br>Pitter Usage Hours<br>Filter Installed<br>Filter Reset<br>Direct Power On<br>Signal Power Off<br>Auto Power Off (min.)<br>Power Mode (Standby)                                                                                                    | No           Yes           Orf           300 hr           500 hr           600 hr           000 hr           0 - 800           Aviays On           Active           Eco                                                                                                    |                                                                                                    |               |                       | -0471<br>-0671<br>-0671<br>-0671<br>-0679<br>-0689<br>-0689<br>-0682<br>-0682<br>-06822<br>-06822<br>-06822<br>-06822<br>-06822<br>-06822<br>-06822<br>-06822<br>-06822<br>-06823<br>-06813<br>-06813<br>-06816<br>-06813<br>-06816<br>-06813<br>-06813<br>-06867<br>-06867<br>-0687<br>-0687<br>-069                                             |          | 2<br>3<br>4<br>0<br>1<br>0<br>1<br>0<br>1<br>0<br>1<br>2<br>3<br>4<br>1<br>1<br>0<br>1<br>0<br>1<br>0<br>1<br>0<br>1<br>0<br>1<br>0<br>1<br>0<br>1<br>1<br>0<br>1<br>0<br>1<br>0<br>1<br>0<br>0<br>1<br>0<br>0<br>1<br>0<br>0<br>1<br>0<br>0<br>0<br>0<br>0<br>0<br>0<br>0<br>0<br>0<br>0<br>0<br>0                                                                                                    | -XX(129<br>-XX(129<br>-XX(129<br>-XX(129<br>-XX(129<br>-XX(121)<br>-XX(121)<br>-XX(150<br>-XX(150)<br>-XX(150)<br>-XX(150)                                                                                                    |       | 1<br>1<br>1<br>1<br>1<br>1                                                                  |            |                                                                                                    |            | nnnn (nnnr           nnnn (nnr           -           -           -           -           -           -           -           -           -           -           -           -           -           -           -           -           0                                                                                                    | := hour digits)  |   |  |  |
|           | Screen Type Filter Settings Power Settings                                                                          | Rem-tep<br>16:9<br>16:0<br>Filter Usage Hours<br>Optional Filter Installed<br>Filter Reset<br>Direct Power On<br>Signal Power Oft<br>Signal Power Oft<br>Sig | No           No           Yes           000 hr           500 hr           500 hr           000 hr           000 hr           001 fr           Off           Off           001 fr           001 fr           Off           001 fr           001 fr           001 or 10 (min increments)           0 - 900           Avarys On           Active           Eco.           Off                                                                                                    |                                                                                                    |               |                       | -0071<br>-0071<br>-0071<br>-0071<br>-0071<br>-0071<br>-0071<br>-0071<br>-0032<br>-0032 |          | 2<br>3<br>4<br>0<br>1<br>2<br>5<br>4<br>1<br>0<br>1<br>2<br>5<br>4<br>4<br>1<br>0<br>1<br>1<br>0<br>1<br>0<br>1<br>0<br>1<br>0<br>1<br>0<br>1<br>0<br>1<br>0<br>1<br>0<br>1<br>0<br>1<br>0<br>1<br>0<br>0<br>1<br>0<br>0<br>1<br>0<br>0<br>1<br>0<br>0<br>1<br>0<br>0<br>1<br>0<br>0<br>1<br>0<br>0<br>1<br>0<br>0<br>0<br>1<br>0<br>0<br>0<br>1<br>0<br>0<br>0<br>0<br>0<br>0<br>1<br>0<br>0<br>0<br>0<br>0<br>0<br>0<br>0<br>0<br>0<br>0<br>0<br>0                                                                                                    | -XX129<br>-XX129<br>-XX129<br>-XX121<br>-XX121<br>-XX121<br>-XX121<br>-XX121<br>-XX121<br>-XX121<br>-XX150<br>-XX150                                                                                                    |       | 1<br>1<br>1<br>1<br>1<br>1<br>1<br>1<br>1<br>1<br>1<br>1<br>1<br>1<br>1<br>1<br>1<br>1<br>1 |            |                                                                                                    |            | nnnn (nnnr           nnnn (nnnr                                                                                                    | i = hour digits) |   |  |  |
|           | Screen type Filter Settings Power Sattings                                                                          | Rear-top<br>16:9<br>16:9<br>16:10<br>Filter Usage Hours<br>Optional Filter Installed<br>Filter Reminde<br>Filter Reset<br>Direct Power On<br>Signal Power On<br>Auto Power On<br>Auto Power On<br>Auto Power On<br>Auto Power On<br>Siegar Prover On<br>Auto Power Mode (Standby)<br>Security                                                                                                    | No           No           Yes           000 hr           900 hr           900 hr           900 hr           900 hr           001 fr           001 fr           001 fr           01           01           01           02           030           Active           Eco.           Off           Off           Off           On           Active           Eco.           Off           On           Morth                                                                                                    | No<br>Yes                                                                                                    |               |                       | -0071<br>-0071<br>-0071<br>-0071<br>-0089<br>-0032<br>-0032 |          | 2<br>3<br>4<br>0<br>1<br>2<br>3<br>4<br>1<br>2<br>3<br>4<br>1<br>0<br>1<br>0<br>1<br>0<br>1<br>0<br>1<br>0<br>1<br>0<br>1<br>0<br>1<br>0<br>1<br>0<br>1<br>0<br>1<br>0<br>1<br>0<br>1<br>0<br>1<br>0<br>1<br>0<br>1<br>0<br>1<br>0<br>1<br>0<br>1<br>0<br>1<br>0<br>1<br>0<br>0<br>1<br>0<br>0<br>1<br>0<br>0<br>1<br>0<br>0<br>1<br>0<br>0<br>1<br>0<br>0<br>0<br>1<br>0<br>0<br>0<br>1<br>0<br>0<br>0<br>1<br>0<br>0<br>0<br>1<br>0<br>0<br>0<br>1<br>0<br>0<br>0<br>1<br>0<br>0<br>0<br>0<br>0<br>0<br>0<br>0<br>0<br>0<br>0<br>0<br>0                                                                                                    | -XX129<br>-XX129<br>-XX129<br>-XX127<br>-XX121<br>-XX121<br>-XX121<br>-XX121<br>-XX150<br>-XX150<br>-X |       | 1<br>1<br>1<br>1<br>1<br>1<br>1<br>1<br>1<br>1<br>1<br>1<br>1<br>1<br>1<br>1<br>1<br>1<br>1 |            |                                                                                                    |            | nnn (nnr<br>nnn (nnr<br>1 1 1 0 00-12                                                                                                    | := hour digits)  |   |  |  |
| Setup     | Screen type Filter Settings Power Settings Security                                                                 | feast-top feast-top feast-top feast-top filter Usage Hours Optional Filter Installed Filter Reminde Filter Reset Direct Power On Signal Power On Signal Power On Steep Timer (min.) Power Mode (Standby) Security Security                                                                                                    | No           Yes           Off           300 hr           500 hr           500 hr           1000 hr           1000 hr           000 fr           0 n           0ff           0n           0 - 180 (1min increments)           0 - 100 (1min increments)           0 - 100 (1min increments)                                                                                                    | NO<br>Ves                                                                                                    |               |                       | -0071 -0071 -0071 -0071 -0071 -007 -007                                                                                                    |          | 2<br>3<br>4<br>0<br>1<br>0<br>1<br>2<br>3<br>4<br>1<br>2<br>3<br>4<br>1<br>0<br>1<br>0<br>1<br>0<br>1<br>0<br>1<br>0<br>1<br>0<br>1<br>0<br>1<br>0<br>1<br>1<br>0<br>1<br>0<br>1<br>0<br>1<br>0<br>1<br>0<br>1<br>0<br>1<br>0<br>1<br>0<br>1<br>0<br>1<br>0<br>1<br>0<br>1<br>0<br>1<br>0<br>1<br>0<br>1<br>0<br>1<br>0<br>1<br>0<br>1<br>0<br>1<br>0<br>1<br>0<br>1<br>0<br>1<br>0<br>1<br>0<br>1<br>0<br>1<br>0<br>1<br>0<br>1<br>0<br>0<br>1<br>0<br>0<br>1<br>0<br>0<br>1<br>0<br>0<br>1<br>0<br>0<br>1<br>0<br>0<br>0<br>0<br>0<br>0<br>0<br>0<br>0<br>0<br>0<br>0<br>0                                                                                                    | -XX129<br>-XX129<br>-XX129<br>-XX129<br>-XX129<br>-XX129<br>-XX129<br>-XX129<br>-XX120<br>-XX120<br>-XX150<br>-XX150<br>-X |       | 1<br>1<br>1<br>1<br>1<br>1<br>1<br>1<br>1<br>1<br>1<br>1<br>1<br>2<br>9                     |            |                                                                                                    |            | nnn (nnr<br>                                                                                                    | := hour digits)  |   |  |  |
| Setup     | Screen Type Filter Settings Power Settings Security                                                                 | Rear-top<br>16-9<br>16-9<br>16-10<br>Filter Usage Hours<br>Optional Filter Installed<br>Filter Reminde<br>Filter Reset<br>Direct Power On<br>Signal Power Oft<br>Auto Power Oft (min.)<br>Sleep Timer (min.)<br>Power Mode (Slandby)<br>Security<br>Security Timer                                                                                                    | No           Yes           Off           300 hr           500 hr           500 hr           1000 hr           000 hr                                                                                                    |                                                                                                    |               |                       | -00071<br>-00071<br>-00071<br>-00070<br>-00070<br>-00030<br>-000302<br>-000322<br>-000322<br>-000322<br>-000322<br>-000322<br>-000322<br>-000322<br>-000322<br>-000322<br>-000322<br>-000322<br>-000322<br>-000322<br>-00032<br>-0003<br>-0003<br>-0003<br>-000<br>-0003<br>-0003<br>-0                                                                                       |          | 2<br>3<br>4<br>0<br>1<br>1<br>2<br>3<br>4<br>1<br>2<br>3<br>4<br>1<br>1<br>0<br>1<br>1<br>0<br>1<br>0<br>1<br>0<br>1<br>0<br>1<br>0<br>1<br>0<br>1<br>1<br>0<br>1<br>1<br>0<br>1<br>1<br>1<br>0<br>1<br>1<br>1<br>1<br>1<br>1<br>1<br>1<br>1<br>1<br>1<br>1<br>1                                                                                                    | -XX129<br>-XX129<br>-XX129<br>-XX129<br>-XX129<br>-XX129<br>-XX129<br>-XX129<br>-XX129<br>-XX129<br>-XX120<br>-XX120<br>-X |       | 1<br>1<br>1<br>1<br>1<br>1<br>1<br>1<br>1<br>1<br>1<br>1<br>1<br>2<br>3                     |            |                                                                                                    |            | nnnn (nnnr<br>                                                                                                    | := hour digits)  |   |  |  |
| Setup     | Screen type Filter Settings Power Settings Security                                                                 | ftext-top feet-top feet-top f                                                                                                    | No           Yes           Off           300 hr           500 hr           500 hr           1000 hr           000 hr           000 hr           000 hr           000 hr           000 hr           000 hr           000 hr           000 hr           000 hr           000 hr           000 hr           000 hr           010 hr           02 hr           030 hr           040 hr           050 hr           061 hr           071 hr           072 hr           073 hr           074 hr           075 hr           076 hr           077 hr           078 hr           079 hr           071 hr           072 hr           073 hr           074 hr           075 hr           075 hr           076 hr           077 hr           078 hr           079 hr           071 hr           071 hr           072 hr           073 hr                                                                                                    | Image: Control of the second second       |               |                       | -00071<br>-00071<br>-00071<br>-00074<br>-00090<br>-000320<br>-000322<br>-000322<br>-000322<br>-000322<br>-000322<br>-000322<br>-000322<br>-000322<br>-000322<br>-000322<br>-000322<br>-000322<br>-000322<br>-000322<br>-000322<br>-000322<br>-000322<br>-000322<br>-000322<br>-00032<br>-00032<br>-00037<br>-00037<br>-00057<br>-00057<br>-00                                                                                                    |          | 2<br>3<br>4<br>0<br>1<br>1<br>0<br>1<br>2<br>3<br>4<br>1<br>2<br>3<br>4<br>1<br>1<br>0<br>1<br>1<br>0<br>1<br>0<br>0<br>1<br>1<br>0<br>0<br>1<br>0<br>0<br>1<br>0<br>0<br>1<br>0<br>0<br>1<br>0<br>0<br>1<br>0<br>0<br>1<br>0<br>0<br>1<br>0<br>0<br>1<br>0<br>0<br>0<br>0<br>0<br>0<br>0<br>0<br>0<br>0<br>0<br>0<br>0                                                                                                    | -XX129<br>-XX129<br>-XX129<br>-XX129<br>-XX129<br>-XX129<br>-XX120<br>-XX120<br>-XX120<br>-XX150<br>-XX150<br>-XX150<br>-XX150<br>-XX150<br>-XX150<br>-XX154<br>-XX154<br>-XX154                                                                                                    |       | 1<br>1<br>1<br>1<br>1<br>1<br>1<br>1<br>1<br>1<br>1<br>1<br>1<br>1<br>1<br>1<br>1<br>1<br>1 |            |                                                                                                    |            | nnnn (nnnr<br>1<br>1<br>0<br>00-12<br>00-30<br>00-24                                                                                                    | - hour digits)   |   |  |  |
| Setup     | Screen type Filter Settings Power Settings Security                                                                 | ftext-top feet-top feet-top feet-top file-10age Hours file-10age Hours file-10age Hours file-10age Hours file-10age Hours file-10age Hours file-10age Hours file-10age Hours file-10age Hours file-10age file-10age file-10                                                                                                    | No           No           Yes           Off           300 hr           500 hr           500 hr           600 hr           500 hr           500 hr           500 hr           500 hr           500 hr           500 hr           500 hr           500 hr           500 hr           500 hr           500 hr           500 hr           500 hr           500 hr                                                                                                    |                                                                                                    |               |                       | -00071<br>-00071<br>-00071<br>-00074<br>-00089<br>-000320<br>-000320<br>-000322<br>-000322<br>-000322<br>-000322<br>-000322<br>-000322<br>-000322<br>-000322<br>-000322<br>-000322<br>-000322<br>-000322<br>-000322<br>-000322<br>-000322<br>-000322<br>-000322<br>-000322<br>-000322<br>-000322<br>-000322<br>-000322<br>-000325<br>-00032<br>-00032<br>-0003<br>-0003<br>-0                                                                                          |          | 2<br>3<br>4<br>0<br>1<br>0<br>1<br>0<br>1<br>0<br>1<br>2<br>3<br>4<br>1<br>1<br>0<br>1<br>1<br>0<br>0<br>1<br>1<br>0<br>0<br>1<br>0<br>0<br>1<br>0<br>0<br>1<br>0<br>0<br>0<br>1<br>0<br>0<br>0<br>0<br>0<br>0<br>0<br>0<br>0<br>0<br>0<br>0<br>0                                                                                                    | -XX1129<br>-XX129<br>-XX129<br>-XX129<br>-XX129<br>-XX129<br>-XX120<br>-XX120<br>-XX120<br>-XX150<br>-XX150<br>- |       | 1<br>1<br>1<br>1<br>1<br>1<br>1<br>1<br>1<br>1<br>1<br>1<br>1<br>2<br>3                     |            |                                                                                                    |            | nnnn (nnn<br>                                                                                                    | - hour digits)   |   |  |  |
| Setup     | Soreen type Filter Settings Filter Settings Security HDMI Link Settings                                             | ftext-top ftext-top ftext-top file fter transpectours optional Filter Installed Filter Reminde Filter Reminde Filter Reset Direct Power On Signal Power Off (min.) Siegn Timer (min.) Rower Midde (Standby) Security Timer HDMI Link Inclusive of TV                                                                                                    | No           No           Yes           Off           300 hr           500 hr           500 hr           500 hr           500 hr           500 hr           500 hr           500 hr           500 hr           601           602           603           604           605           606           607           608           609           Aditive           Eco.           607           608           607           608           609           607           608           607           608           607           608           607           608           607           608           607           608           609           607           608           609           607           608           609           609           601                                                                                                    | Image: Control of the second second       |               |                       | -00071<br>-00071<br>-00071<br>-00074<br>-00089<br>-00089<br>-000820<br>-000822<br>-000822<br>-000822<br>-000822<br>-000822<br>-000822<br>-000822<br>-000822<br>-000822<br>-000822<br>-000822<br>-000822<br>-000822<br>-000823<br>-000825<br>-00087<br>-000871<br>-000871<br>-000872<br>-000872<br>-0008                                                                                                    |          | 2<br>3<br>4<br>0<br>1<br>1<br>0<br>1<br>1<br>0<br>1<br>2<br>3<br>4<br>1<br>1<br>0<br>1<br>1<br>0<br>0<br>0<br>1<br>1<br>0<br>0<br>0<br>0<br>1<br>1<br>0<br>0<br>1<br>1<br>0<br>0<br>1<br>1<br>0<br>0<br>1<br>1<br>0<br>0<br>1<br>1<br>0<br>0<br>1<br>1<br>0<br>0<br>1<br>1<br>0<br>0<br>1<br>1<br>0<br>0<br>1<br>1<br>0<br>0<br>1<br>1<br>0<br>0<br>1<br>1<br>0<br>0<br>0<br>1<br>1<br>0<br>0<br>0<br>1<br>1<br>0<br>0<br>0<br>0<br>0<br>0<br>0<br>0<br>0<br>0<br>0<br>0<br>0                                                                                                    | -XX1129<br>-XX129<br>-XX129<br>-XX129<br>-XX129<br>-XX129<br>-XX121<br>-XX1150<br>-XX150<br>-XX150     |       | 1<br>1<br>1<br>1<br>1<br>1<br>1<br>1<br>1<br>1<br>1<br>1<br>1<br>1<br>2<br>3                |            |                                                                                                    |            | nnnn (nnn<br>                                                                                                    | hour digits)     |   |  |  |
| Setup     | Filter Settings Filter Settings Power Settings Security HDMI Link Settings                                          | ftext-top ftext-top ftext-top fter-top file: file: fi                                                                                                    | No           Yes           Orf           300 hr           500 hr           500 hr           600 hr           601 hr           601 hr           601 hr           601 hr           601 hr           601 hr           601 hr           601 hr           601 hr           601 hr           601 hr           601 hr                                                                                                    | Image: Control of the second second       |               |                       | -00071<br>-00071<br>-00071<br>-00071<br>-0009<br>-00032<br>-000322<br>-000322<br>-000322<br>-000322<br>-000322<br>-000322<br>-000322<br>-000322<br>-000322<br>-000322<br>-000322<br>-000322<br>-000322<br>-00032<br>-00037<br>-00037<br>-00037<br>-00037<br>-00037<br>-00037<br>-00037<br>-00037<br>-00037<br>-00037<br>-00037<br>-00037<br>-00037<br>-00037<br>-00037<br>-00037<br>-00037<br>-00037<br>-00037<br>-00037<br>-00037<br>-00037<br>-00032<br>-00032<br>-00037<br>-00057<br>-00057<br>-000                                                                                                    |          | 2<br>3<br>4<br>0<br>1<br>2<br>3<br>4<br>0<br>1<br>2<br>3<br>4<br>4<br>1<br>0<br>1<br>0<br>0<br>1<br>0<br>1<br>0<br>0<br>1<br>0<br>0<br>1<br>0<br>0<br>1<br>0<br>0<br>1<br>0<br>0<br>1<br>0<br>0<br>1<br>0<br>0<br>0<br>1<br>0<br>0<br>0<br>0<br>0<br>0<br>0<br>0<br>0<br>0<br>0<br>0<br>0                                                                                                    | -XX1129<br>-XX129<br>-XX129<br>-XX129<br>-XX129<br>-XX129<br>-XX121<br>-XX150<br>-XX150<br>-XX150<br>-XX150<br>-XX150<br>-XX150<br>-XX150<br>-XX150<br>-XX150<br>-XX154<br>-XX150<br>-XX154<br>-XX150<br>-XX151<br>-XX150<br>-XX151<br>-XX151<br>- |       |                                                                                             |            | -         -           -         -           -         -           -         -           -         -           -         -           -         -           -         -           -         -           -         -           -         -           -         -           -         -           -         -           -         -           -         -           -         -           -         -           -         -           -         -           -         -           -         -           -         -           -         -           -         -           -         -           -         -           -         -           -         -           -         -           -         -           -         -           -         -           -         -           -         -           -         - |            | nnnn (nnrr<br>                                                                                                    | hour digits)     |   |  |  |
| Setup     | Screen type Filter Settings Power Settings Security HDMI Link Settings                                              | Teart-top Teart-top Teart-top Teart-top Tele Teart-Teart-Te                                                                                                    | No           No           Yes           000 hr           300 hr           500 hr           600 hr           600 hr           600 hr           600 hr           600 hr           600 hr           600 hr           600 hr           601 (nin increments)           0 - 900           Aklaw           601 (nin increments)           0 - 900           Aklaw           MADD/DH1           Off           On           No           Yes           Modual           PJ >> Device           Device > PJ           Orf                                                                                                    | Image: Control of the second second       |               |                       | -00071<br>-00071<br>-00071<br>-00071<br>-0009<br>-000320<br>-000320<br>-000322<br>-000322<br>-000322<br>-000322<br>-000322<br>-000322<br>-000322<br>-000322<br>-000322<br>-000322<br>-000322<br>-000322<br>-000322<br>-000322<br>-000322<br>-000322<br>-000322<br>-00032<br>-00032<br>-0003<br>-0003                                                                                           |          | 2<br>3<br>4<br>0<br>1<br>0<br>1<br>2<br>3<br>3<br>4<br>1<br>2<br>3<br>3<br>4<br>1<br>0<br>1<br>0<br>1<br>0<br>-160<br>0<br>-160<br>0<br>-160<br>0<br>-160<br>0<br>-160<br>0<br>-10<br>1<br>1<br>0<br>-1<br>-1<br>-1<br>-1<br>-1<br>-1<br>-1<br>-1<br>-1<br>-1                                                                                                    | -XX129<br>-XX129<br>-XX129<br>-XX129<br>-XX129<br>-XX129<br>-XX129<br>-XX120<br>-XX150<br>-XX150<br>-XX150<br>-XX150<br>-XX150<br>-XX150<br>-XX150<br>-XX150<br>-XX154<br>-XX154<br>-X |       | 1<br>1<br>1<br>1<br>1<br>1<br>1<br>1<br>1<br>1<br>1<br>1<br>2<br>3<br>3                     |            |                                                                                                    |            | Imme (mmr)           Imme (mmr)           Im                                                                                                    | hour digits)     |   |  |  |
| Setup     | Screen type Filter Settings Power Settings Security HDMI Link Settings                                              | feast-top feast-top feast-top feast-top feast-top filter Usage Hours Optional Filter Installed Filter Reminde Filter Reminde Filter Reset Direct Power On Signal Power Oft (min.) Sleep Timer (min.) Power Mode (Standby) Security Security HDML Link Inclusive of TV Power Oft Link Power Off Link Creen Grid Creen Grid                                                                                                    | No           Yes           Off           300 hr           500 hr           500 hr           500 hr           500 hr           500 hr           000 hr           000 hr                                                                                                    | Image: Control of the second second       |               |                       | -00071<br>-00071<br>-00071<br>-00071<br>-00080<br>-00080<br>-000820<br>-000822<br>-000822<br>-000822<br>-000822<br>-000822<br>-000822<br>-000822<br>-000822<br>-000822<br>-000822<br>-00082<br>-0008                                                                                                    |          | 2<br>3<br>4<br>0<br>1<br>0<br>1<br>2<br>3<br>4<br>1<br>2<br>3<br>4<br>1<br>0<br>2<br>3<br>4<br>1<br>0<br>1<br>0<br>-180<br>0<br>-180<br>0<br>-180<br>0<br>-180<br>0<br>-10<br>1<br>0<br>-1<br>0<br>-1<br>-1<br>-1<br>-1<br>-1<br>-2<br>-3<br>-3<br>-4<br>-5<br>-5<br>-5<br>-5<br>-5<br>-5<br>-5<br>-5<br>-5<br>-5                                                                                                    | -XX129<br>-XX129<br>-XX129<br>-XX129<br>-XX129<br>-XX129<br>-XX129<br>-XX120<br>-XX120<br>-XX120<br>-XX150<br>-XX150<br>-X |       | 1<br>1<br>1<br>1<br>1<br>1<br>1<br>1<br>1<br>1<br>1<br>1<br>1<br>1<br>1<br>1<br>1<br>1<br>1 |            |                                                                                                    |            | som (more     som (more     som (more     som (more     som (more     som (more     som (more     som (more     som     som     s      | hour digits)     |   |  |  |
| Setup     | Screen type Filter Settings Power Settings Security HDMI Link Settings Tast Pattern                                 | flear-top flear-top flear                                                                                                    | No           Yes           Off           300 hr           500 hr           500 hr           1000 hr           000 hr           000 hr           000 hr           000 hr           000 hr           000 hr           000 hr           000 hr           000 hr           000 hr           00 hr           00 hr      0 hr                                                                                                    | Image: Control of the second second       |               |                       | -00071<br>-00071<br>-00071<br>-0007<br>-0009<br>-00030<br>-00032<br>-000322<br>-000322<br>-000322<br>-000322<br>-000322<br>-000322<br>-000322<br>-000322<br>-000322<br>-000322<br>-000322<br>-000322<br>-000322<br>-000322<br>-000322<br>-000322<br>-000322<br>-000322<br>-000322<br>-000322<br>-000322<br>-00032<br>-00032<br>-00032<br>-00035<br>-00035<br>-00035<br>-00050<br>-00050<br>-000                                                                                                    |          | 2<br>3<br>4<br>0<br>1<br>1<br>0<br>1<br>2<br>3<br>4<br>1<br>2<br>3<br>4<br>1<br>0<br>1<br>1<br>0<br>1<br>1<br>0<br>1<br>0<br>1<br>0<br>1<br>0<br>1<br>0<br>1<br>1<br>0<br>1<br>1<br>0<br>1<br>1<br>0<br>1<br>1<br>0<br>1<br>1<br>0<br>1<br>1<br>0<br>1<br>1<br>0<br>1<br>1<br>0<br>1<br>1<br>0<br>1<br>1<br>0<br>1<br>1<br>0<br>1<br>1<br>0<br>1<br>1<br>0<br>1<br>1<br>0<br>1<br>1<br>0<br>1<br>1<br>0<br>1<br>0<br>1<br>1<br>0<br>1<br>0<br>1<br>0<br>1<br>0<br>1<br>0<br>1<br>0<br>1<br>0<br>1<br>0<br>1<br>0<br>1<br>0<br>1<br>0<br>1<br>0<br>1<br>0<br>1<br>0<br>1<br>0<br>1<br>0<br>0<br>1<br>0<br>0<br>1<br>0<br>0<br>1<br>0<br>0<br>0<br>0<br>0<br>0<br>0<br>0<br>0<br>0<br>0<br>0<br>0                                                                                                    | -XX129<br>-XX129<br>-XX129<br>-XX129<br>-XX129<br>-XX129<br>-XX129<br>-XX129<br>-XX129<br>-XX120<br>-XX120<br>-XX120<br>-XX120<br>-XX150<br>-XX150<br>-X |       | 1<br>1<br>1<br>1<br>1<br>1<br>1<br>1<br>1<br>1<br>1<br>1<br>1<br>1<br>1<br>1<br>1<br>1<br>1 |            |                                                                                                    |            | 2 2000 (more the second second | hour digits)     |   |  |  |
| Setup     | Screen type Filter Settings Filter Settings Security HDMI Link Settings Test Pattern                                | Tear-top Tear-top Te                                                                                                    | No           No           Yes           Off           300 hr           500 hr           500 hr           500 hr           500 hr           500 hr           500 hr           500 hr           500 hr           500 hr           500 hr           500 hr           500 hr           60 hr           60 hr           61 f           62 hr           63 hr           64 hr           64 hr           65 hr           66 hr           67 hr           68 hr           68 hr           69 hr           60 hr           60 hr           60 hr           61 hr           62 hr           63 hr           64 hr           67 hr           68 hr           69 hr           60 hr           61 hr           62 hr           63 hr           64 hr           65 hr           66 hr           67 hr           68 hr                                                                                                    | Image: Section of the section of the sectio       |               |                       | -00071<br>-00071<br>-00071<br>-0009<br>-00030<br>-000320<br>-000322<br>-000322<br>-000322<br>-000322<br>-000322<br>-000322<br>-000322<br>-000322<br>-000322<br>-000322<br>-000322<br>-000322<br>-000322<br>-000322<br>-000322<br>-000322<br>-000322<br>-00032<br>-00032<br>-0003<br>-00032<br>-00032                                                                                                    |          | 2<br>3<br>4<br>0<br>1<br>1<br>0<br>1<br>2<br>3<br>4<br>1<br>0<br>1<br>2<br>3<br>4<br>1<br>1<br>0<br>1<br>1<br>0<br>0<br>1<br>1<br>0<br>0<br>1<br>0<br>0<br>0<br>0<br>0<br>0<br>0<br>0<br>0<br>0<br>0<br>0<br>0                                                                                                    | -XX129<br>-XX129<br>-XX129<br>-XX129<br>-XX129<br>-XX129<br>-XX120<br>-XX120<br>-XX120<br>-XX120<br>-XX150<br>-XX150<br>-X |       | 1<br>1<br>1<br>1<br>1<br>1<br>1<br>1<br>1<br>1<br>1<br>1<br>1<br>1<br>1<br>1<br>1<br>1<br>1 |            |                                                                                                    |            | aream (more           aream (more           aream (                                                                                                    | hour digits)     |   |  |  |
| Setup     | Screen type Filter Settings Filter Settings Power Settings Security HDMI Link Settings Test Pattern                 | ftext-top feet-top feet-top feet-top feet-top file-Usage Hours Optional Filter Installed Filter Reminde Filter Reminde Filter Reset Direct Power On Signal Power On Auto Power Off (min.) Flower Mode (Standby) Security Fower Mode (Standby) Security Filter Reset Inclusive of TV Power On Link Inclusive of TV Power Off Link Green Grid While Grif                                                                                                    | No           No           Yes           Off           300 hr           500 hr           500 hr           500 hr           500 hr           500 hr           500 hr           500 hr           500 hr           500 hr           601           001           01           01           01           01           01           01           01           01           01           01           01           02           030           041           042           051           052           053           054           055           056           057           058           059           050           051           052           053           054           055           056           057           057           057           057 <td>Image: Control of the second second</td> <td></td> <td></td> <td>-00071 -00071 -0007 -0007 -0009 -00030 -00030 -000 -0000 -0000 -</td> <td></td> <td>2<br/>3<br/>4<br/>0<br/>1<br/>0<br/>1<br/>0<br/>1<br/>0<br/>1<br/>0<br/>1<br/>3<br/>4<br/>1<br/>0<br/>1<br/>1<br/>0<br/>0<br/>1<br/>1<br/>0<br/>0<br/>1<br/>0<br/>0<br/>0<br/>0<br/>0<br/>0<br/>0<br/>0<br/>0<br/>0<br/>0<br/>0<br/>0</td> <td>-XX129<br/>-XX129<br/>-XX129<br/>-XX129<br/>-XX129<br/>-XX129<br/>-XX120<br/>-XX120<br/>-XX120<br/>-XX150<br/>-XX150<br/>-XX150<br/>-XX150<br/>-XX150<br/>-XX154<br/>-XX154<br/>-X</td> <td></td> <td>1<br/>1<br/>1<br/>1<br/>1<br/>1<br/>1<br/>1<br/>1<br/>1<br/>1<br/>1<br/>1<br/>1<br/>1<br/>2<br/>3<br/>3</td> <td></td> <td></td> <td></td> <td>aream (merr           aream (merr           br           aream (merr</td> <td> hour digits)</td>                                                                                                    | Image: Control of the second second       |               |                       | -00071 -00071 -0007 -0007 -0009 -00030 -00030 -000 -0000 -0000 -                                                                                                    |          | 2<br>3<br>4<br>0<br>1<br>0<br>1<br>0<br>1<br>0<br>1<br>0<br>1<br>3<br>4<br>1<br>0<br>1<br>1<br>0<br>0<br>1<br>1<br>0<br>0<br>1<br>0<br>0<br>0<br>0<br>0<br>0<br>0<br>0<br>0<br>0<br>0<br>0<br>0                                                                                                    | -XX129<br>-XX129<br>-XX129<br>-XX129<br>-XX129<br>-XX129<br>-XX120<br>-XX120<br>-XX120<br>-XX150<br>-XX150<br>-XX150<br>-XX150<br>-XX150<br>-XX154<br>-XX154<br>-X |       | 1<br>1<br>1<br>1<br>1<br>1<br>1<br>1<br>1<br>1<br>1<br>1<br>1<br>1<br>1<br>2<br>3<br>3      |            |                                                                                                    |            | aream (merr           aream (merr           br           aream (merr                                                                                                    | hour digits)     |   |  |  |
| Setup     | Screen type Filter Settings Power Settings Security HDMI Link Settings Test Pattern                                 | ftext-top feet-top feet-top feet-top file-10 file-10                                                                                                    | No           No           Yes           Off           300 hr           500 hr           500 hr           500 hr           500 hr           500 hr           500 hr           500 hr           500 hr           601           Ori           Ori           0 - 100 (1 min increments)           0 - 600           Aksys On           Active           Eco.           Off           On           MonDDnH4           Ori           Ori           Day           Hour           MANDDH4           Ori           Device → P.1           Off           On           Pai-> P.2           Off           On           Image: P.1           Off           On           Image: P.1           Off           On           Image: P.1           Off           On           Image: P.1           Off           On                                                                                                    | Image: Control of the second second       |               |                       | -00071<br>-00071<br>-00071<br>-0009<br>-0009<br>-000302<br>-000302<br>-000507<br>-000510<br>-000510<br>-000513<br>-000513<br>-000515<br>-000515<br>-000515<br>-000515<br>-000515<br>-000515<br>-000515<br>-000515<br>-000515<br>-000515<br>-000515<br>-000515<br>-000515<br>-000515<br>-0005                                                                                                    |          | 2<br>3<br>4<br>0<br>1<br>0<br>1<br>2<br>3<br>4<br>1<br>0<br>2<br>3<br>3<br>4<br>1<br>0<br>1<br>0<br>0<br>1<br>0<br>1<br>0<br>0<br>1<br>0<br>0<br>1<br>0<br>1<br>0<br>0<br>1<br>0<br>0<br>1<br>0<br>0<br>0<br>0<br>0<br>0<br>0<br>0<br>0<br>0<br>0<br>0<br>0                                                                                                    | -XX1129<br>-XX129<br>-XX129<br>-XX129<br>-XX129<br>-XX120<br>-XX120<br>-XX150<br>-XX150<br>- |       | 1<br>1<br>1<br>1<br>1<br>1<br>1<br>1<br>1<br>1<br>1<br>1<br>1<br>1<br>2<br>3                |            |                                                                                                    |            | some (more)         some (more)           some (more)         some (more)           some (more)                                                                                                    |                  |   |  |  |
| Setup     | Screen type Filter Settings Filter Settings Security HDMI Link Settings Test Pattern                                | Teart-op Teart-op Te                                                                                                    | No           No           Yes           300 hr           300 hr           500 hr           500 hr           500 hr           500 hr           500 hr           500 hr           500 hr           600 hr           601 min increments)           0 - 800           Avisys On           Active           Eco.           Off           On           MoDDrH1           Day           MADDLH1           Device > PJ           Off           On           Pix-Service           Device > PJ           Off           On           Intial           Ordin           On           Intial           Ordin           On           Intial           On           Intial           On           Intial           On           Intial           On           On           On           On           On           On<                                                                                                    |                                                                                                    |               |                       | -26071<br>-26071<br>-26071<br>-26071<br>-26089<br>-26032<br>-260322<br>-260322<br>-260322<br>-260322<br>-260322<br>-260322<br>-260322<br>-260322<br>-260322<br>-260322<br>-260322<br>-260322<br>-260322<br>-260322<br>-260322<br>-260322<br>-260322<br>-260322<br>-260322<br>-260322<br>-260322<br>-260322<br>-260322<br>-260322<br>-260322<br>-26032<br>-26032<br>-26032<br>-20032<br>-20032<br>-2003                                                                                                    |          | 2<br>3<br>4<br>0<br>1<br>0<br>2<br>3<br>4<br>0<br>0<br>1<br>2<br>3<br>4<br>1<br>0<br>1<br>0<br>-<br>1<br>0<br>-<br>-<br>1<br>0<br>-<br>-<br>1<br>0<br>-<br>-<br>1<br>0<br>-<br>-<br>1<br>0<br>-<br>-<br>1<br>0<br>-<br>-<br>-<br>0<br>0<br>-<br>-<br>0<br>0<br>-<br>-<br>0<br>0<br>-<br>-<br>0<br>0<br>-<br>-<br>0<br>-<br>-<br>0<br>-<br>-<br>0<br>-<br>-<br>0<br>-<br>-<br>0<br>-<br>-<br>0<br>-<br>-<br>-<br>0<br>-<br>-<br>-<br>-<br>-<br>-<br>-<br>-<br>-<br>-<br>-<br>-<br>-                                                                                       | -XX139<br>-XX139<br>-XX139<br>-XX139<br>-XX139<br>-XX130<br>-XX150<br>-XX150<br>-XX150<br>-XX150<br>-XX150<br>-XX150<br>-XX150<br>-XX154<br>-XX154<br>-X |       |                                                                                             |            |                                                                                                    |            | ann (mar           ann (mar           ann (mar <t< td=""><td> hour dgits)</td></t<>                                                                                                    | hour dgits)      |   |  |  |
| Setup     | Screen type Filter Settings Filter Settings Recurity HDMI Link Settings Test Pattern Recursts Settings              | Teart-top Teart-top Teart-top Teart-top Tel: Teart-Teart-Te                                                                                                    | No           Yes           Off           300 hr           500 hr           500 hr           500 hr           500 hr           500 hr           500 hr           600 hr           000 hr           001 hr           001 hr           001 hr           001 hr           001 hr           001 hr           001 hr           001 hr           001 hr           001 hr           001 hr           001 hr                                                                                                    | Image: Section of the section of the section of t |               | 20<br>20<br>30<br>    | -00071<br>-00071<br>-00071<br>-00070<br>-00070<br>-00070<br>-00020<br>-000220<br>-000222<br>-000222<br>-00022<br>-00022<br>-00027<br>-00027<br>-00058<br>-00058                                                                                                    |          | 2<br>3<br>4<br>0<br>1<br>0<br>1<br>2<br>3<br>3<br>4<br>1<br>0<br>2<br>3<br>3<br>4<br>1<br>0<br>1<br>0<br>1<br>0<br>-180<br>0<br>-180<br>0<br>-2<br>-2<br>-2<br>-2<br>-2<br>-2<br>-2<br>-2<br>-2<br>-2 | -XX129<br>-XX129<br>-XX129<br>-XX129<br>-XX129<br>-XX129<br>-XX129<br>-XX129<br>-XX120<br>-XX120<br>-XX120<br>-XX120<br>-XX120<br>-XX150<br>-XX150<br>-X |       |                                                                                             |            |                                                                                                    |            | arm (mm)         arm (mm)           arm (mm)         arm (mm)           arm (mm)         arm (mm)<                                                                                                    | hour digite)     |   |  |  |
| Setup     | Screen type Filter Settings Filter Settings Power Settings Security HDMI Link Settings Test Pattern Remote Settings | Tear-top Tear-top Tear-top Tear-top Tear-top Tel-0 Tel-0 Tel-0 Tel-0 Tel-0 Tel-re- Tear-top Tel- Tel-re- Tear-top Tel- Tel-re- Tear-top Tel- Tel-re- Tear-top Tel- Tel-re- Tel- Tel- Tel- Tel- Tel- Tel- Tel- Te                                                                                                    | No           Yes           Off           300 hr           500 hr           500 hr           500 hr           500 hr           500 hr           500 hr           500 hr           500 hr           500 hr           500 hr           600 hr           600 hr           600 hr           600 hr           600 hr           601 hr           602 hr           603 hr           604 hr           605 hr           607           607           608           607           607           608           607           608           609           Hour           608           609           607           607           607           608           607           607           607           607           607           607           607           607           607      607                                                                                                    | Image: Section of the section of the section of t |               |                       | -00071<br>-00071<br>-00071<br>-0007<br>-0007<br>-00080<br>-00032<br>-000322<br>-000322<br>-000322<br>-000322<br>-000322<br>-000322<br>-000322<br>-000322<br>-000322<br>-000322<br>-000322<br>-000322<br>-000322<br>-000322<br>-000322<br>-000322<br>-000322<br>-000322<br>-00032<br>-00032<br>-00032<br>-00032<br>-00032<br>-00032<br>-00032<br>-00032<br>-00032<br>-00032<br>-00032<br>-00032<br>-00032<br>-00032<br>-00032<br>-00032<br>-00032<br>-00032<br>-00032<br>-00032<br>-00032<br>-00032<br>-00032<br>-00032<br>-00032<br>-00032<br>-00035<br>-00057<br>-00057                                                                                                    |          | 2<br>3<br>4<br>0<br>1<br>0<br>1<br>2<br>3<br>4<br>1<br>0<br>1<br>1<br>2<br>3<br>4<br>1<br>1<br>0<br>1<br>1<br>0<br>1<br>0<br>0<br>1<br>0<br>0<br>1<br>0<br>0<br>1<br>0<br>0<br>0<br>0<br>0<br>0<br>0<br>0<br>0<br>0<br>0<br>0<br>0                                                                                                    | -XX199<br>-XX129<br>-XX129<br>-XX129<br>-XX129<br>-XX129<br>-XX129<br>-XX120<br>-XX120<br>-XX120<br>-XX120<br>-XX150<br>-XX150<br>-X |       |                                                                                             |            |                                                                                                    |            | arm (mrr           arm (mrr           arm (mrr <t< td=""><td> hour dgits)</td></t<>                                                                                                    | hour dgits)      |   |  |  |
| Setup     | Screen type Filter Settings Filter Settings Power Settings Security HDMI Link Settings Test Pattern Remote Settings | feast-bp feast-bp fe                                                                                                    | No           Yes           Off           300 hr           300 hr           300 hr           300 hr           300 hr           000 hr           0100 hr           000 hr           000 hr           000 hr           000 hr           000 hr           000 hr           000 hr           00 hr           00 hr <t< td=""><td>Image: Section of the section of the section of t</td><td></td><td></td><td>-00071 -00071 -0007 -0007 -0009 -00032 -00032 -00032 -00032 -00032 -00032 -00032 -00032 -00032 -00032 -00032 -00032 -00032 -00032 -00032 -00032 -00032 -00032 -00032 -00032 -00032 -00032 -00032 -00032 -00032 -00032 -00032 -00032 -00032 -00032 -00032 -00032 -00032 -00032 -0003 -0003</td><td></td><td>2<br/>3<br/>4<br/>0<br/>1<br/>1<br/>0<br/>1<br/>2<br/>3<br/>4<br/>1<br/>2<br/>3<br/>4<br/>1<br/>1<br/>0<br/>1<br/>1<br/>0<br/>1<br/>0<br/>1<br/>1<br/>0<br/>1<br/>0<br/>1<br/>0<br/>1<br/>0<br/>1<br/>0<br/>1<br/>0<br/>1<br/>0<br/>1<br/>0<br/>0<br/>1<br/>1<br/>0<br/>0<br/>1<br/>0<br/>1<br/>0<br/>0<br/>1<br/>0<br/>0<br/>0<br/>0<br/>0<br/>0<br/>0<br/>0<br/>0<br/>0<br/>0<br/>0<br/>0</td><td>-&gt;00199<br/>-&gt;00199<br/>-&gt;01199<br/>-&gt;01199<br/>-&gt;01199<br/>-&gt;01191<br/>-&gt;01191<br/>-&gt;01190<br/>-&gt;01190<br/>-&gt;0119</td><td></td><td></td><td></td><td></td><td></td><td>arem (more           arem (more           ar</td><td> hay digits)</td></t<> | Image: Section of the section of the section of t |               |                       | -00071 -00071 -0007 -0007 -0009 -00032 -00032 -00032 -00032 -00032 -00032 -00032 -00032 -00032 -00032 -00032 -00032 -00032 -00032 -00032 -00032 -00032 -00032 -00032 -00032 -00032 -00032 -00032 -00032 -00032 -00032 -00032 -00032 -00032 -00032 -00032 -00032 -00032 -00032 -0003 -0003                                                                                                    |          | 2<br>3<br>4<br>0<br>1<br>1<br>0<br>1<br>2<br>3<br>4<br>1<br>2<br>3<br>4<br>1<br>1<br>0<br>1<br>1<br>0<br>1<br>1<br>0<br>1<br>1<br>0<br>1<br>1<br>0<br>1<br>1<br>0<br>1<br>1<br>0<br>1<br>1<br>0<br>1<br>1<br>0<br>1<br>1<br>0<br>1<br>1<br>0<br>1<br>1<br>0<br>1<br>1<br>0<br>1<br>1<br>0<br>1<br>1<br>0<br>1<br>1<br>0<br>1<br>1<br>0<br>1<br>0<br>1<br>1<br>0<br>1<br>0<br>1<br>0<br>1<br>0<br>1<br>0<br>1<br>0<br>1<br>0<br>1<br>0<br>0<br>1<br>1<br>0<br>0<br>1<br>0<br>1<br>0<br>0<br>1<br>0<br>0<br>0<br>0<br>0<br>0<br>0<br>0<br>0<br>0<br>0<br>0<br>0                                                                                                    | ->00199<br>->00199<br>->01199<br>->01199<br>->01199<br>->01191<br>->01191<br>->01190<br>->01190<br>->0119                                                                                                    |       |                                                                                             |            |                                                                                                    |            | arem (more           arem (more           ar                                                                                                    | hay digits)      |   |  |  |

Note: Some commands are not supported, it depends on models.
|           |                                       |                               |                       |                  |         |               |                  | Write C  | Command                 | Read Command     |          |             |                                                 |                   |  |  |  |  |
|-----------|---------------------------------------|-------------------------------|-----------------------|------------------|---------|---------------|------------------|----------|-------------------------|------------------|----------|-------------|-------------------------------------------------|-------------------|--|--|--|--|
|           |                                       |                               |                       |                  |         |               |                  |          | amand                   | Command          |          |             |                                                 |                   |  |  |  |  |
| Main Manu | Laurel d                              | Level 2                       | Laural 2              | Louid            | Louis F | a value       | CHD              |          | Set Para.               | CHD              |          | CND Malue   | Dees                                            |                   |  |  |  |  |
| main menu | Device to D                           | 00 - 00                       | Level 3               |                  | Level 5 |               | -XX70            | space    | 00 - 00                 | CMD              | space    | Child Value | Pass                                            |                   |  |  |  |  |
|           | Projector ID                          | 00~99                         | English               |                  |         |               | ~XX79<br>~XX70   |          | 1                       |                  |          |             |                                                 |                   |  |  |  |  |
|           |                                       |                               | Deutsch               |                  |         |               | ~XX70            |          | 2                       |                  |          |             |                                                 |                   |  |  |  |  |
|           |                                       |                               | Italiano              |                  |         |               | ~XX70            |          | 4                       |                  |          |             |                                                 |                   |  |  |  |  |
|           |                                       |                               | Espanol               |                  |         |               | ~XX70            |          | 5                       |                  | <u> </u> |             |                                                 |                   |  |  |  |  |
|           |                                       |                               | Polski                |                  |         |               | ~XX70            |          | 7                       |                  |          |             |                                                 |                   |  |  |  |  |
|           |                                       |                               | Nederlands<br>Svenska |                  |         |               | ~XX70<br>~XX70   | <u> </u> | 8                       |                  |          |             |                                                 |                   |  |  |  |  |
|           |                                       |                               | Norsk/Dansk           |                  |         |               | ~XX70            |          | 10                      |                  |          |             |                                                 |                   |  |  |  |  |
|           |                                       |                               | Suomi<br>ελληνικά     |                  |         |               | ~XX70<br>~XX70   |          | 11                      |                  |          |             |                                                 |                   |  |  |  |  |
|           |                                       |                               | 繁體中文                  |                  |         |               | ~XX70            |          | 13                      |                  |          |             |                                                 |                   |  |  |  |  |
|           |                                       | Language                      | 簡体中文<br>日本語           |                  |         |               | ~XX70<br>~XX70   |          | 14                      |                  |          |             |                                                 |                   |  |  |  |  |
|           |                                       |                               | 한국어                   |                  |         |               | ~XX70            |          | 16                      |                  |          |             |                                                 |                   |  |  |  |  |
|           |                                       |                               | Русский<br>Magyar     |                  |         |               | ~XX70<br>~XX70   |          | 17                      |                  |          |             |                                                 |                   |  |  |  |  |
|           |                                       |                               | Čeština               |                  |         |               | ~XX70            |          | 19                      |                  |          |             |                                                 |                   |  |  |  |  |
|           |                                       |                               | ار بی<br>آماد         |                  |         |               | ~XX70<br>~XX70   |          | 20                      |                  |          |             |                                                 |                   |  |  |  |  |
|           |                                       |                               | Turkce                |                  |         |               | ~XX70            |          | 22                      |                  |          |             |                                                 |                   |  |  |  |  |
|           |                                       |                               | ىلەرس<br>مەرب مەرب    |                  |         |               | ~XX70            |          | 23                      |                  |          |             |                                                 |                   |  |  |  |  |
|           |                                       |                               | Bahasa Indonesia      |                  |         |               | ~XX70            |          | 25                      |                  |          |             |                                                 |                   |  |  |  |  |
|           |                                       |                               | Romană                |                  |         |               | ~XX70            |          | 27                      |                  |          |             |                                                 |                   |  |  |  |  |
|           |                                       |                               |                       | Top left         |         |               | ~XX72            |          | 1                       |                  |          |             |                                                 |                   |  |  |  |  |
|           |                                       |                               | Manu Location         | Top right        |         |               | ~XX72            |          | 2                       |                  |          |             |                                                 |                   |  |  |  |  |
|           | Options                               | Manu Cattings                 | wenu Location         | Bottom left      |         |               | ~XX72            |          | 3 4                     |                  |          |             |                                                 | _                 |  |  |  |  |
|           |                                       | Imenu Semings                 |                       | Bottom right     |         |               | ~XX72            |          | 5                       |                  |          |             |                                                 |                   |  |  |  |  |
|           |                                       |                               | Menu Timer            | 5sec             |         |               | ~XX515<br>~XX515 |          | 1                       |                  |          |             |                                                 |                   |  |  |  |  |
|           |                                       |                               |                       | 10sec            |         |               | ~XX515           |          | 3                       |                  |          |             |                                                 |                   |  |  |  |  |
|           |                                       | Auto Source                   | Unf<br>On             |                  |         |               | ~XX563<br>~XX563 | -        | 0                       |                  |          |             |                                                 |                   |  |  |  |  |
|           |                                       |                               | [No signal]           |                  |         |               |                  |          |                         | ~XX121           |          | 1           | 0 k 0                                           |                   |  |  |  |  |
|           |                                       | Input Source                  | HDMI1<br>HDMI2        |                  |         |               | ~XX12<br>~XX12   | -        | 1                       | ~XX121<br>~XX121 |          | 1           | O k 7<br>O k 8                                  |                   |  |  |  |  |
|           |                                       |                               | VGA                   |                  |         |               | ~XX12            |          | 5                       | ~XX121           |          | 1           | 0 k 2                                           |                   |  |  |  |  |
|           |                                       | Input Name                    | HDMI1                 | Default / Custom |         | Default       | ~XX518           | <u> </u> | 1 ~ nnn (10 charactors) |                  |          |             |                                                 |                   |  |  |  |  |
|           |                                       | Input Name                    | VGA                   | Default / Custom |         | Default       | ~XX518           |          | 8 ~ nnn (10 charactors) |                  |          |             |                                                 |                   |  |  |  |  |
|           |                                       | High Altitude                 | Off                   |                  |         |               | ~XX101           | <u> </u> | 0                       |                  |          |             |                                                 |                   |  |  |  |  |
|           |                                       | Disalau Mada Laak             | Off                   |                  |         |               | ~XX101<br>~XX348 |          | 0                       |                  |          |             |                                                 |                   |  |  |  |  |
|           |                                       | Display Mode Lock             | On                    |                  |         |               | ~XX348           |          | 1                       |                  |          |             |                                                 |                   |  |  |  |  |
|           |                                       | Keypad Lock                   | On                    |                  |         |               | ~XX103<br>~XX103 |          | 1                       |                  |          |             |                                                 |                   |  |  |  |  |
|           |                                       | Information Hide              | Off                   |                  |         |               | ~XX102           |          | 0                       |                  |          |             |                                                 |                   |  |  |  |  |
|           |                                       |                               | On<br>Default         |                  |         |               | ~XX102<br>~XX82  | -        | 1                       |                  |          |             |                                                 |                   |  |  |  |  |
|           |                                       | Logo<br>Background Color      | Neutral               |                  |         |               | ~XX82            |          | 3                       |                  |          |             |                                                 |                   |  |  |  |  |
|           |                                       |                               | User<br>None          |                  |         |               | ~XX82<br>~XX104  | -        | 0                       |                  | <u> </u> |             |                                                 |                   |  |  |  |  |
|           |                                       |                               | Blue                  |                  |         |               | ~XX104           |          | 1                       |                  |          |             |                                                 |                   |  |  |  |  |
|           |                                       |                               | Red<br>Green          |                  |         |               | ~XX104<br>~XX104 |          | 3 4                     |                  |          |             |                                                 |                   |  |  |  |  |
|           |                                       |                               | Gray                  |                  |         |               | ~XX104           |          | 6                       |                  |          |             |                                                 |                   |  |  |  |  |
|           |                                       | On                            | Logo                  |                  |         |               | ~XX104<br>~XX168 |          | 7                       | ~XX158           |          | 1           | Q k 1                                           |                   |  |  |  |  |
|           | Auto Upgrade F/W                      | Off                           |                       |                  |         |               | ~XX168           |          | 0                       | ~XX158           |          | 1           | 0 k 0                                           |                   |  |  |  |  |
|           | Reset                                 | Reset OSD<br>Reset to Default |                       |                  |         |               | ~XX546<br>~XX112 | -        | 1                       |                  |          |             |                                                 |                   |  |  |  |  |
|           |                                       | Reset to Default with         |                       |                  |         |               | ~XX112           |          | 1 ~nnnn                 |                  |          |             |                                                 |                   |  |  |  |  |
|           |                                       | Network Status                | Connected             |                  |         |               |                  |          |                         | ~XX87            |          | 1           | 0 k 1                                           |                   |  |  |  |  |
|           |                                       | MAC Address                   | Disconnected          |                  |         |               |                  |          |                         | ~XX87            |          | 1           |                                                 |                   |  |  |  |  |
|           |                                       | DHCR                          | Off                   |                  |         |               |                  |          |                         | ~XX150           |          | 17          | 0 k 0                                           |                   |  |  |  |  |
|           | LAN                                   | IP Address                    | On                    |                  |         | 192.168.0.100 |                  |          |                         | ~XX150<br>~XX87  | <u> </u> | 17          | 0 k 1                                           | 00.000            |  |  |  |  |
|           |                                       | Subnet Mask                   |                       |                  |         | 255.255.255.0 |                  |          |                         |                  |          |             |                                                 |                   |  |  |  |  |
|           |                                       | Gateway                       |                       |                  |         | 192.168.0.254 |                  |          |                         |                  |          |             |                                                 |                   |  |  |  |  |
|           |                                       | Reset                         |                       |                  |         | 106.100.0.01  |                  |          |                         |                  |          |             |                                                 |                   |  |  |  |  |
| Network   |                                       | Crestron                      | Off                   |                  |         |               | ~XX454           |          | 0                       |                  |          |             |                                                 |                   |  |  |  |  |
|           |                                       | Extron                        | Off                   |                  |         |               | ~XX455           |          | 0                       |                  |          |             |                                                 |                   |  |  |  |  |
|           |                                       | CAUGII                        | On Off                |                  |         |               | ~XX455           | -        | 1                       |                  |          |             |                                                 |                   |  |  |  |  |
|           | Control                               | PJ Link                       | On                    |                  |         |               | ~XX456           |          | 1                       |                  |          |             |                                                 |                   |  |  |  |  |
|           | Control                               | AMX Device Discovery          | Off                   |                  |         |               | ~XX457           |          | 0                       |                  |          |             |                                                 |                   |  |  |  |  |
|           |                                       | -                             | Off                   |                  |         |               | ~XX457<br>~XX458 | -        | 0                       |                  |          |             |                                                 |                   |  |  |  |  |
|           |                                       | reinet                        | On                    |                  |         |               | ~XX458           |          | 1                       |                  |          |             |                                                 |                   |  |  |  |  |
|           |                                       | нттр                          | On Con                |                  |         |               | ~XX459<br>~XX459 | -        | 0                       |                  |          |             |                                                 |                   |  |  |  |  |
|           | Regulatory                            |                               |                       |                  |         |               |                  |          |                         |                  |          |             |                                                 |                   |  |  |  |  |
|           | Serial Number<br>Current Input Source |                               |                       |                  |         |               |                  |          |                         | ~XX353<br>~XX121 | -        | 1           | O k nnnnnnn     Check "Input Source" read above | INNNNNN           |  |  |  |  |
|           | Auflösung                             | 00x00                         |                       |                  |         |               |                  |          |                         | ~XX150           |          | 4           | O k nnnnnnnn                                    | .innn<br>20x10801 |  |  |  |  |
| info      | Aktualisierunovrate                   | 00Hz                          |                       |                  |         |               |                  |          |                         | ~XX150           |          | 19          | O k nnnnn                                       | 0x1000/           |  |  |  |  |
|           |                                       | Disconnected                  |                       |                  |         |               |                  |          |                         | ~XX87            |          | 1           | O k 0                                           | HZ)               |  |  |  |  |
|           | Network Status                        | Connected                     |                       |                  |         |               |                  |          |                         | ~XX87            |          | 1           | 0 k 1                                           | -                 |  |  |  |  |
|           | IP Address<br>Projector ID            | 00~99                         |                       |                  |         |               |                  |          |                         | ~XX87<br>~XX558  |          | 3           | O k nnn_nnn_n O k nn                            | inn_nnn           |  |  |  |  |
|           | Remote Code                           | 00~99                         |                       |                  |         |               |                  |          |                         |                  |          |             |                                                 |                   |  |  |  |  |
|           | Remote Code(Active)<br>Display Mode   | 00~99                         |                       |                  |         |               |                  |          |                         | ~XX123           |          | 1           | * Check "Display Mode" read above               |                   |  |  |  |  |
|           |                                       | Eco.                          |                       |                  |         |               |                  |          |                         | ~XX150           |          | 16          | O k 0                                           |                   |  |  |  |  |
|           | Power mode(standby)                   | Active                        |                       |                  |         |               |                  |          |                         | ~XX150           | -        | 16          | 0 k 1                                           |                   |  |  |  |  |
|           | Brightness Mode                       | ostimumcauon                  |                       |                  |         |               |                  |          |                         | 200100           |          | 10          |                                                 |                   |  |  |  |  |
|           | Filter Usage Hours                    | Tatal                         |                       |                  |         |               |                  |          |                         | ~XX321           |          | 1           | O k nnnn                                        |                   |  |  |  |  |
|           | Light Source Hours                    | System                        |                       |                  |         |               |                  |          |                         | -AA tud          |          | 1           | U K nnnnn (nnn                                  | nn= nour digits)  |  |  |  |  |
|           | FW Version                            | LAN                           |                       |                  |         |               |                  |          |                         |                  |          |             |                                                 |                   |  |  |  |  |
|           | 1                                     | INCO                          | 1                     | 1                | 1       |               |                  | 1 M M    |                         |                  | 1        |             |                                                 |                   |  |  |  |  |

Note: Some commands are not supported, it depends on models.

|              |                             |                    |             |         |         |                                                                                                    |        | Write C  | Command              | Read Command |          |           |     |   |     |                          |  |
|--------------|-----------------------------|--------------------|-------------|---------|---------|----------------------------------------------------------------------------------------------------|--------|----------|----------------------|--------------|----------|-----------|-----|---|-----|--------------------------|--|
|              |                             |                    |             |         |         |                                                                                                    |        | Con      | nmand                | Command      |          |           |     |   |     |                          |  |
| Main Menu    | Level 1                     | Level 2            | Level 3     | Level 4 | Level 5 | n value                                                                                                    | CMD    | space    | Set Para.            | CMD          | space    | CMD Value |     |   |     | Pass                     |  |
|              | Other Items                 |                    |             |         |         | · · · · · · · · · · · · · · · · · · ·                                                                                                    | -      |          |                      | -            |          |           |     |   |     |                          |  |
|              | Power Off                   |                    |             |         |         |                                                                                                    | ~XX00  |          | 0                    | ~XX124       |          | 1         |     |   |     |                          |  |
|              | Power On                    |                    |             |         |         |                                                                                                    | ~XX00  |          | 1                    | ~XX124       |          | 1         |     |   |     |                          |  |
|              | Power On with password      |                    |             |         |         |                                                                                                    | ~XX00  | <u> </u> | 1 ~nnnn              |              | -        |           |     | - | -   |                          |  |
| Other Items  | Re-Sync                     | 07                 |             |         |         |                                                                                                    | ~XX01  | <u> </u> | 1                    | NUMBER       |          |           |     |   | -   |                          |  |
|              | AV Mute                     | On                 |             |         |         |                                                                                                    | ~XX02  |          | 1                    | ~XX355       |          | 1         |     |   | -   |                          |  |
|              |                             | Off                |             |         |         |                                                                                                    | ~XX03  |          | 0                    | ~XX356       |          | 1         |     |   | -   |                          |  |
|              | Mute                        | On                 |             |         |         |                                                                                                    | ~XX03  |          | 1                    | ~XX356       |          | 1         |     |   |     |                          |  |
|              | Emera                       | Unfreeze           |             |         |         |                                                                                                    | ~XX04  |          | 0                    |              |          |           |     |   |     |                          |  |
|              | Freeze                      | Freeze             |             |         |         |                                                                                                    | ~XX04  |          | 1                    |              |          |           |     |   |     |                          |  |
|              |                             | Standby Mode       |             |         |         |                                                                                                    |        |          |                      |              |          |           | I N | F | 0   | 0                        |  |
|              | Sustan Auto Cond            | Warming up         |             |         |         |                                                                                                    |        | <u> </u> |                      |              |          |           | I N | F | 0   | 1                        |  |
|              | System Auto Send            | Out of Range       |             |         |         |                                                                                                    |        | -        |                      |              | -        |           |     | F | 0   | 3                        |  |
|              |                             | Over Temperature   | 1           |         |         |                                                                                                    |        |          |                      |              | -        |           | I N | F | 0   | 7                        |  |
|              | Model Name                  | Optoma WUXGA       |             |         |         |                                                                                                    |        |          |                      | ~XX151       |          | 1         |     | 0 | k   | 5                        |  |
|              | Software Version            |                    |             |         |         |                                                                                                    |        |          |                      | ×XX122       |          | 1         |     | 0 |     | nnnnnn (Software         |  |
|              |                             |                    |             |         |         |                                                                                                    |        | <u> </u> |                      | JOULT        |          |           |     | - | î.  | Version)                 |  |
|              | LAN FW Version              | Ean 1 Passad       | 0000 - 0000 |         |         |                                                                                                    |        | -        |                      | ~XX357       |          | 1         |     | 0 | K L | nnnnnn (LAN FW Version)  |  |
|              |                             | Fan 2 Speed        | 0000 ~ 9999 | +       | 1       |                                                                                                    |        |          |                      | ~XX351       | 1        | 2         |     | 0 | k   | 0000 ~ 9999              |  |
|              | Fan Speed                   | Fan 3 Speed        | 0000 ~ 9999 | 1       | 1       |                                                                                                    |        |          |                      | ~XX351       | 1        | 3         |     | 0 | k   | 0000 ~ 9999              |  |
|              |                             | Fan 4 Speed        | 0000 ~ 9999 |         |         |                                                                                                    |        |          |                      | ~XX351       | 1        | 4         |     | 0 | k   | 0000 ~ 9999              |  |
|              |                             | Fan 5 Speed        | 0000 ~ 9999 |         |         |                                                                                                    |        |          |                      | ~XX351       |          | 5         |     | 0 | k   | 0000 ~ 9999              |  |
|              | System Temperature          |                    |             |         |         |                                                                                                    |        |          |                      | ~XX352       |          | 1         |     | 0 | k   | 0000 ~ 9999              |  |
|              | information                 | Info String        |             |         |         | a = Power Status<br>b = Lamp Hour<br>c = Input Source<br>d = Firmware Version<br>DDP ver. = DXX<br>MCU ver. = MXX<br>LAN ver. = LXX1.01<br>a = Display mode |        |          |                      | ~XX150       |          | 1         |     | 0 | ĸ   | abbbbbccddddee (Note*1)  |  |
|              |                             | Resolution         |             |         |         | c - Display mode                                                                                                    |        | -        |                      | ~XX150       |          | 4         |     | 0 | k   | nnn nn (e a Ok1920x1080) |  |
|              |                             |                    | Active      |         |         |                                                                                                    |        |          |                      | ~XX150       |          | 16        |     | 0 | k   | 1                        |  |
|              |                             | Standby Power Mode | Eco.        |         |         |                                                                                                    |        |          |                      | ~XX150       |          | 16        |     | 0 | k   | 2                        |  |
|              |                             | DHCP               | Off         |         |         |                                                                                                    |        |          |                      | ~XX150       |          | 17        |     | 0 | k   | 0                        |  |
|              |                             | bilo               | On          |         |         |                                                                                                    |        |          |                      | ~XX150       |          | 17        |     | 0 | k   | 1                        |  |
|              |                             | System Temperature |             |         |         |                                                                                                    |        | <u> </u> |                      | ~XX150       | -        | 18        |     | 0 | k   | nnnnn (e.g. Ok48)        |  |
|              |                             | Refresh rate       |             |         |         |                                                                                                    | XXX400 |          | 0                    | ~XX150       |          | 19        |     | 0 | ĸ   | nnnnn (e.g. Okb0Hz)      |  |
|              | Source Lock                 | On                 |             |         |         |                                                                                                    | ~XX100 |          | 1                    |              | -        |           |     | + | +   |                          |  |
|              | Display message on the OSD  |                    |             |         |         |                                                                                                    | ~XX210 |          | nnn (140 charactors) |              |          |           |     |   | -   |                          |  |
|              | Constant Luminance Settings | 0~11               |             |         |         |                                                                                                    | ~XX522 |          | 0~11                 |              |          |           |     |   |     |                          |  |
|              | Remote Contr                | ol Simulation      |             |         |         |                                                                                                    |        |          |                      |              |          |           |     |   |     |                          |  |
|              | Power                       | 1                  |             |         |         |                                                                                                    | ~XX140 |          | 1                    |              |          |           |     |   |     |                          |  |
|              | Power Off                   |                    |             |         |         |                                                                                                    | ~XX140 |          | 2                    |              |          |           |     |   | -   |                          |  |
|              | Up                          |                    |             |         |         |                                                                                                    | ~XX140 |          | 10                   |              |          |           |     |   |     |                          |  |
|              | Left                        |                    |             |         |         |                                                                                                    | ~XX140 |          | 11                   |              |          |           |     |   |     |                          |  |
|              | Enter (for projection MENU) |                    |             |         |         |                                                                                                    | ~XX140 |          | 12                   |              |          |           |     |   | _   |                          |  |
|              | Right                       |                    |             |         |         |                                                                                                    | ~XX140 | <u> </u> | 13                   |              |          |           |     | _ | -   |                          |  |
|              | Volume                      |                    |             |         |         |                                                                                                    | ~XX140 |          | 14                   |              | -        |           |     | + | +   |                          |  |
|              | Volume +                    |                    |             |         |         |                                                                                                    | ~XX140 |          | 18                   |              | -        |           |     | + | +   |                          |  |
|              | Menu                        |                    |             |         |         |                                                                                                    | ~XX140 |          | 20                   |              |          |           |     | - | -   |                          |  |
|              | VGA-1                       |                    |             |         |         |                                                                                                    | ~XX140 |          | 23                   |              |          |           |     |   |     |                          |  |
|              | AV Mute                     |                    |             |         |         |                                                                                                    | ~XX140 |          | 24                   |              |          |           |     |   |     |                          |  |
|              | Freeze                      |                    |             |         |         |                                                                                                    | ~XX140 | <u> </u> | 30                   |              |          |           |     |   |     |                          |  |
|              | Zoom +                      |                    |             |         |         |                                                                                                    | ~XX140 | <u> </u> | 32                   |              |          |           |     | - |     |                          |  |
|              | Zoom -                      |                    | +           | +       |         |                                                                                                    | ~XX140 | <u> </u> | 33                   |              |          |           |     | + | -   |                          |  |
|              | Aspent Datio                |                    |             |         |         |                                                                                                    | ~XX140 | -        | 36                   |              |          |           |     | - |     |                          |  |
|              | Aspect Ratio                |                    |             |         |         |                                                                                                    | ~XX140 |          | 37                   |              |          |           |     | + | +   |                          |  |
| Simulation   | Re-sync                     |                    | 1           |         | 1       |                                                                                                    | ~XX140 | -        | 41                   |              |          |           |     |   |     |                          |  |
| Cincillation | HDMI 1                      |                    |             |         |         |                                                                                                    | ~XX140 |          | 42                   |              | <u> </u> |           |     | + | +   |                          |  |
|              | HDMI 2                      |                    |             |         |         |                                                                                                    | ~XX140 |          | 43                   |              |          |           |     |   |     |                          |  |
|              | Source                      |                    |             |         |         |                                                                                                    | ~XX140 |          | 47                   |              |          |           |     |   |     |                          |  |
|              | 1                           |                    |             |         |         |                                                                                                    | ~XX140 |          | 51                   |              |          |           |     |   |     |                          |  |
|              | 2                           |                    |             |         |         |                                                                                                    | ~XX140 | <u> </u> | 52                   |              |          |           |     | 1 |     |                          |  |
|              | 3                           |                    | -           | 1       |         |                                                                                                    | ~XX140 | <u> </u> | 53                   |              |          |           |     | - | -   |                          |  |
|              | 5                           |                    |             |         |         |                                                                                                    | ~XX140 | -        | 54                   |              |          |           |     | + |     |                          |  |
|              | 6                           |                    | +           |         |         |                                                                                                    | ~XX140 | -        | 56                   |              |          |           |     | - | -   |                          |  |
|              | 7                           |                    | 1           |         |         |                                                                                                    | ~XX140 | <u> </u> | 57                   |              |          |           |     | - |     |                          |  |
|              | 8                           |                    | 1           | 1       |         |                                                                                                    | ~XX140 |          | 58                   |              |          |           |     |   |     |                          |  |
|              | 9                           |                    |             |         |         |                                                                                                    | ~XX140 |          | 59                   |              |          |           |     |   |     |                          |  |
|              | 0                           |                    |             |         |         |                                                                                                    | ~XX140 |          | 60                   |              |          |           |     |   |     |                          |  |
|              | Hot Key (user1)(F1)         |                    |             |         |         |                                                                                                    | ~XX140 |          | 70                   |              |          |           |     |   |     |                          |  |
|              | Hot Key (user2)(F2)         |                    | +           |         |         |                                                                                                    | ~XX140 | <u> </u> | 71                   |              |          |           |     | - |     |                          |  |
|              | nut Key (user3)(F3)         |                    |             |         |         |                                                                                                    | -XX140 | -        | 78                   |              |          |           |     | - | -   |                          |  |

Note: Some commands are not supported, it depends on models.

| Note *1 | Power          |         | Light    | t Source | e Life  |                 | Input             | Source        | Fir | mware | e Vers     | ion                                             | Display Mode        |                                  |  |  |  |
|---------|----------------|---------|----------|----------|---------|-----------------|-------------------|---------------|-----|-------|------------|-------------------------------------------------|---------------------|----------------------------------|--|--|--|
| ~xx150  | а              | b       | b        | b        | b       | b               | с                 | С             | d   | d     | d          | d                                               | е                   | е                                |  |  |  |
|         | a=0 Power Off  | Light S | ource Li | ife = nn | nn      |                 | cc=00 None        |               | #   | #     | #          | #                                               | ee=00 None          |                                  |  |  |  |
|         | a=1 Power On   | Caluca  | te by e  | ach mo   | de form | iula            | cc=01 DVI         |               |     |       |            |                                                 | ee=01 Presentatio   | ee=01 Presentation (Old: Cinema) |  |  |  |
|         |                |         |          |          |         |                 | cc=02 VGA1        |               |     |       |            | ee=02 Bright<br>ee=03 Cinema (Old: Movie/Photo) |                     |                                  |  |  |  |
|         |                |         |          |          |         |                 | cc=03 VGA2        |               |     |       |            |                                                 |                     |                                  |  |  |  |
|         |                |         |          |          |         |                 | cc=04 S-Video     |               |     |       |            | ee=04 sRGB\Reference\Standard                   |                     |                                  |  |  |  |
|         |                |         |          |          |         |                 | cc=05 Video       |               |     |       |            | ee=05 User(1)                                   |                     |                                  |  |  |  |
|         |                |         |          |          |         |                 | cc=06 BNC         |               |     |       |            |                                                 | ee=06 User2         |                                  |  |  |  |
|         |                |         |          |          |         |                 | cc=07 HDMI1       |               |     |       |            | ee=07 Blackboard                                |                     |                                  |  |  |  |
|         |                |         |          |          |         |                 | cc=08 HDMI2       |               |     |       |            |                                                 | ee=08 Classroom     |                                  |  |  |  |
|         | cc=09 Wireless |         |          |          |         |                 |                   |               |     |       |            |                                                 | ee=09 3D            |                                  |  |  |  |
|         |                |         |          |          |         |                 | cc=10 Compnent    |               |     |       |            |                                                 | ee=10 DICOM SIM.    |                                  |  |  |  |
|         |                |         |          |          |         |                 | cc=11 Flash drive |               |     |       |            | ee=11 Film                                      |                     |                                  |  |  |  |
|         |                |         |          |          |         | cc=12 Network D |                   |               |     |       | ee=12 Game |                                                 |                     |                                  |  |  |  |
|         |                |         |          |          |         |                 | cc=13 USB Display |               |     |       |            | ee=13 Cinema<br>ee=14 Vivid                     |                     |                                  |  |  |  |
|         |                |         |          |          |         |                 | cc=14 HDMI3       |               |     |       |            |                                                 |                     |                                  |  |  |  |
|         |                |         |          |          |         |                 | cc=15 DisplayPort | :             |     |       |            |                                                 | ee=15 ISF Day       |                                  |  |  |  |
|         |                |         |          |          |         |                 |                   | cc=16 HDBaseT |     |       |            |                                                 |                     | ee=16 ISF Night                  |  |  |  |
|         |                |         |          |          |         |                 | cc=17 Multimedia  | 1             |     |       |            |                                                 | ee=17 ISF 3D        |                                  |  |  |  |
|         |                |         |          |          |         |                 |                   |               |     |       |            |                                                 | ee=18 2D high speed |                                  |  |  |  |
|         |                |         |          |          |         |                 |                   |               |     |       |            | ee=19 Blending Mode                             |                     |                                  |  |  |  |
|         |                |         |          |          |         |                 |                   |               |     |       |            |                                                 | ee=20 Sport         |                                  |  |  |  |
|         |                |         |          |          |         |                 |                   |               |     |       | ee=21 HDR  |                                                 |                     |                                  |  |  |  |
|         |                |         |          |          |         |                 |                   |               |     |       |            |                                                 | ee=22 HDR SIM.      |                                  |  |  |  |
|         |                |         |          |          |         |                 |                   |               |     |       |            |                                                 | ee=23 Super Brigh   | t                                |  |  |  |
|         |                |         |          |          |         |                 |                   |               |     |       |            |                                                 | ee=24 (Alexa auto   | check 2D/3D User)                |  |  |  |

Note: Some commands are not supported, it depends on models.

### Optomas globale kontorer

For service og support, kontakt venligst dit lokale kontor.

#### USA

Optoma Technology, Inc. 47697 Westinghouse Drive. Fremont, Ca 94539 www.optomausa.com

#### Canada

Optoma Technology, Inc. 47697 Westinghouse Drive. Fremont, Ca 94539 www.optomausa.com

#### Latinamerika

Optoma Technology, Inc. 47697 Westinghouse Drive. Fremont, Ca 94539 www.optomausa.com

#### Europa

Unit 1, Network 41, Bourne End Mills Hemel Hempstead, Herts, HP1 2UJ, United Kingdom (C + www.optoma.eu (B + Service-tlf: +44 (0)1923 691865 (S S

#### Benelux BV

Randstad 22-123 1316 BW Almere The Netherlands www.optoma.nl

#### Frankrig

Bâtiment E 81-83 avenue Edouard Vaillant 92100 Boulogne Billancourt, Frankrig

#### Spanien

C/ José Hierro,36 Of. 1C 28522 Rivas VaciaMadrid, Spanien

#### Tyskland

Wiesenstrasse 21 W D40549 Düsseldorf, Tyskland ▲ 888-289-6786
 ➡ 510-897-8601
 ➡ services@optoma.com

▲ 888-289-6786
 ➡ 510-897-8601
 ➡ services@optoma.com

▲ 888-289-6786
 ➡ 510-897-8601
 ➡ services@optoma.com

€ +44 (0) 1923 691 800
 i +44 (0) 1923 691 888
 i service@tsc-europe.com

**(** +31 (0) 36 820 0252 **(** +31 (0) 36 548 9052

€ +33 1 41 46 12 20
i +33 1 41 46 94 35

savoptoma@optoma.fr

**(** +34 91 499 06 06 **(** +34 91 670 08 32

▲ +49 (0) 211 506 6670
 ➡ +49 (0) 211 506 66799
 ➡ info@optoma.de

#### Skandinavien

Lerpeveien 25 3040 Drammen Norge

PO.BOX 9515 3038 Drammen Norge

#### Korea

WOOMI TECH.CO.,LTD. 4F,Minu Bldg.33-14, Kangnam-Ku, (1+82+2+34430004 seoul,135-815, KOREA [3+82+2+34430005]

Japan

東京都足立区綾瀬3-25-18 株式会社オーエス コンタクトセンター:0120-380-495

#### Taiwan

12F., No. 213,Sec. 3, Beixin Rd., Xindian Dist., New Taipei City 231, Taiwan, R.O.C. www.optoma.com.tw

#### Kina

Room 2001, 20F, Building 4, No.1398 Kaixuan Road, Changning District, Shanghai +47 32 98 89 90
+47 32 98 89 99
info@optoma.no

info@os-worldwide.com www.os-worldwide.com

 ▲ +886-2-8911-8600
 ➡ +886-2-8911-6550
 ➡ services@optoma.com.tw asia.optoma.com

**≤** +86-21-62947376
 **i** +86-21-62947375

 www.optoma.com.cn

### www.optoma.com